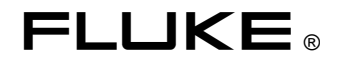

# **163/164** MultiFunction Counter

**Users Manual** 

4822 872 20084 1/February 1997 This manual, in whole or in part, may not be copied without permission. 1996 Fluke Corporation. All rights reserved. Printed in Sweden. All product names are trademarks of their respective companies.

## **Table of Contents**

| Chapter | Title                                    | Page |
|---------|------------------------------------------|------|
| 1       | Introduction                             |      |
| 2       | Using the Controls                       |      |
| 3       | Tutorial                                 | 3-1  |
| 4       | Measure Functions                        | 4-1  |
| 5       | Input Trigger                            | 5-1  |
| 6       | User Options                             | 6-1  |
| 7       | Waveform                                 | 7-1  |
| 8       | Values                                   | 8-1  |
| 9       | Statistics                               | 9-1  |
| 10      | Understanding your MultiFunction Counter |      |
| 11      | Specifications                           | 11-1 |
| 12      | User Maintenance                         |      |
| 13      | Appendices                               |      |
| 14      | Index                                    |      |

### **GUARANTEE STATEMENT**

This Fluke guarantee is in addition to all rights which the buyer may have against his supplier under the sales agreement between the buyer and the supplier and according to local legislation.

Fluke guarantees this product to be free from defects in material and workmanship under normal use and service for a period of three (3) years from the date of shipment. This guarantee does not cover possible required re-calibration and/or standard maintenance actions. This guarantee extends only to the original end purchaser and does not apply to fuses, batteries, power adapters, or to any product or part thereof that has been misused, altered, or has been subjected to abnormal conditions of operation and handling.

Fluke-supplied software is guaranteed to be properly recorded on non-defective media. We will replace improperly recorded media without charge for 90 days after shipment upon receipt of the software. Our software is not guaranteed to be error free.

Fluke' obligation under this guarantee is limited to have repaired or replace a product that is returned to an authorized Fluke Service Center within the guarantee period, provided that Fluke determines that the product is defective and that the failure has not been caused by misuse, alteration or abnormal operation.

Guarantee service for products installed by Fluke will be performed at the Buyer's facility at no charge within Fluke' service travel area; outside this area guarantee service will be performed at the Buyer's facility only upon Fluke prior agreement and the Buyer shall pay Fluke round trip travel expenses.

If a failure occurs, send the product, freight prepaid, to the Service Center designated by Fluke with a description of the difficulty. At Fluke' option, repairs will be made or the product replaced. Fluke shall return the product, F.O.B. Repair Center, transportation prepaid, unless the product is to be returned to another country, in which case the Buyer shall pay all shipping charges, duties, and taxes. Fluke assume NO risk for damage in transit.

### Disclaimer

The foregoing guarantee is exclusive and is in lieu of all other guarantees, expressed or implied, including but not limited to any implied guarantee of merchantability, fitness, or adequacy for any particular purpose or use. We shall not be liable for any direct, indirect, special incidental, or consequential damages, whether based on contract, tort, or otherwise.

### **FLUKE**®

### DECLARATION OF CONFORMITY

for

FLUKE MultiFunction Counter 163 and 164

Fluke Industrial B.V. Lelyweg 1 7602 EA Almelo The Netherlands

#### Statement of Conformity

Based on test results using appropriate standards, the product is in conformity with Electromagnetic Compatibility Directive 89/336/EEC Low Voltage Directive 73/23/EEC

#### Sample tests

Standards used:

EN 61010-1 (1993) CAT II Safety Requirements for Electronic Measuring Apparatus

EN 50081-2 (1993) Electromagnetic Compatibility Generic Emission Standard: EN55011

EN 50082-2 (1995) Electromagnetic Compatibility Generic Immunity Standard: IEC801-2, -3, -4

The tests have been performed in a typical configuration.

This Conformity is indicated by the symbol  $\mathsf{CE}$ , i.e. "Conformité européenne".

DMB70-08-96115

#### SAFETY PRECAUTIONS

To ensure the correct and safe operation of this instrument, it is essential that you follow generally accepted safety procedures in addition to the safety precautions specified in this manual.

#### Caution and Warning Statements

Caution

Shows where incorrect procedures can cause damage to, or destruction of equipment or other property.

Warning Shows a potential danger that requires correct procedures or practices to prevent personal injury.

### Symbols

Indicates that the operator should consult the manual.

One such symbol is printed on Fluke 163 and Fluke 164, near the input connectors, and one on the AC/DC Power Adapter. This symbol on the instrument should encourage the user to use the correct procedure for common instrument ground and maximum input voltages as described below.

The symbol on the AC/DC Power Adapter indicates that only the PM9080 AC/DC Power Adapter is allowed for Fluke 163 and Fluke 164.

This symbol is printed on MultiFunction Counters with 1.3GHz inputs (T

and H models). It indicates that the signal ground of the connectors are internally connected to the other connectors with the same symbol, and to parts that are easily accessible for the user. The accessible part is the Input-C BNC-connector.

#### Warning

The metallic C-input BNC will carry the same voltage as the common connector of input A, B, the ext. ref. Input, and the output connector. Applying signals with a common potential of more than 30Vrms (42Vpk or 60Vdc) above ground potential will make the instrument dangerous.

The reason for using a non-safety designed BNC-connector on the HF-input is that safety designed BNC's are made of plastic and does not function on the high frequencies of the 1.3GHz input.

This symbol is printed on MultiFunction Counters without 1.3GHz inputs. It

indicates that the signal ground (common) of the connectors are internally connected to other connectors that carry the same symbol. However, the terminals are protected against access. The common instrument ground can be raised 300Vrms above the ground potential, providing safety designed probes are used.

#### Warning

Never raise the common more than 30Vrms above the ground potential if any non-safety designed — probe or BNC cable — is connected to the MultiFunction Counter.

#### Connections

Fluke 163 and 164 are double insulated and battery operated. The instrument is therefore floating with respect to ground potential. Before connecting probes to the instrument you must be aware of that the grounds of all BNC-connectors on the instrument are interconnected inside the instrument. This means that connecting the signal ground of one probe or test lead to 42VDC (30Vrms) or more above ground potential will make the signal ground of other probes and measuring leads dangerous.

#### Warning

To avoid electrical shock, remove any test leads that are not currently in use. Use safety designed probes without exposed metal connectors. Use probes and test leads within ratings and inspect before use.

#### Caution

Never apply signals with higher amplitude than 100Vrms to Input-A or Input-B, or 12Vrms to the other inputs for safety reasons.

### If In Doubt About Safety

Whenever you suspect that it is unsafe to use the instrument, you must make it inoperative by doing the following:

- Disconnecting the line cord
- Clearly marking the instrument to prevent its further operation
- Informing your local Fluke Service Center.

For example, the instrument is likely to be unsafe if it is visibly damaged.

### Chapter 1 Introduction

#### 

### ABOUT THIS MANUAL

This manual contains all of the information required to use Fluke 163 and Fluke 164 MultiFunction Counters<sup>TM</sup>. It also contains a training guide for MultiFunction Counter users.

The intended audience for this Users Manual is the installer and the Operator/User. It provides operating instructions, application information, specifications, and user maintenance instructions.

The MultiFunction Counter Users Manual contains fourteen chapters:

- 1 Introduction
- 2 Using the Controls
- 3 Tutorial
- 4 Measure Function
- 5 Input Trigger
- 6 User Options
- 7 WAVEFORM mode
- 8 VALUES mode
- 9 STATISTICS mode
- 10 Understanding your MultiFunction Counter
- 11 Specifications
- 12 User Maintenance
- 13 Appendices
- 14 Index

### PRODUCT FEATURES AND USE

Fluke's new MultiFunction Counter is more than just a high accuracy topperformance counter, it ads a wideband DVM and displays waveform information like an oscilloscope.

Three different presentation modes let you VIEW, MEASURE and ANALYZE your signal. These presentation modes supply measuring data, as seen from different perspectives, giving more insight and confidence.

- In the WAVEFORM mode, the bright LCD display shows the input signal and trigger level, so you can view what you are measuring is correct. At the same time you can read off the measurement which is displayed at up to 10 digits resolution.
- The VALUES mode displays up to 10 different signal parameters simultaneously, giving a wealth of information from just a single measurement.
- The STATISTICS mode gives statistical data over any number of readings up to 1 000 000 and reveals trends, jitter, drift, etc. It reduces random errors by statistical averaging, so enhancing accuracy. (163)<sup>1</sup>

Best of all is the ease-of-operation of this new instrument. Simple menu selection and an intelligent AUTOSET makes everyone an expert user and takes all the hard work out of getting results. With just a few keystrokes, the MultiFunction Counter helps you to measure more with better results, faster and with less effort.

Now you can VIEW, MEASURE and ANALYZE confidently parameters like: Frequency, Period, Vmax, Vmin, Vpeak-peak, Pulse Width, Rise-/Fall Time, Duty Cycle, Time Interval, Phase, Burst Frequency, Vdc, true RMS Vac, Jitter and Totalize of Counts.

The MultiFunction Counter delivers high-resolution, high-accuracy readings of up to 10 digits. Accuracy is enhanced by a choice of high-stability oscillators, including TCXO and an ovenized oscillator. This is the ideal instrument for verification, alignment, calibration and analysis when you need accurate results. It is easier to use than a traditional counter, and more accurate than an oscilloscope is for timing and frequency measurements.

<sup>&</sup>lt;sup>1</sup>A crossed over 163 or 164 in the margin indicates that the described function is not available in the crossed over type number.

- Total signal characterization, with up to 10 parameters displayed simultaneously.
- 160 MHz / 1.3 GHz frequency counting.
- Up to 10-digits resolution.
- 1 ns single-shot time resolution.
- 0.01° phase resolution.
- See signals up to 50 MHz and read voltages, including true-RMS.
- Confident triggering through visual waveform verification.
- High-stability timebases, including ovenized crystal oscillator.
- Easy to learn, easy to use, easy to get results.
- AUTO SET for foolproof results.
- Handheld, rugged, battery operation: Ideal for field use.
- 3 Years warranty, 40 000 hours MTBF.
- RS-232 interface for programmability and downloading of data. (163)
- Optional FlukeView® for Windows® to analyze, document and store your results.

## Using a MultiFunction Counter From a Computer (୩୫୧)

If you intend to use your Fluke 164 with the optical serial interface, use the Programming Instructions provided on the diskette that is delivered with the serial interface cable.

You can use the optional FlukeView<sup>TM</sup> software package to read screen-shots and measurement results into your PC. You can also store instrument settings on the computer hard disk for later use.

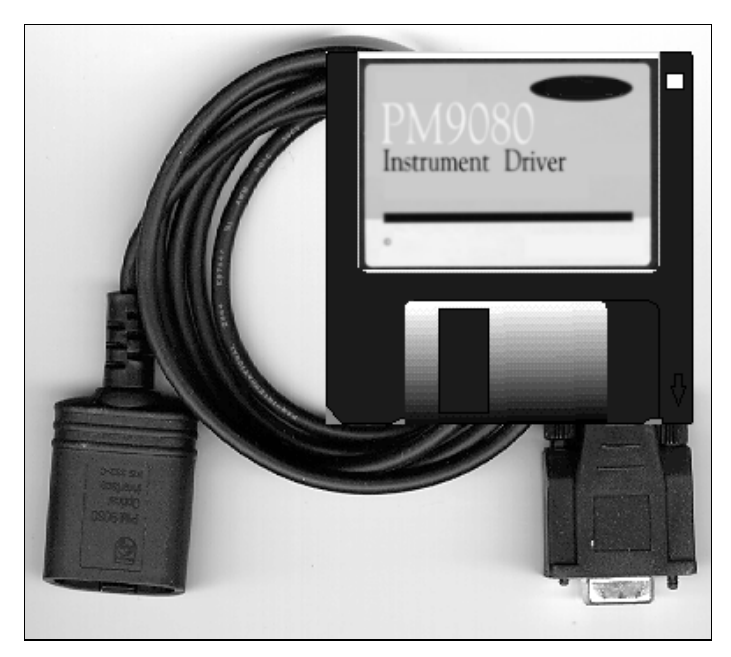

Figure 1 The optional PM9080 optical interface kit.

### Unpacking and first installation

#### UNPACKING AND INCOMING INSPECTION

Check that the shipment is complete and that no damage has occurred during transportation. If the contents are incomplete or damaged, file a claim with the carrier immediately. Also notify your local Fluke sales or service organization in case repair or replacement may be required.

#### Contents of Box

The shipment should contain the following (See Figure 2):

- 1. One Fluke 163 /164 MultiFunction Counter (including Ni-Cd battery)
- 2. One Protective Holster
- 3. One AC/DC Power Adapter
- 4. One Certificate of Calibration
- 5. This Users Manual

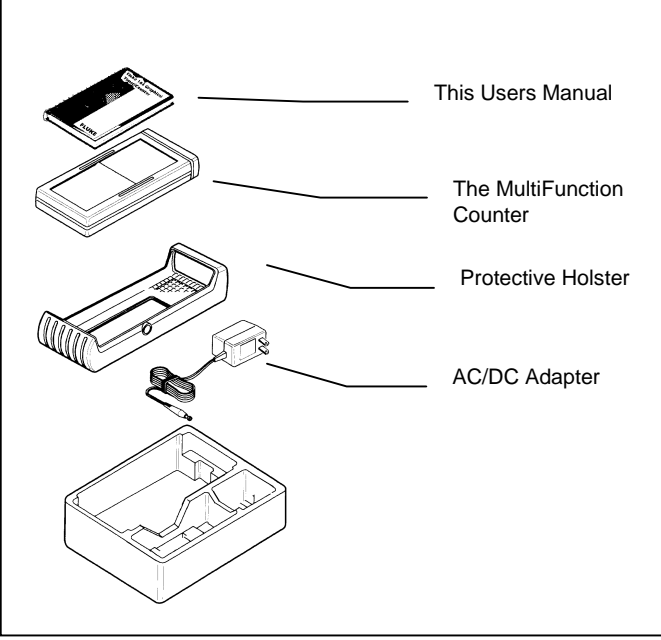

Figure 2 Contents of Box.

#### **IDENTIFICATION**

The name strip in top of the display indicates what options are included in your instrument.

- 1. Fluke 163 or Fluke 164 indicates a frequency measurement capability of 160 MHz (standard).
- Fluke 164T indicates that you have an 1. 3 GHz HF input, and an Temperature Compensated crystal Oscillator, i. e. a time base with an aging of 1x10<sup>-6</sup> per year.
- 3. Fluke 164**H** indicates that you have an 1.3 GHz HF input and an Oven Controlled crystal Oscillator, i. e. a time base with an aging of 1x10<sup>-7</sup> per year.

**163/164** Users Manual

#### USING THE HOLSTER AND TILT STAND

The MultiFunction Counter is cradled in a gray holster that provides shock protection during rough handling. All keys and connections are accessible with the holster in place. You will need to remove the holster only to replace batteries. (See chapter 12 for battery replacement instructions.)

The MultiFunction Counter is also equipped with a multipurpose tilt stand, allowing viewing from different angles. The stand can also be used to hang the MultiFunction Counter at a convenient viewing position. Simply push up the quick release and tilt the stand. The tilt stand/bracket is fully usable with the gray holster in place. Typical positions are shown in Figure 3.

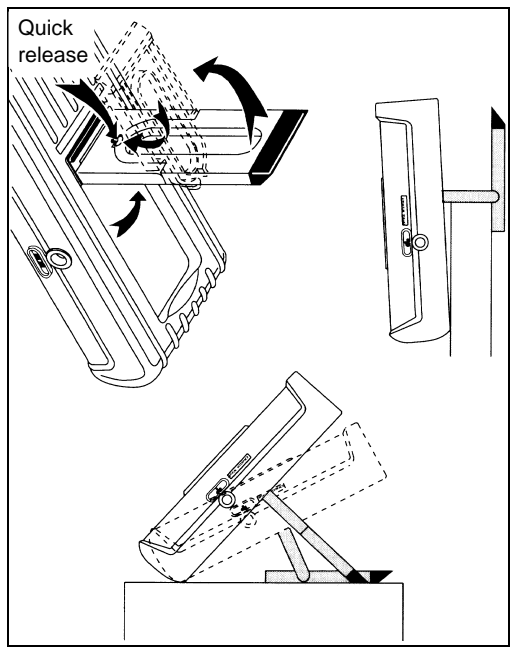

Figure 3 Multiposition Stand.

#### POWERING THE INSTRUMENT

The MultiFunction Counter can be powered from any of the following sources:

- Internal Battery Pack (PM9086). A rechargeable Ni-Cd Battery pack comes installed in the Fluke 163/164 MultiFunction Counter.
- C Cell Batteries. You can use alkaline batteries in place of the Ni-Cd battery pack. (The charger is defeated when standard C Cells are installed. )
- AC/DC Power Adapter (PM9651). The AC/DC Power Adapter/Battery Charger powers the MultiFunction Counter from a standard ac outlet. The MultiFunction Counter can be used during battery charging. Verify that your local line voltage is appropriate before using the AC/DC Power Adapter/Battery Charger. Connect the Adapter/Charger to the MultiFunction Counter before connecting it to the ac outlet.

#### Note

When measuring small signals where noise may be a problem, use the MultiFunction Counter on battery power only

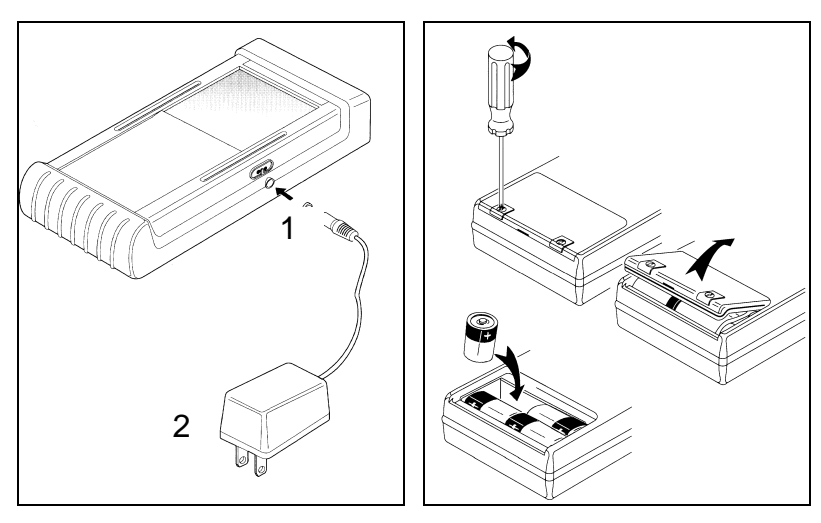

Figure 4 Power Connections from Figure 5 You can insert alkaline a standard ac outlet.

C-size batteries in Fluke 163/164.

### Charging the Batteries

#### Warning

#### To avoid electrical shock, use only a AC/DC Power Adapter/battery charger that is authorized for use with MultiFunction Counter

Charge the batteries if the MultiFunction Counter does not start, or if a battery charge warning is shown.

To charge the batteries:

- 1. Connect the charger to the MultiFunction Counter.
- 2. Connect the charger to the ac outlet.
- 3. If the MultiFunction Counter is turned off, the batteries will quick charge in 3 hours.
- If you use the MultiFunction Counter as a line powered instrument during charge, 30 hours is needed for Full Charge.

Note To keep your batteries functional as long as possible, read about battery care in the User Maintenance chapter, page 12-3.

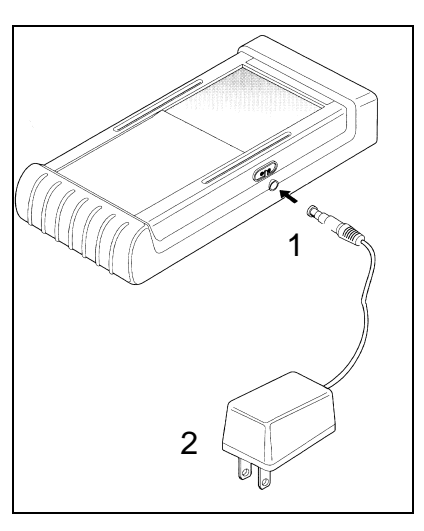

#### Figure 6 Charging the batteries.

Charging starts directly when you plug in the charger to the MultiFunction Counter and to the ac outlet.

### Chapter 2 Using the Controls

#### Contents

#### Page

| Introduction             |     |
|--------------------------|-----|
| Front panel keys         |     |
| What's on the display?   |     |
| On-screen controls       | 2-9 |
| Conventions              |     |
| Convenience keys         |     |
| Measurement control keys |     |
| -                        |     |

**163/164** Users Manual

### INTRODUCTION

This chapter describes the various controls and related functions of the MultiFunction Counter.

The chapter is divided into four sections:

- Front Panel Keys
- What's on the Display?
- On-screen controls
- Conventions
- Convenience keys

After reading this chapter you will be able to maneuver your MultiFunction Counter through most measuring situations.

### If you don't like reading manuals

With only a few keystrokes you can make most measurements:

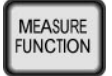

Select what to measure with MEASURE FUNCTION

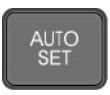

Press AUTO SET twice (double-click) after changing function to get optimal working settings for the selected function. A single press will only affect voltage range, trigger level and waveform time-base settings

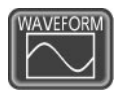

Select WAVEFORM mode with WAVEFORM, to see the signal like on an oscilloscope.

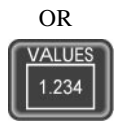

Press VALUES to see the results as numerical values.

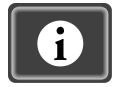

Press INFO to get context sensitive help on the subject currently pointed out by the cursor.

### FRONT PANEL KEYS

#### Turning On

Switch on by pressing the ON/OFF key in the lower left corner. The MultiFunction Counter starts with the setup it had when turned off.

If you want default setup instead:

- 1. Press SAVE RECALL
- 2. Press Recall Default Setuo

### Presentation Mode Keys

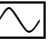

Shows the waveform of the signal.

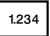

Shows measurement

results as numerical values.

MAX

Shows the variation

of the signal over a set number of samples by presenting the maximum, minimum, maximum minus minimum, mean and standard deviation. (J63)

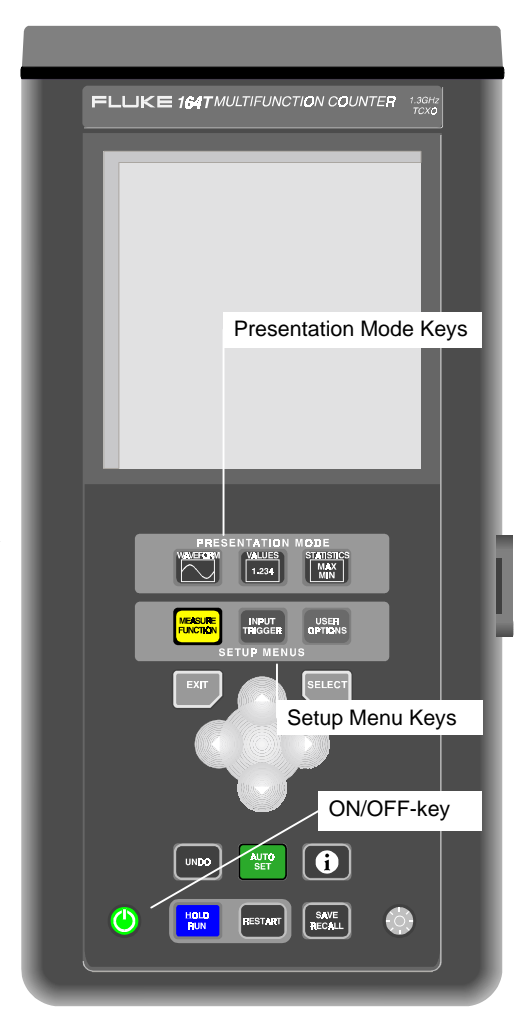

163/164 Users Manual

### Setup Menu Keys

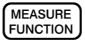

INPUT

TRIGGER USER

OPTIONS

Selects what parameter to measure (Single Function), or what signal type to characterize (Signal Characterization). Selects input settings and measurement trigger conditions. Selects parameters that affect the MultiFunction Counter, not the measurement.

### Cursor Control Keys

**ODO** Used to move a cursor on the screen Used to select items on the screen and to enter menus. Used to exit menus on the screen.

### Convenience Keys

| l | UNDO        | ) |
|---|-------------|---|
| ĺ | AUTO<br>SET | ) |

6

SELECT

EXIT

Returns to the previous setting.

Sets up the instrument to measure properly on the connected signal.

Gives help information on the topic that the cursor points at.

### Measurement Control Keys

HOLD RESTART

Freezes the measurement results or waveform on screen. Resets the measurement results and initiates a new measurement/waveformcapture.

### Additional Keys

| 0              |  |
|----------------|--|
| SAVE<br>RECALL |  |

Turns the MultiFunction Counter on or off.

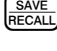

-Ô-

Saves and recalls instrument setup and screen data in nonvolatile memory inside the MultiFunction Counter. Steps the intensity of the display backlight between high, medium

or low. Low intensity means longer battery life.

### WHAT'S ON THE DISPLAY?

### WAVEFORM mode

Figure 7 shows the waveform mode screen and explains it's elements.

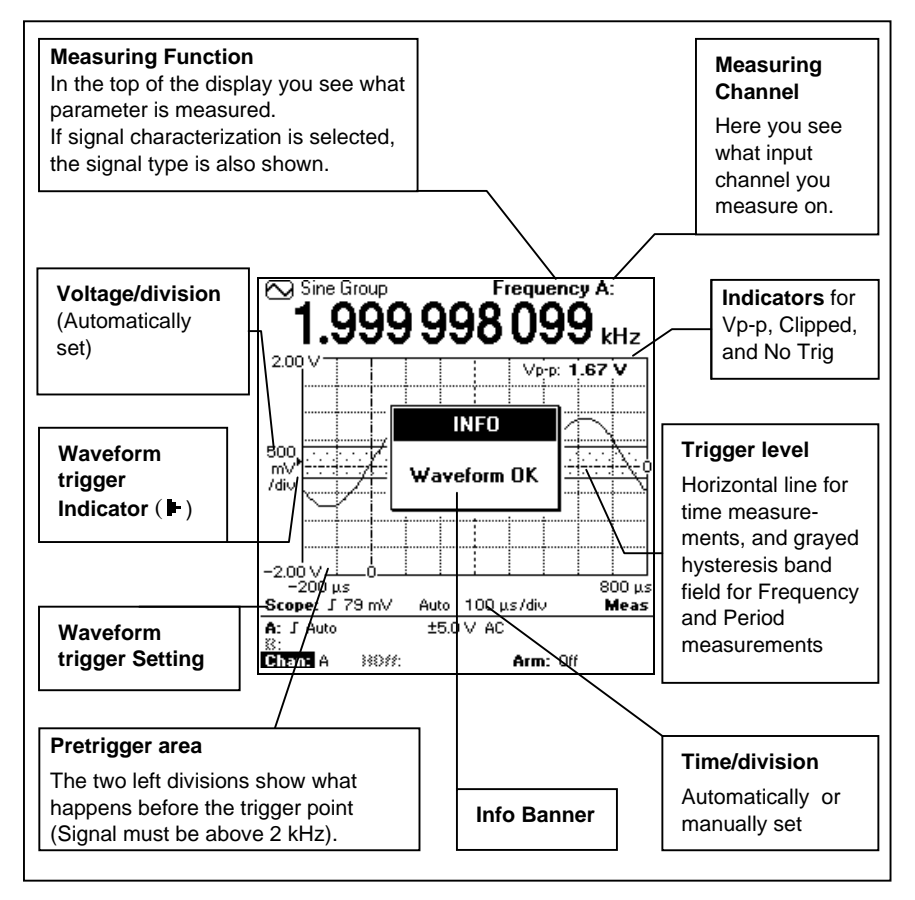

#### Figure 7 A typical WAVEFORM mode screen.

Note

The black field on **Chan**: is the cursor. You can move it to the function you want to change with the cursor control  $\phi$ .

**163/164** Users Manual

### VALUES mode

Figure 8 shows the different elements of the values screen. If a single measure function is selected, only the large result and the voltage readings are shown.

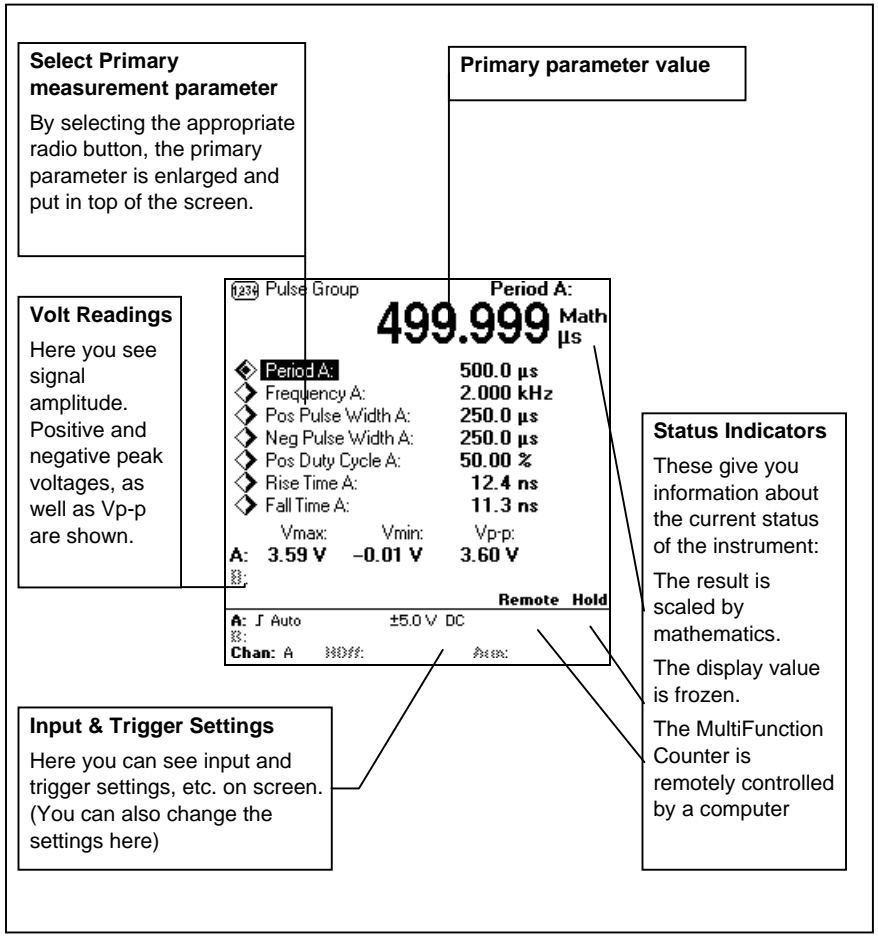

Figure 8 A typical VALUES mode Screen.

#### STATISTICS mode (163)

Figure 9 shows the different elements of the statistics screen.

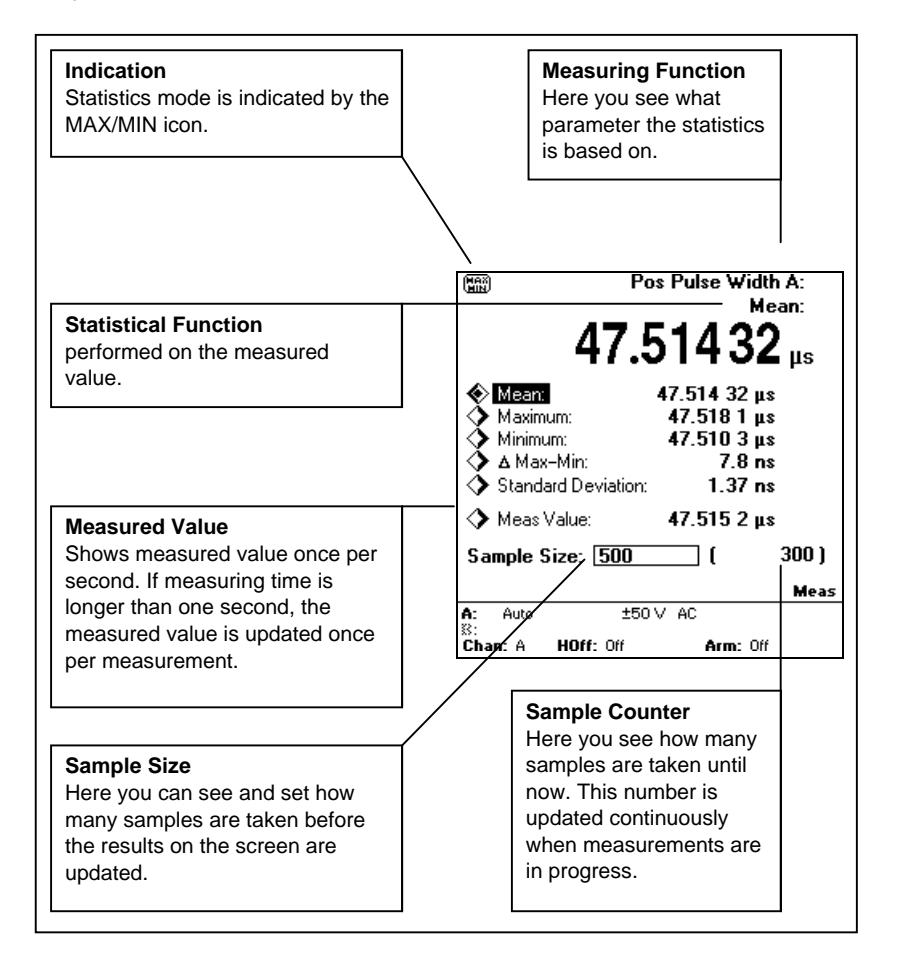

#### Figure 9 The STATISTICS screen.

### **Quick Input & Trigger settings**

The bottom part of the display shows status information. These parameters are found in the  $\binom{\text{INPUT}}{\text{TRGGER}}$  menu.

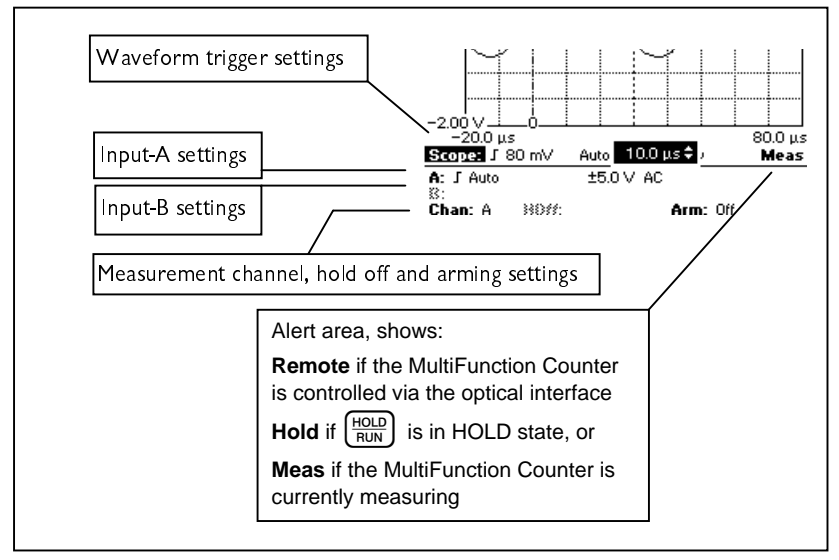

Figure 10 Interactive controls.

The most commonly used input settings can be changed directly in the display by moving the dark cursor to the parameter to be changed.

With the interactive controls you don't need to go via menus when you want to adjust Trigger level or Scope trace trigger, do it directly on the screen while watching the measurement results.

Above the horizontal line are Scope settings: trace trigger slope, trace trig level, and time/division. Below the horizontal line are the Counter settings: trigger level, trigger slope, voltage range, AC/DC settings, etc. At the very bottom you will find channel selection, and measurement trigger information such as Hold off and Arming.

### **ON-SCREEN CONTROLS**

Apart from the keys on the front panel, the screen contains controls of four different kinds:

- 1. On screen buttons
- 2. List boxes
- 3. Numerical entries
- 4. Radio buttons (mutually exclusive buttons)

#### Frequency (Hz)

Trigger Slope: <u>Positive</u> Measuring Time: <u>100 ms</u>

Frequency A:

### Moving the Cursor

To use the cursor, proceed as follows:

- Press the arrow keys to move the black cursor from one on screen control to another. Unavailable selections are grayed, but you can still put the cursor on them and press to get an explanation of the control.
- 2. Press (SELECT) to select the parameter the cursor points at.
- 3. When your selection is made, leave by pressing the  $\begin{bmatrix} EXIT \end{bmatrix}$  key.

#### **Buttons**

These controls look like buttons and you press them by positioning the cursor on them and then pressing (SELECT). In this manual, the buttons will look like this:

Frequency

### List Boxes

A list box is a on screen text that ends with a colon and a setting, for example **Voltage Range:±5.0 V**.

To make a selection in a list box, proceed as follows:

- 1. Put the cursor on the text. Voltage Range: ±0.5V
- 2. Press **SELECT** or **D**. A list with the available selections appears<sup>2</sup>.

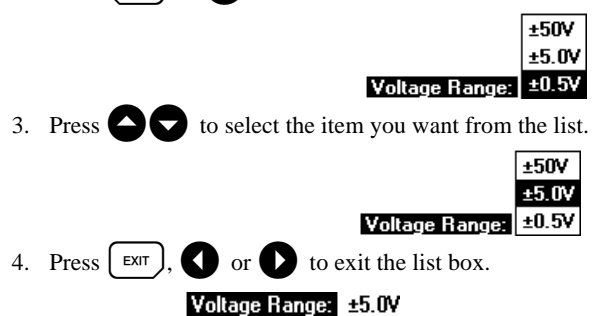

<sup>&</sup>lt;sup>2</sup> In horizontally oriented menus, the list appears directly when you put the cursor on the text.

#### **Numerical Entries**

A numerical entry is almost like the list box, with the exception that a numerical value follows the colon.

To set a numerical value, proceed as follows:

Trigger Level: 0 mV 1. Put the cursor on the text. 2. Press (SELECT) or . An up/down arrow symbol appears to the left of the Trigger Level: 0 mV \$ value. 3. Press ( to increase or to decrease the value in steps. Trigger Level: 10 mV \$ Trigger Level: 20 mV \$  $\bullet$  or  $\bullet$  to exit the numerical entry. 4. Press EXIT Trigger Level: 20 mV 5. If you press (SELECT) directly after step 2, a keypad appears where you can finetune numbers. Clr Clears the number Removes last digit ← 20 mV Exp. Sets exponent 8 **[9]** Clr Ŷ, V, mV sets suffix mΥ 5 æ **\$6** Enter. leaves keypad Ехр (Pressing | EXIT Jwill also leave the 83 Entei keypad)

**163/164** Users Manual

#### **Radio Buttons**

Radio buttons are arranged like a table of text with a button to the left of each entry. Only one selection can be made.

| Period A:          | 8.600 µs         |
|--------------------|------------------|
| Frequency A:       | 115.9 kHz        |
| Pos Pulse Width A: | <b>4.200 μ</b> s |

To make a selection with radio buttons, proceed as follows:

- 1 Put the cursor on the text you want to select. ♦ Period A: 8.700 μs ► Frequency A: 115.5 kHz ♦ Pos Pulse Width A: 4.300 μs
- 2 Press SELECT

| Period A:          | 8.700 µs  |
|--------------------|-----------|
| Frequency A:       | 115.5 kHz |
| Pos Pulse Width A: | 4.300 µs  |

The button you press is selected and the rest of the buttons in the table pops out (are deselected)

#### CONVENTIONS

The following shortcuts are used in the procedure descriptions in this manual:

Press INPUT TRIGGER

This means that you should press and release the INPUT TRIGGER-key on the MultiFunction Counter.

Press Input A

This is a soft button in the display. For example "Press Input A" means that you should put the cursor on the soft button labeled "Input A" and press and release

#### Select Timebase Reference: External

This means that you should put the cursor on the text "Timebase Reference:", press [SELECT] put the cursor on External in the list that appears, and press [SELECT]

again. An alternative method is to put the cursor on "Timebase Reference" and press right arrow key, press up/down arrow keys until the cursor is on External, then press left arrow. Try this method; it is a very swift way of operating the listboxes.

#### Set Trigger Level: 2.5V

This means that you should position the cursor on the text "Trigger Level", press and use up/down arrow-keys to increase/decrease the trigger level. You can also press **SELECT** twice when the cursor is on Trigger Level, and you will get a calculator style keypad where you can enter the value of your choice. Select as Primary Parameter

This means that you should make a parameter display in large digits with full resolution at the top of the values screen display.

This is done in the values screen by positioning the cursor on the parameter that you want as primary, and pressing **SELECT**. This is explained in detail later.

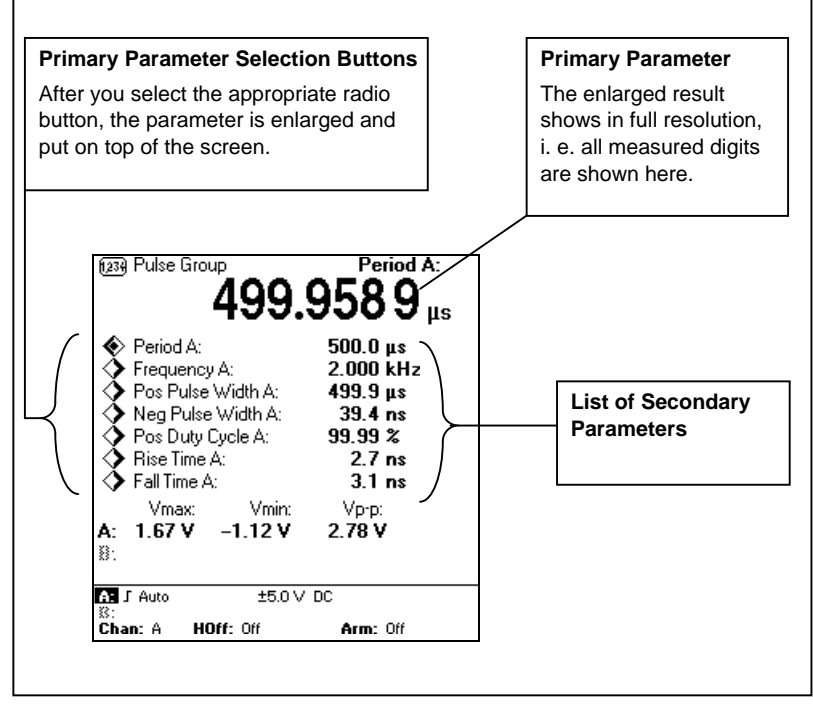

Figure 11 Selecting Primary Parameter.

#### AUTO SET key UNDO Key UNDO key UNDO key

CONVENIENCE KEYS

Figure 12 Position of the Convenience keys.

### AUTO SET key

Make it a rule to press the green  $\begin{pmatrix} AUTO \\ SET \end{pmatrix}$  once after changing measuring function or changing input signal.

- One press on (AUTO) SET gives working settings for the measurements you are currently making.
- Double click  $\begin{pmatrix} AUTO \\ SET \end{pmatrix}$  (press twice quickly), will give a more extensive auto set

by first presetting the MultiFunction Counter before the AUTO SET. The Preset performed turns on Auto trigger (see below), sets ideal Coupling, etc. And turns off all auxiliary functions like filter, arming and hold off. See Table 4 on page 10-12 for complete list.

When AUTO SET has determined the ideal settings, The MultiFunction Counter returns to measuring, and you can freely modify the setting.

#### TWO TYPES OF "AUTO"

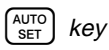

Determines ideal settings for the current measurement once, then goes inactive until the next time the key is pressed.

#### Auto Triggering and Auto Scaling

When Auto Triggering is ON (as is the preset state), Auto Trig continuously checks the signal and sets correct trigger levels and hysteresis, before each measurement.

When Auto Time Scale is ON (as is the preset state), The Time/Division is set Automatically set so that the graph displays one to two cycles of the signal. (Volt/Division is always controlled automatically).

### UNDO key

This key will undo the last selection made, that is, you change back to the previous setting. Pressing undo once more will return to the first setting again.

### INFO key

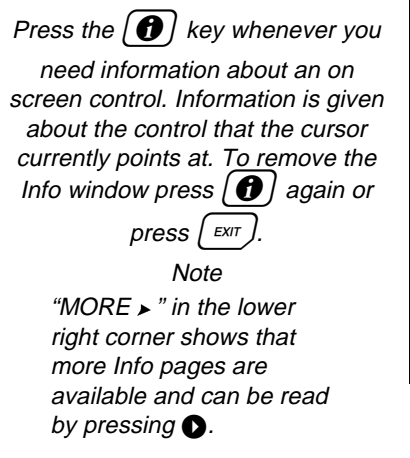

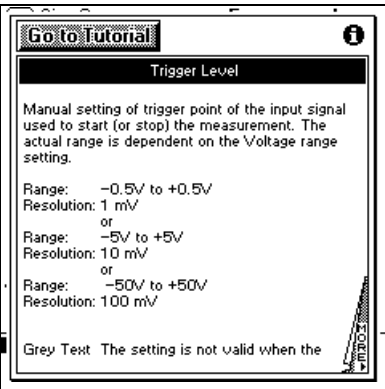

Figure 13 A typical Info Screen.

#### TUTORIAL

If you have questions about the MultiFunction Counter, but don't have this manual available:

- 1. Press (1)
- 2. Press to put the cursor on
  - Tutorial
- 3. Press SELECT
- 4. Select a topic from the list.

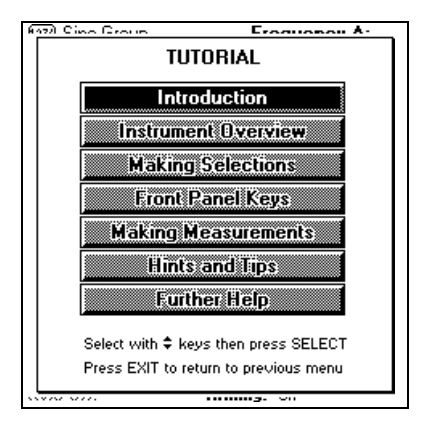

Figure 14 These topics are covered by the tutorial.

### MEASUREMENT CONTROL KEYS

### HOLD/RUN and RESTART keys

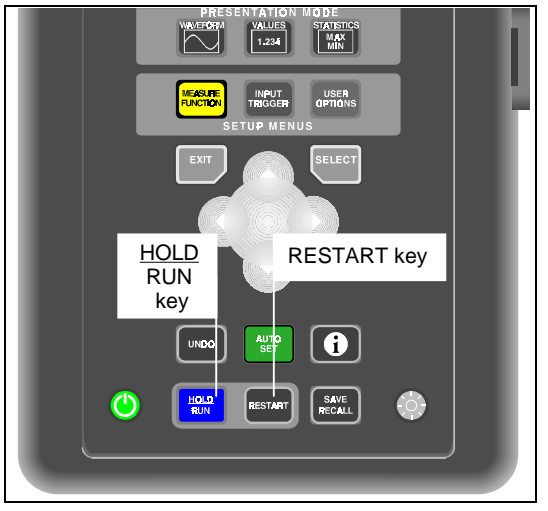

#### Figure 15 Measurement Control Keys.

 $\frac{HOLD}{RUN}$  and (RESTART) are used to control the measurement progress of the

MultiFunction Counter. When preset, the MultiFunction Counter measures continuously, that is, when one data acquisition is ready, a new data acquisition is automatically started, and the display is updated.

#### To use HOLD/RUN and RESTART, proceed as follows:

- 1. Press  $\left(\frac{\text{HOLD}}{\text{RUN}}\right)$  to freeze the display.
- 2. The measurement result stays on the display until you start new captures by pressing  $\left(\frac{HOLD}{RUN}\right)$ .
- 3. Pressing RESTART when the MultiFunction Counter is in hold will start one capture and then return to hold.
- 4. Pressing RESTART when the MultiFunction Counter is running will reset the results and start a new capture.
- 5. In STATISTICS mode, **RESTART** will start a new data capture of the set sample size.
# Save/Recall key

SAVE RECALL will call up a menu where you

can save 10 complete instrument setups and one screen copy.

#### SAVING A SETUP

- Set up the MultiFunction Counter for the measurement you want to make.
- 2. Press  $\left( \frac{SAVE}{RECALL} \right)$ .
- 3. Press Save Setup/Screen
- Put the cursor on a free memory location. You can see which locations are free in the Contents column of the Save Setup screen.
- 저 Sine Group Frequency A: SAVE RECALL Save Setup / Screen Recall Setup / Screen Clear Setup / Screen Write Protect Memory 6 to 10: Off **Recall Default Setup** Recall Last Power Off Setup Scope: J 0 mV Auto Meas +5 MV AC A: J Auto \$3 Hold D#: Arming: Off

5. Press SELECT

Figure 16 The SAVE/RECALL screen.

Now the setup is saved in battery backed-up memory.

#### RECALLING A SAVED SETUP

- 1. Press SAVE RECALL.
- 2. Press Recall Setup/Screen .
- 3. Put the cursor on the memory location you want to recall. The Contents column shows the measurement function made by the saved setup.
- 4. Press (SELECT).

Now the MultiFunction Counter is set up according to the saved setup.

#### CLEARING A MEMORY

- 1. Press SAVE RECALL.
- 2. Press Clear Setup/Screen .
- 3. Put the cursor on the memory you want to erase.
- 4. Press SELECT

Now that memory is cleared.

Note

You can save a new setup over an existing setup without first clearing the memory location.

#### PROTECTING MEMORY 6 TO 10

Memory locations 6 to 10 can be write protected like files on a diskette.

#### To activate memory protection:

- 1. Press SAVE RECALL.
- 2. Select : Write Protect Memory 6 to 10: Yes

#### To deactivate memory protection:

- 1. Press SAVE RECALL.
- 2. Select : Write Protect Memory 6 to 10: No

#### SAVING A SCREEN COPY

You can save the Waveform, Values or Statistics result screen.

- 1 Press SAVE RECALL
- 2 Press Save Setup/Screen .
- 3 Put the cursor on Screen .
- 4 Press (SELECT) and the screen is saved

#### RECALLING THE SCREEN COPY

- 1 Press SAVE RECALL.
- 2 Press Recall Setup/Screen
- 3 Put the cursor on Screen
- 4 Press (SELECT).

Now the saved screen is shown, see Figure 17.

Pressing any key will return the MultiFunction Counter to measuring.

#### RECALL DEFAULT SETUP

This selection gives the MultiFunction Counter default setup as specified in Table 4 on page 10-12. The difference from a Preset is that the measuring channels is set to Input-A as Primary Channel and Input-B as secondary

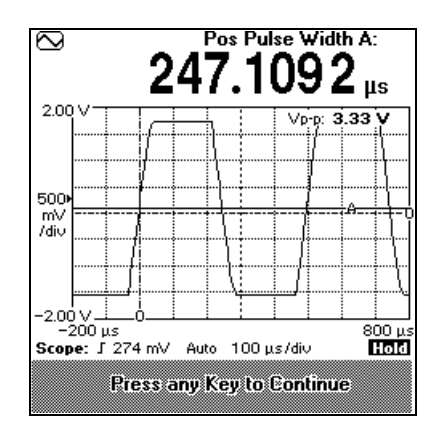

Figure 17 The bottom of the screen shows that this waveform is recalled from memory.

Channel, the measure function is set to Sine-type Signal Characterization, and the Presentation Mode is set to Waveform.

#### RECALL LAST POWER OFF SETTINGS

Recalls the settings the MultiFunction Counter had when turned on.

# Chapter 3 Tutorial

#### Contents

#### Page

| Introduction                            |  |
|-----------------------------------------|--|
| Characterizing a sinewave signal        |  |
| Characterizing pulses                   |  |
| Selecting a single function measurement |  |
| Measure relation between two signals    |  |
| Time interval between two channels      |  |
| Time interval on one channel            |  |
| Measuring single shot events            |  |
|                                         |  |

### INTRODUCTION

This part of the manual describes how you perform some common measurement tasks. These are not actual application notes, but more general solutions.

The topics are:

- Characterizing a signal
- Characterizing pulses
- Selecting a single function measurement
- Measure relations between two signals
- Time Interval between two channels
- Time Interval on one Channel
- Capturing single shot events

You will get the most out of these exercises if you have signals of your own to measure. If not, use signals generated on the MultiFunction Counter output.

In the exercises that follows, remember the following:

- Use MEASURE FUNCTION to select either a specific measuring function (single function) or a signal type for signal characterization.
- Select  $\bigcirc$  or  $^{1234}$  to choose waveform or values presentation mode.
- Press AUTO SET after change of function or change of signal.<sup>3</sup>
- Press () whenever in doubt.

<sup>&</sup>lt;sup>3</sup> Note: One press (single-click) auto-sets trigger level, voltage range and waveform time/div. Settings.

Two presses (double-click) PRESETS the MultiFunction Counter to optimal pre-defined input and trigger settings. A preset will turn off settings like filter, arming, hold-off and mathematics.

### Exercise Setup

Note Suitable cables are available in Fluke Coaxial Cable Set PM9588/011.

You'll need a MultiFunction Counter (any configuration), a T-Piece and two BNC cables. One cable should be long, a 2 m cable is suggested. If you use a different cable length, you can still do these exercises, but your measurement results for two channel measurements will differ from the results in the VIEW RESULT figures.

- 1. Put the T-piece on Input-A of the MultiFunction Counter.
- 2. Connect the short cable between the T-Piece and the output.
- 3. Connect the long cable between the T-Piece and Input-B.

### START WITH DEFAULT SETTINGS

- 1. Turn on the MultiFunction Counter.
- 2. Press SAVE RECALL
- 3. Put the cursor on Recall Default Setup .
- 4. Press SELECT

### GENERATING A PULSE SIGNAL ON OUTPUT

Normally no signal is present on the output, so you must turn it on.

Then follow the SETUP instructions below.

New instructions appear in the text whenever you need to change the signal.

- 1. Press: USER OPTIONS Output.
- 2. Select: Output: On.
- 3. Select: Output Signal: 2kHz, Probe Adjust.
- 4. Press EXIT EXIT (or press OPTIONS) again to exit User Options menu).

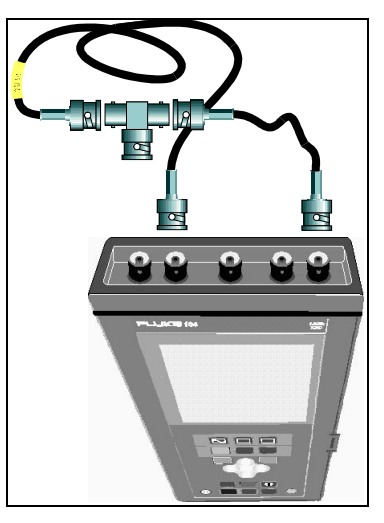

**Figure 18 Exercise Setup.** Connections for using the built-in generator for the exercises that require a pulse signal.

# CHARACTERIZING A SINEWAVE SIGNAL

The first task is to find out the basic parameters for an unknown signal. This is a simple task with the MultiFunction Counter.

# Connect the signal

Normally you connect the signal to Input-A. (For exercise, use a 3 Vp-p, 2 kHz signal from a Sinewave generator.)

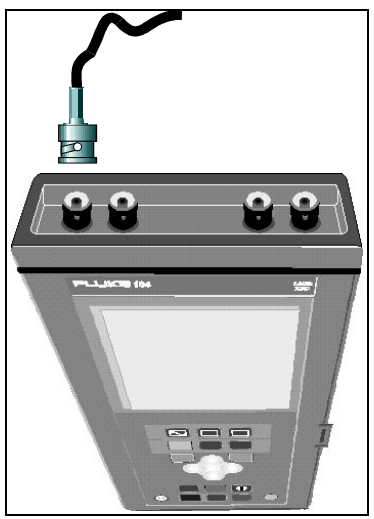

Figure 19 Connect the signal to Input-A.

### View Values list

1. Press: MEASURE SINE SELECT

Note that the presentation mode is automatically changed to "VALUES", so you don't have to press 1234

2. Press  $\begin{pmatrix} AUTO \\ SET \end{pmatrix} \begin{pmatrix} AUTO \\ SET \end{pmatrix}$  (double-click) to set a wide hysteresis band for

maximum noise rejection.

The Sine-group fits all continuous signals. A typical Sine Group Screen is shown in Figure 20.

You get Frequency, Period, Vmax, Vmin, and Vp-p in one and the same screen, and all measured values are updated regularly.

| Em Sine Group<br>1.999999                                    | Frequency A:<br>9998 kHz |  |
|--------------------------------------------------------------|--------------------------|--|
| <ul> <li>Frequency A:</li> <li>Period, Average A:</li> </ul> | 2.000 kHz<br>500.0 μs    |  |
| Vmax: Vmin:<br>A: 1.65 V -1.65 V                             | Vp-p:<br><b>3.30 V</b>   |  |
| ** F ***                                                     | Meas                     |  |
| A: J Auto ±5.0 V<br>%:<br>Chan: A 380%:                      | AC<br>Arm: Off           |  |

**Figure 20 Signal Characterization.** "Sine" gives a list with two values plus three volt readings.

**163/164** Users Manual

### View waveform

### 1. Press: 🚫

After a few seconds you see the signal waveform on the screen as in Figure 21.

2. If necessary, press  $(AUTO)_{SET}$  to

optimize the graph settings for the connected signal.

If the signal displays properly no other adjustments need to be done. Pressing Auto Set also selects an automatic time/division setting that displays the signal properly.

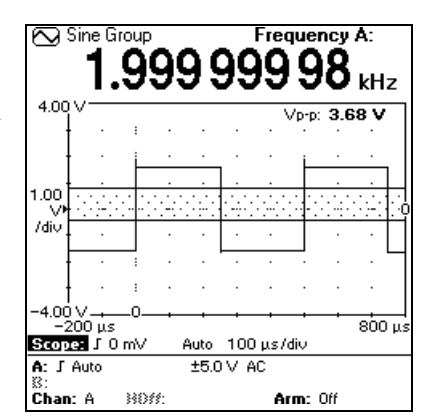

Figure 21 Results screen in WAVEFORM mode.

# Additional selections

- 1. Press 1234 to go to Values Screen.
- 2. Select primary parameter by positioning the cursor on Period Average A and pressing SELECT.

This way you will get Period instead of Frequency as "Primary Parameter" in full resolution in the top of the screen. See Figure 22.

Note The peak voltage parameters are always shown in full resolution, and cannot be selected as primary parameter in this screen. You can however select them as measure function from the MEASURE FUNCTION menu.

| 1239 Sine Group Period, Average A:<br>500.000 004 μs         |                        |  |  |
|--------------------------------------------------------------|------------------------|--|--|
| <ul> <li>Frequency A:</li> <li>Period, Average A:</li> </ul> | 2.000 kHz<br>500.0 μs  |  |  |
| Vmax: Vmin:<br><b>A: 1.65 V −1.64 V</b><br>≌:                | Vp-p:<br><b>3.29 V</b> |  |  |
| A: ∫ Auto ±5.0 ∨                                             | AC                     |  |  |
| Chan: A BOSS:                                                | Arm: Off               |  |  |

#### Figure 22 Period in full resolution.

# CHARACTERIZING PULSES

Connect the pulse signal to Input-A. (For exercise, use setup in Figure 18 which gives a 2 kHz square wave.)

# Select Pulse Signal Type

- 1 Press (MEASURE FUNCTION)
- 2 Press Pulse
- 3 Press  $\frown$ .
- 4 Press AUTO SET (double-click).

Now you see the signal waveform on the screen. "AUTO SET with PRESET" optimizes the settings for the connected signal. For Pulse signals this means minimum hysteresis width and DC coupling for accurate time measurements.

If the signal displays properly, no other adjustments need to be done. If not, see "Input Trigger Settings" in this manual.

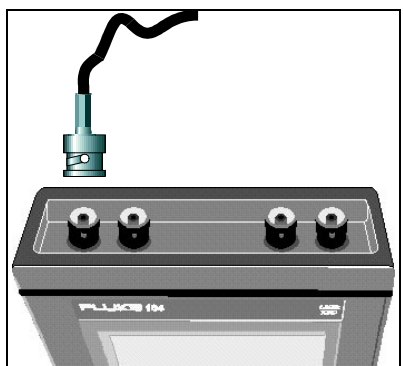

Figure 23 Connect the signal to Input-A.

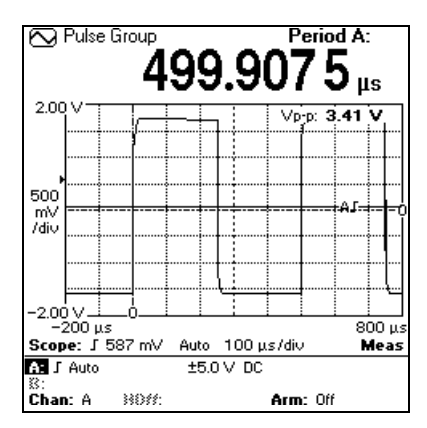

Figure 24 Results screen in WAVEFORM mode.

### View Results

1. Press 1.234.

In a Pulse Group Screen (see Figure 25) you can see a list with the most common pulse parameters on screen at the same time.

| 1999. 1999.                                                                                                    | Period A:<br>9988 μs                                                                  |  |  |
|----------------------------------------------------------------------------------------------------|---------------------------------------------------------------------------------------|--|--|
| <ul> <li>Period A:</li> <li>Frequency A:</li> <li>Pos Pulse Width A:</li> <li>Neg Pulse Width A:</li> <li>Pos Duty Cycle A:</li> <li>Rise Time A:</li> <li>Fall Time A:</li> <li>Vmax: Vmin:</li> <li>A: 3.24 V -0.01 V</li> <li>8:</li> </ul> | 500.0 μs<br>2.000 kHz<br>250.0 μs<br>50.00 %<br>20.2 ns<br>10.4 ns<br>Vp-p:<br>3.25 V |  |  |
| A: J Auto ±5.0 ∨ DC                                                                                                    |                                                                                       |  |  |
| SS:<br>Chan: A HOff: Off                                                                                                    | Arm: Off                                                                              |  |  |

Figure 25 The VALUES screen for Pulse Signal type.

### Additional selections

You can select another "Primary Parameter" to display, in the same way as described under "Characterizing a Sine-wave Signal" previously in this exercise.

| 1239 Pulse Group Pos Pulse Width A:<br><b>250.0028</b> μs                                                                                                    |                                                                                                   |  |  |
|----------------------------------------------------------------------------------------------------|---------------------------------------------------------------------------------------------------|--|--|
| <ul> <li>Period A:</li> <li>Frequency A:</li> <li>Pos Pulse Width A:</li> <li>Pos Duty Cycle A:</li> <li>Rise Time A:</li> <li>Fall Time A:</li> <li>Vmax: Vmin:</li> <li>A: 3.24 V -0.01 V</li> </ul> | 500.0 μs<br>2.000 kHz<br>250.0 μs<br>250.0 μs<br>50.00 %<br>19.6 ns<br>10.4 ns<br>Vp-p:<br>3.25 V |  |  |
| \$5.                                                                                                    | Meas                                                                                              |  |  |
| A: J Auto ±5.0 ∨ DC                                                                                                    |                                                                                                   |  |  |
| Chan: A HOff: Off                                                                                                    | Arm: Off                                                                                          |  |  |

**Figure 26 Primary Parameter.** Positive Pulse Width selected as Primary Parameter.

# SELECTING A SINGLE FUNCTION MEASUREMENT

Sometimes it is confusing to have many parameters on the screen at the same time, and at other times you want to make adjustments and need the fastest screen update possible. Then you select a single function from the left column in the Measure Function menu. In this example we select RPM, revolutions per minute:

- 1 Press MEASURE FUNCTION.
- 2 Select More Functions .
- 3 Select RPM.

Now the result is shown as RPM. (The 2 000 Hz from the test signal equals 120 000 RPM.)

In a real life situation the RPM transducer may produce several pulses/rev. If so, the transducer scaling factor can be set to obtain a correct RPM reading. Try it yourself!

- 1 Press MEASURE FUNCTION
- 2 Select More Functions .
- 3 Set Pulses/Rev: 500
- 4 Select RPM.

The display now shows 240 rpm.

- 1. Press 1234 to see only the result from the single measurement.
- 2. Press  $\frown$  to see the result from

the single measurement as well as the waveform of the signal in the same screen.

| 1239 Sine Group              | Frequency A:     |  |  |
|------------------------------|------------------|--|--|
| MEASURE FUNCTION             |                  |  |  |
| Functions                    | Characterization |  |  |
| Frequency (Hz)               | Sine             |  |  |
| Period & Time (s)            | Pulse            |  |  |
| Phase (º)                    | Burst            |  |  |
| Voltage (V)                  |                  |  |  |
| Totalize (Counts)            |                  |  |  |
| More Functions               |                  |  |  |
| L                            |                  |  |  |
| A: ∫ Man. 3.30 ∨ ±50 ∨<br>⊠: | AC               |  |  |
| Chan: A BOM:                 | Arm: Off         |  |  |

#### Figure 27 Measure Functions. The left column, FUNCTIONS, contain 26 different measuring

functions in sub menus.

| 1234 Sine G | roup Frequency A:   |
|-------------|---------------------|
|             | MORE FUNCTIONS      |
| Function    | Positive Duty Cycle |
| Freq        | Negative Duty Cycle |
| Perio       |                     |
| P           |                     |
| Ve          |                     |
| Total       | BPM                 |
| More        | Pulses / Rev: 1     |
|             | ļļ                  |
| A: J Man. 3 | .30∨ ±50∨ AC        |
| Chan: A     | NOM: Arm: Off       |

Figure 28 Select RPM from the more functions menu.

### MEASURE RELATION BETWEEN TWO SIGNALS

The MultiFunction Counter can measure time interval, phase angle and frequency ratio between a signal on one input and another signal on the other input. It can also measure time between two events on the same input.

### Connect the two signals

Connect the measuring signal to the primary channel (normally Input-A) and the reference to the secondary channel (normally Input-B).

Phase measurements are almost always made on sinewave signals. But sinewave generators seldom have dual outputs with selectable phase delay. So for this exercise, use the setup in Figure 18 but also put  $50\Omega$  terminators on Input-A and Input-B to get a clean signal without reflections. Connect reference signal to input-A

Figure 29 Connections for two channel measurements.

- 1. Press USER OPTIONS.
- 2. Select Output
- 3. Select Output signal: 1 MHz, Square and press (SELECT)

This setup gives 10 ns (3.6°) between Input-A and Input-B.

# Select Phase Group

- 1. Press MEASURE FUNCTION
- 2. Select. Phase
- 3. Select Phase Group .
- 4. Press  $(AUTO)_{SET}$   $(AUTO)_{SET}$  (double-click).

#### **163/164** Users Manual

### View Results

Now you will see both phase, frequency of the reference signal, and frequency-ratio at the same time, See Figure 30.

The phase will be shown in respect to the primary channel, so if the pulse in the primary channel comes before the pulse on the secondary input, the phase will be positive, and vice versa.

> Note Ratio must be 1.000, otherwise the phase measurement makes no sense.

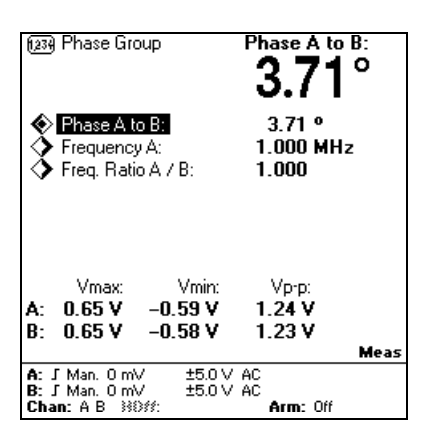

**Figure 30 The Phase Group.** Shows both Phase, Frequency and Ratio.

# View signal

Press: AUTO SET

Now you see both signal waveforms on the screen. AUTO SET optimizes the graph settings for the connected signals. If the signals display properly no other adjustments need to be done. If not, see "Input Trigger" Chapter.

In Figure 31 the phase delay is hardly visible, so we need to zoom in on the signals:

- 1. Put the cursor on 200 ns/div.
- 2. Press 🔽 until 20 ns/div.

Now you see the phase delay clearly, see Figure 32.

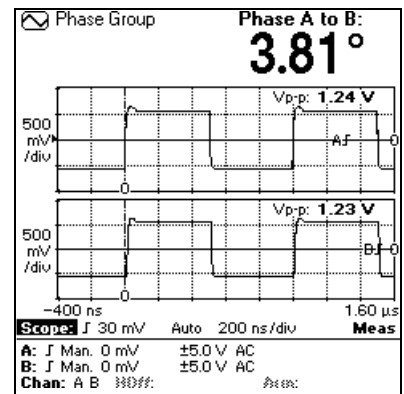

Figure 31 Both channels are shown in waveform mode.

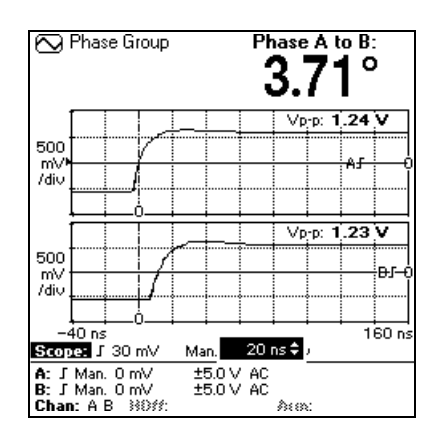

Figure 32 Zoom in on phase delay.

**163/164** Users Manual

# TIME INTERVAL BETWEEN TWO CHANNELS

Another two channel measurement in the MultiFunction Counter is Time Interval. We use the the 10 MHz output signal.

- 1. Press USER OPTIONS.
- 2. Select Output .
- 3. Select Output signal: 10 MHz, Reference and press (SELECT).

Put  $50\Omega$  terminators on Input-A and Input-B to get a clean signal without reflections.

### Select <u>Time</u> Interval

- 1. Press MEASURE FUNCTION
- 2. Select Period & Time (s) .
- 3. Select Time Interval .
- 4. Press INPUT TRIGGER.
- 5. Press Measure Channels .
- 6. Select A, B
- 7. Press AUTO SET AUTO.

# View Waveform Screen

The time between a trigger on the primary channel and a trigger on the secondary channel is measured. Normally, the primary channel is Input-A and the Secondary channel is Input-B, which makes the MultiFunction Counter measure Time Interval A to B.

Note that the trigger levels for both signals are visible on screen (horizontal lines).

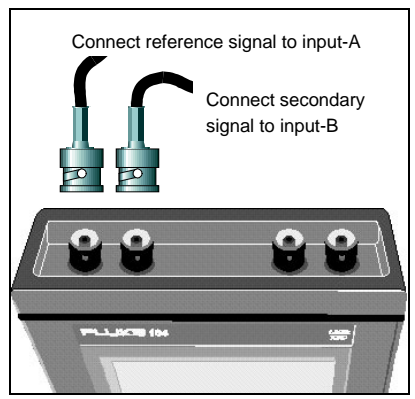

Figure 33 Connect like this for two channel measurements.

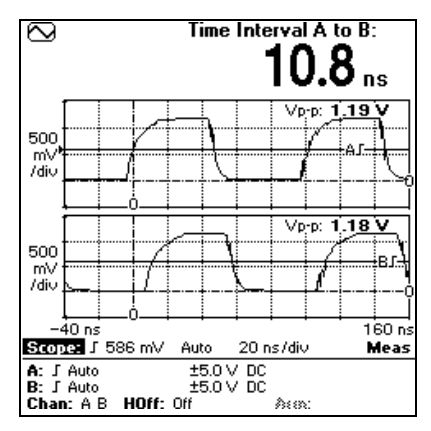

Figure 34 The time between the pulse on Input-A and the pulse on Input-B is about 10ns.

### TIME INTERVAL ON ONE CHANNEL

By setting also the Secondary Channel to Input-A, the MultiFunction Counter will measure Time Interval A to A. In this case the trigger level and trigger slope for Input-B is used to set the stop trigger point on Input-A.

### Connect the signal

Use the setup from the previous exercise.

### Select Input-A for both channels

- 1. Press INPUT TRIGGER
- 2. Select Measure Channel(s) .
- 3. Select A (Common). Note that this selection is only available when a two channel measurement like Time Interval is currently selected.

# Set the Trigger Levels

Turn off Auto Trig for both channels. Select the time you want to measure by positioning Cursor A on the start point with Input-A trigger level setting.

Position Cursor B on the stop point using the trigger level setting for Input B. Select start and stop trigger slope with the Input-A and Input-B slope settings.

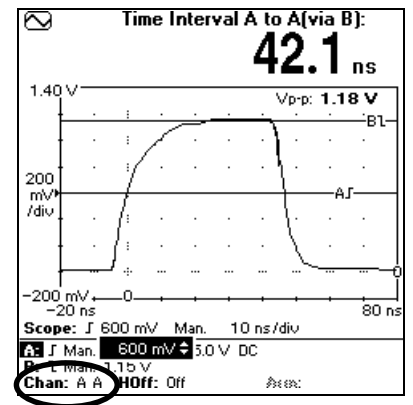

Figure 35 Select Input-A as secondary as well as primary channel.

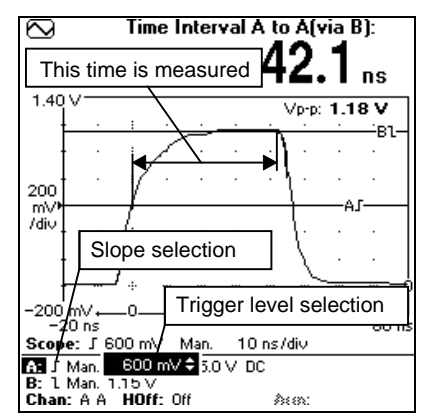

Figure 36 The time between the start trigger cursor (A) and the stop cursor (B) is 42.1 ns.

# MEASURING SINGLE SHOT EVENTS

The MultiFunction Counter can measure single pulse widths and periods. However there exists limitations:

- The MultiFunction Counter cannot adjust itself to the measuring signal since these are no signal present to adjust to, so AUTO TRIG will not work.
- The MultiFunction Counter can only measure one parameter. The help parameters Vmax, Vmin and Vp-p will not be measured since they require continuous signal.
- Signal characterization does not work for single shot events.
- The MultiFunction Counter cannot show the waveform of a single shot event.

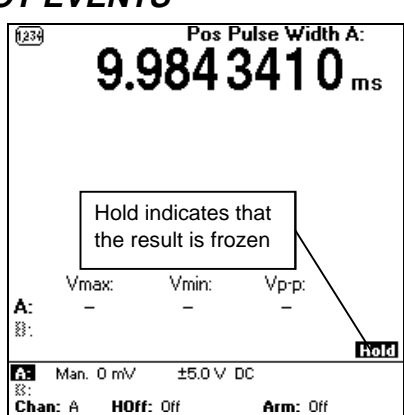

#### Figure 37 Single Shot.

Only the Pulse Width reading is shown, no voltage readings are possible for single shot events.

### Connect the signal

Connect the signal to Input-A (For exercise, use a pulse generator with Repetition time set to Single Shot and Duration to 10 ms).

### *Turn off Auto Trigger and set Trigger Level Manually*

- 1. Press INPUT TRIGGER
- 2. Select Input A .
- 3. Select Auto Trigger: OFF.
- 4. Set Trigger Level to the desired level, in this example we use 0 V.
- 5. Select Trigger Level: 0 mV.
- 6. Press 1.234

### Select Pulse Width Measurements

- 7. Press MEASURE FUNCTION
- 8. Select Period & Time (s)
- 9. Press Positive Pulse Width

# Capture the Single Event

- Press HOLD RUN so that the MultiFunction Counter is in hold state (HOLD is shown in the display above the horizontal line separating the results screen from the input settings field, see Figure 37).
- 2. Press RESTART and the MultiFunction Counter is armed and will capture the next pulse that appears on the input, and then return to hold state.
- 3. Generate one pulse from the pulse generator.

### Read Results

Now you will read the Pulse Width of the single event on the screen.

# Chapter 4 Measure Functions

#### Contents

#### Page

| Introduction        |  |
|---------------------|--|
| Selecting functions |  |
| Frequency (Hz)      |  |
| Period & time (s)   |  |
| Phase (°)           |  |
| Voltage (V)         |  |
| Totalize (counts)   |  |
| More functions      |  |
|                     |  |

### INTRODUCTION

This part of the manual describes how you select the parameter(s) to measure. Each measurement function is described along with what it measures and what settings affect the measurement.

The chapter is divided into the following parts:

- Selecting Functions
- Frequency (Hz)
- Period & Time (s)
- Phase (°)
- Voltage (V)
- Totalize (Counts)
- More functions

The order of descriptions are the same as the order in the menu that appear when you press the  $\begin{bmatrix} MEASURE \\ FUNCTION \end{bmatrix}$ -key.

After reading this chapter you will know what the MultiFunction Counter can measure and how to select the functions.

### SELECTING FUNCTIONS

Select what to measure by pressing the **MEASURE** FUNCTION

key. A screen appears with two

columns with the headlines: Functions and Signal Characterization.

# Single Functions

Select the type of function you want by positioning the cursor on Hz, s, °, V etc., for example press

Period & Time (s) , and press SELECT

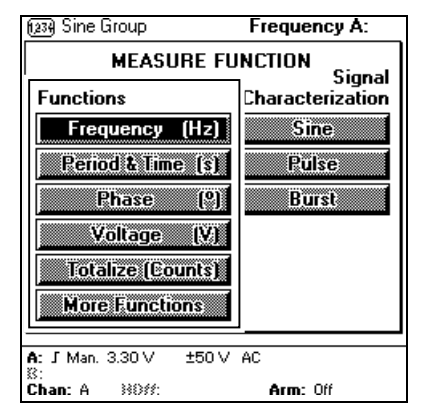

#### Figure 38 The left column contains Function types.

Make your final function selection by putting the cursor on for instance Rise Time, and pressing SELECT

| 1234 Sine Gro        | oup Frequency A:                                                                                                    |
|----------------------|----------------------------------------------------------------------------------------------------|
| Γ                    | PERIOD & TIME (s)                                                                                                    |
| Functior             | Period (Single)                                                                                                    |
| Freq                 | Period (Average)                                                                                                    |
| Perio                | Positive Pulse Width                                                                                                    |
| P                    | Negative Pulse Width                                                                                                    |
| Ve                   | Rise Time                                                                                                    |
| Total                | Fall Time                                                                                                    |
| More                 | Time Interval                                                                                                    |
|                      |                                                                                                    |
| 「AT J Man. 3.3<br>影: | 30∨ ±50∨ AC                                                                                                    |
| Chan: A              | Reference of the second second |

Figure 39 Making Final Function Selections.

### Signal Characterization

Signal characterization gives all necessary data to describe a signal.

The number of parameters required to describe a signal varies with the signal shape. A sine signal is easily described by giving frequency and amplitude, while a pulse signal also needs rise/fall times and duty cycle to be accurately described.

The results from signal characterization are only shown in VALUES mode (when has been pressed). Select a signal type and the MultiFunction Counter

shows you all the relevant parameters on the screen simultaneously.

- Sine gives you Frequency, Period, and positive and negative peak voltage of any continuous signal.
- Pulse gives you Period, Pulse Width, Duty Factor, Rise/Fall-time, and positive and negative peak voltage.
- Burst gives you Burst Frequency, Burst Repetition Rate and positive and negative peak voltage.
- 1. Position the cursor on the signal type you want.
- 2. Press **SELECT** to select the signal type and start measuring.

One parameter is always the primary parameter that is enlarged at the top of the display. You can select primary parameter by putting the cursor on it and pressing **SELECT** The radio button in

front of the parameter will be depressed and its result enlarged at the top. The primary parameter is measured with higher resolution and it is this parameter that will be analyzed if you press MAN and shown if you press .

| 1239 Sine Group        | Frequency A:     |  |  |
|------------------------|------------------|--|--|
|                        |                  |  |  |
| MEASONE I              | Signal           |  |  |
| Functions              | Characterization |  |  |
| Frequency (Hz)         | Sine             |  |  |
| Period & Time (s)      | Pulse            |  |  |
| Phase (º)              | Burst            |  |  |
| Voltage (V)            |                  |  |  |
| Totalize (Counts)      |                  |  |  |
| More Functions         |                  |  |  |
| L                      |                  |  |  |
| A: J Man. 3.30 V ±50 V | AC               |  |  |
| Chan: A 38055:         | Arm: Off         |  |  |

Figure 40 The right column of the Measure Function menu contains Signal types.

# FREQUENCY (Hz) Frequency

Frequency is the number of cycles/second in a repetitive signal. The MultiFunction Counter measure the period time of the signal and calculates

the frequency as:  $Frequency = \frac{1}{Period}$ .

Resolution is set via measuring time under  $\left( \begin{array}{c} INPUT \\ TRIGGER \end{array} \right)$ .

Auto Trig selects 50% trigger level and 33% hysteresis for Frequency.

# Frequency Ratio

Frequency ratio shows the relation between two frequencies:

Ratio = <u>Primary Channel frequency</u> <u>Secondary Channel frequency</u>

In the MultiFunction Counter both frequencies are measured simultaneously in real time, so the result is always correct. You can use this to verify that logic dividers and rotary encoders work correctly, for example.

Always connect the lowest frequency to the secondary channel.

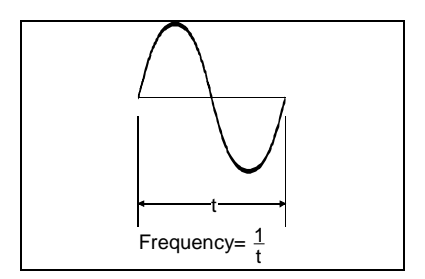

Figure 41 Definition of Frequency measurements.

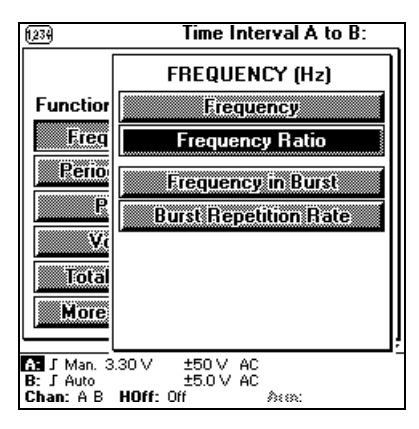

Figure 42 The FREQUENCY menu.

### Frequency in Burst (163)

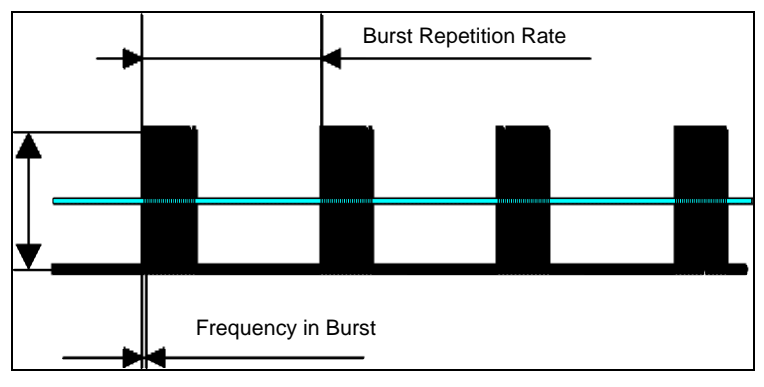

#### Figure 43 These parameters are measured in a burst.

This is the frequency within the actual burst.

Note that correct results require correctly set burst timing parameters in the  $\binom{\text{INPUT}}{\text{TRIGER}}$  menu. Pressing  $\binom{\text{AUTO}}{\text{SET}}$  will set these correctly in most cases.

# Burst Repetition Rate (163)

This is the frequency at which the bursts repeat themselves.

Table 1 Signal requirements for successful burst measurements.

|                         | Input A and B         |                        | Input C               |                        |
|-------------------------|-----------------------|------------------------|-----------------------|------------------------|
|                         | Min. no.<br>of cycles | Min. Burst<br>Duration | Min. no.<br>of cycles | Min. Burst<br>Duration |
| Internal<br>Sync. (SET) | 6                     | 0.5 µs                 | 192                   | 50 μs                  |
| Internal<br>Sync. Man   | 4                     | 0.5 µs                 | 128                   | 50 μs                  |
| External<br>Sync.       | 2                     | -                      | 128                   | -                      |

# PERIOD & TIME (S) Period (Single)

That is the time for one cycle of the waveform. Single means that one single period is measured and the result is displayed.

Auto Trig selects 50% trigger level and minimum hysteresis for Period Single.

# Period (Average)

Here the period of many cycles are measured and the average period is calculated and displayed. Period average increases the resolution of the period measurement. The number of periods that are used in the averaging process is set by the measuring time. Longer time gives more cycles which gives more digits.

You find the measuring time in the Input Trigger menu.

Auto Trig selects 50% trigger level and 33% hysteresis for Period Average.

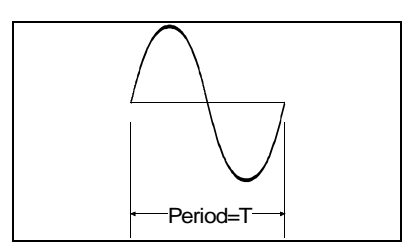

Figure 44 Period, Single.

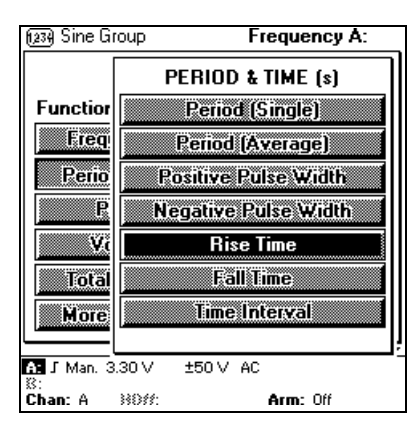

#### Figure 45 The PERIOD & TIME

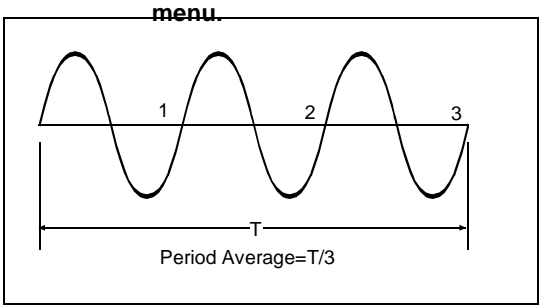

Figure 46 Period Average shows the average of several periods

# Positive Pulse Width

This is the time from when a positive pulse passes the trigger level, until it return to the trigger level again. Auto Set sets the trigger level to 50% of the amplitude.

### Negative Pulse Width

This is the time from when a negative pulse passes the trigger level, until it return to the trigger level again.

# Rise Time

This is the time from when a rising (positive going) edge passes 10% of the amplitude, until it reaches 90% of the amplitude.

# Fall Time

This is the time from when a falling (negative going) edge passes 90% of the amplitude, until it reaches 10% of the amplitude.

#### Note

Rise/Fall time as single measure function has both auto and manual trigger levels.

As part of the Pulse Group, Rise/Fall time only uses automatic trigger levels.

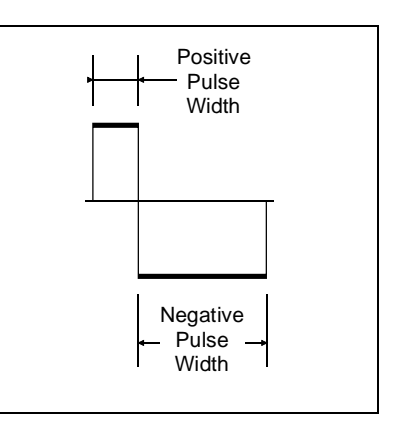

# Figure 47 Definition of pulse width.

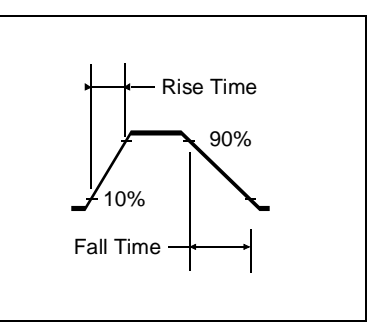

# Figure 48 Definition of Rise and Fall-time.

### Time Interval

This is the time between an event on the primary channel to an event on the secondary channel. By selecting for instance Input-A for both primary and secondary channel you can measure between any two events on a signal.

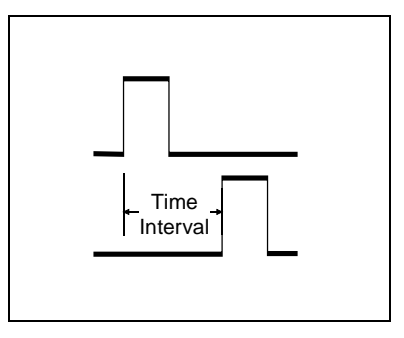

Figure 49 Time Interval.

# PHASE (°)

Phase is the time between a signal on the primary channel, and a signal of *equal frequency* on the secondary channel, expressed in degrees.

The phase will be shown in respect to the primary channel, so if the pulse in the secondary channel comes after the pulse on the primary input, the phase will be positive, and vice versa.

> Note AC-coupling (Preset) is ideal for phase measurements on sine and other symmetrical signals. Use DC-coupling and manual trigger levels for pulse signals.

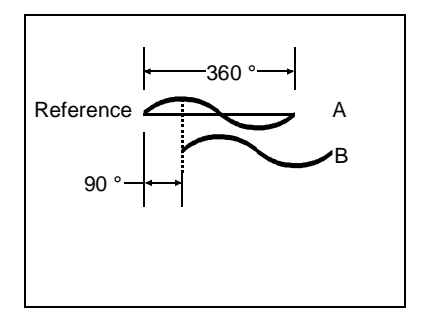

Figure 50 Phase.

**163/164** Users Manual

### Phase

Phase gives only phase on the display.

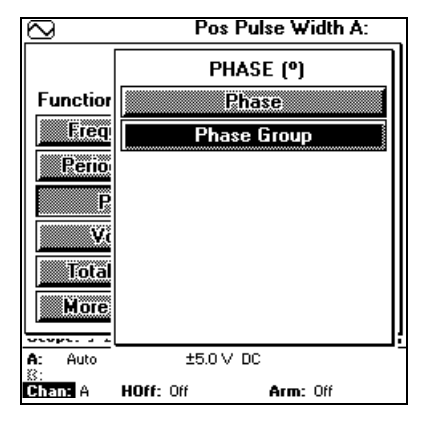

Figure 51 The Phase Menu.

### Phase Group

Phase Group will give Phase plus a number of help parameters that are useful when measuring Phase. These Parameters are as follows:

#### FREQUENCY

Shows the frequency of the signal you measure phase on.

#### RATIO

Ratio shows you if both signals have equal frequency. Only at a ratio of 1 you successfully measure phase.

#### VOLTAGE

Amplitude for both Input-A and Input-B signals are shown. This is ideal for filter measurements: You can read both phase and attenuation in one and the same measurement.

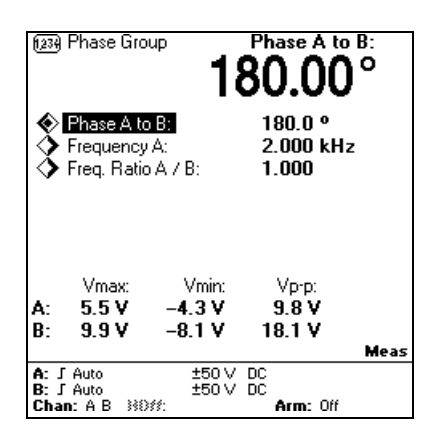

# Figure 52 The Phase Group Screen.

You navigate this screen exactly as a Signal Characterization screen.

# VOLTAGE (V)

Voltages can be measured on Input-A and B, *not* on Input-C.

Always use a filter on all signals up to 1 kHz in voltage measurements.

#### VRMS AC

Shows the rms value of the ac component of the signal. The MultiFunction Counter samples the waveform of the signal and calculates the Vrms from the waveform data. This gives accurate rms values for any waveform that is correctly displayed.

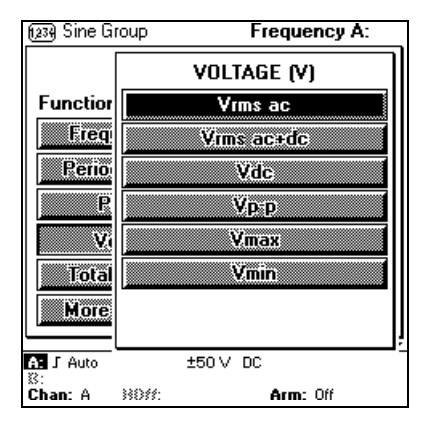

Note

Use VALUES mode for Vrms. If you select WAVEFORM mode with Vrms selected, the MultiFunction Counter will sample the signal once to update the graph, and once again to calculate Vrms, which doubles the update time.

#### VRMS AC+ DC

Shows the rms value of the ac and dc components of the signal. The measurement is done in the same way as Vrms.

#### VDC

Shows the dc value of the signal. Vdc is done on sampled waveform data, as Vrms.

#### VP-P

Shows the peak-to-peak voltage of the signal. This measurement is done by the auto trigger circuitry of the MultiFunction Counter and is the same voltage presented as a help parameter in the lower part of the values display in all measurement functions, and appear in the right corner of the waveform graphs.

#### Figure 53 The Voltage Menu.

#### **163/164** Users Manual

#### VMAX

Shows the maximum (positive peak) voltage of the signal. The measurement is done in the same way as Vp-p.

#### VMIN

Shows the minimum (negative peak) voltage of the signal. The measurement is done in the same way as Vp-p.

# TOTALIZE (COUNTS)

Counts positive or negative edges on the primary channel. You select which edges to count by selecting trigger slope on the primary channel.

The totalizing screen shows counts on A and Counts on B, as well as the difference and sum of these parameters simultaneously on screen in Manual Hold/Run and gated by time modes.

When the MultiFunction Counter is in hold, you can see each result in full resolution by selecting them, one by one, as primary parameter.

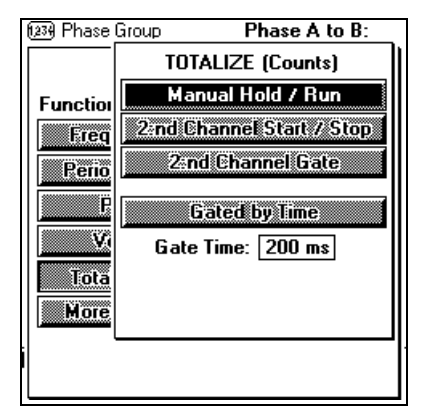

Figure 54 The TOTALIZE menu.

Note Statistics are not available for Totalize.

# Manual Hold/Run

- 1. Here you start the totalizing by pressing  $\frac{HOLD}{RUN}$ .
- The MultiFunction Counter counts each pulse until you press (HOLD RUN) again.
- If you repeat the previous steps the new counts will be added to the ones already made.
- 4. Pressing (RESTART) resets the value to 0.

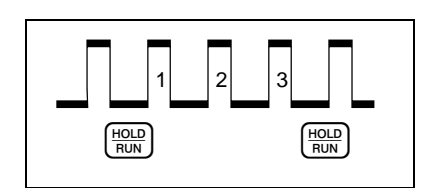

Figure 55 Totalize manually.

# 2:nd Channel Start/Stop

Here a pulse on the secondary channel starts the counting of pulses on the primary channel, and the next pulse stops the counting. The result is displayed and then reset. You can select if positive or negative edges should start/stop the signal by selecting trigger slope on the secondary channel.

# 2:nd Channel Gate

Here an edge on the secondary channel starts the counting of pulses on the primary channel, and the opposite edge stops the counting. The result is displayed and then reset. You can select if positive or negative edges should start the measurement by selecting trigger slope on the secondary channel.

# Gated by Time

A timer in the MultiFunction Counter determines how long the gate is open.

The gate opens immediately

(unsynchronized start) and closes again when the set time expires. The result is displayed and reset and a new cycle is started.

You can count positive or negative edges by selecting trigger slope on the primary channel.

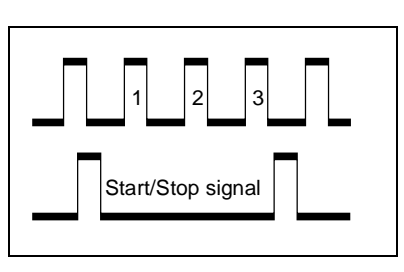

Figure 56 Totalize start/stop.

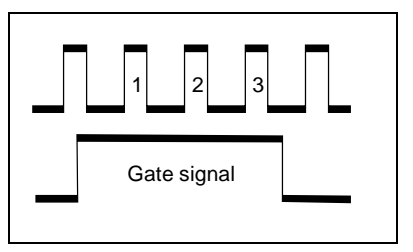

Figure 57 Totalize Gated.

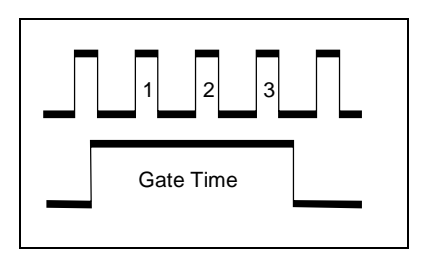

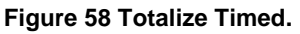
# **MORE FUNCTIONS**

These are functions that do not give results in Hz, s, degrees, or volt.

# Positive Duty Cycle

Shows the percentage of a cycle that is "High".

# Negative Duty Cycle

Shows the percentage of a cycle that is "Low".

# RPM

Shows Revolutions per minute. Here you can enter the number of pulses that the transducer gives for each revolution to get a correct RPM readout.

For example, when measuring the RPM on a normal car engine, 2 pulses/rev. gives correct RPM for 4-cylinder engines, while 3 pulses/rev. gives correct RPM for 6-cylinder engines, and 4 pulses/rev. gives correct RPM for 8-cylinder engines.

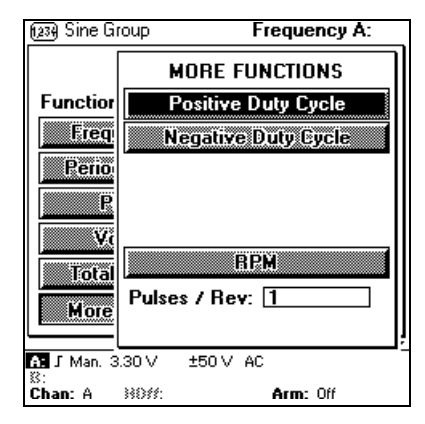

Figure 59 The MORE FUNCTIONS menu.

# Chapter 5 Input Trigger

### Contents

### Page

| Introduction                |  |
|-----------------------------|--|
| Selecting measuring channel |  |
| Input-A and input-B         |  |
| Arming                      |  |
| Hold off                    |  |
| Burst                       |  |
| Scope                       |  |
| Measuring time              |  |
|                             |  |

**163/164** Users Manual

# INTRODUCTION

This chapter is divided into two sections:

- 1. The INPUT section describe the basic concept of trigger levels and hysteresis, and how to use the input trigger settings to obtain the best timer/counter measurements.

advances to arming, hold-off and burst synchronization.

The "Scope" settings that you access through the  $\left( \begin{array}{c} INPUT \\ TRIGGER \end{array} \right)$  key is thoroughly described in Chapter 7.

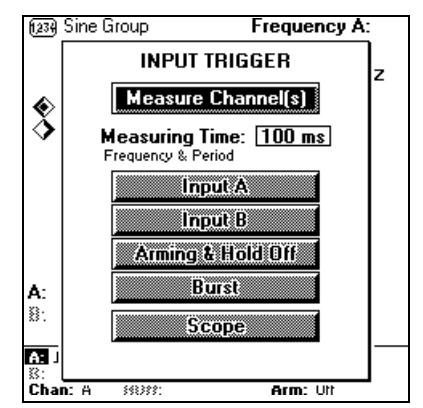

Figure 60 The INPUT TRIGGER Menu.

# SELECTING MEASURING CHANNEL

With default settings<sup>4</sup>, the MultiFunction Counter measures on Input-A (Primary Channel) and uses Input-B as secondary channel in two channel measurements.

On units with prescaler, Input-C will be available for Frequency, Period or Ratio measurements.

1. Press INPUT and select

Measure Channel(s) to change channel.

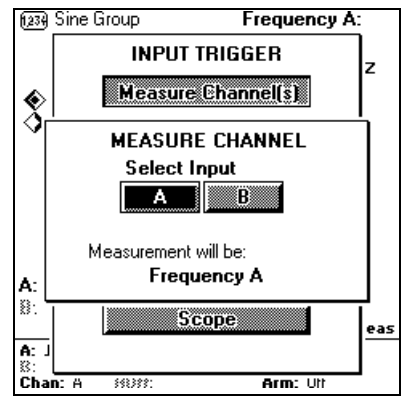

Figure 61 Channel selection in the Input Trigger menu.

# **Quick Selection**

In the quick menu in the bottom of the display you can change channel without entering any menu.

| A: 11 A       | 76 mV | ±0.5∨ AC |
|---------------|-------|----------|
| S:<br>Chan: B | HOM:  | Arm: Off |

Figure 62 Select input with Chan:

<sup>&</sup>lt;sup>4</sup> To get Default Settings, press street, and select Recall Default Setup .

#### **163/164** Users Manual

# Two Channel Measurements

If a two channel measure function like Time Interval, Phase or Ratio is selected, the Measure Channel Menu changes to include two channel selections.

The indication "**Measurement will be**:" shows how the inputs are used with the current Measure Function selection.

Common means that one input connector will be used for both measuring channels. That is A,A means that the Input A BNC connector is internally connected both to the Primary and the Secondary Channel. Input-A settings are used for the Primary Channel and Input-B settings are used for the Secondary Channel.

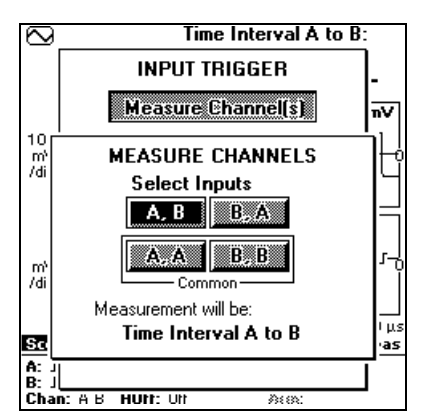

### Figure 63 Two channel measurement gives Common selections.

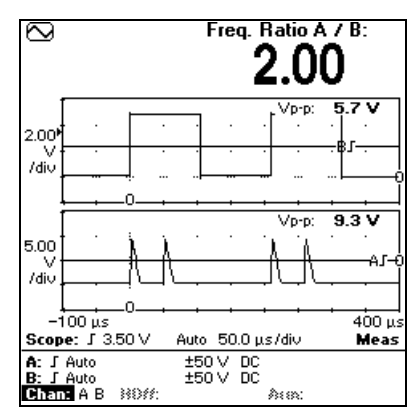

# Figure 64 Channel selection in the quick menu.

The left position is Primary Channel and the right position is Secondary Channel.

# INPUT-A AND INPUT-B Trigger Level & Hysteresis

All measurements in the MultiFunction Counter are based on that you can set a trigger level that gives a unique trigger point for the part of the signal that you want to measure. For example, this means that a Period or Pulse Width measurement starts when the signal passes the trigger level, and stops again when the trigger level is passed again.

The trigger level is surrounded by a "dead zone" called the hysteresis band. The signal needs to cross the 20 mV<sup>5</sup> hysteresis band, before triggering occurs. Other names for trigger hysteresis are 'trigger sensitivity' or 'noise immunity', which explain the various characteristics of the hysteresis.

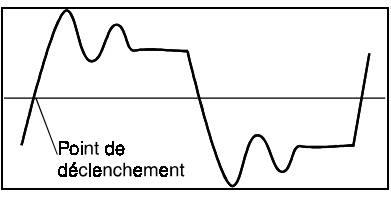

Figure 65 Signal with unique trigger point.

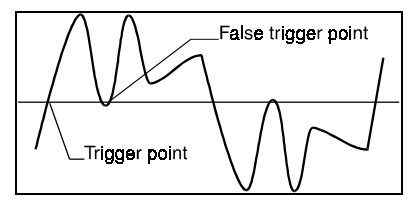

Figure 66 This signal has no unique trigger point.

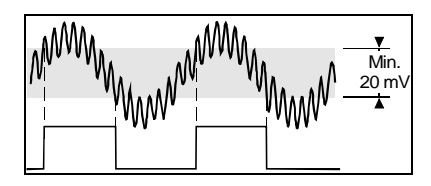

Figure 67 Hysteresis band ensures correct triggering.

 $<sup>^{\</sup>rm s}$  The hysteresis band is 200 mV in the ±50 V range. A wider hysteresis band is used for frequency, period average and RPM measurements when Auto Trigger is ON.

```
163/164
Users Manual
```

# Input Amplifier

The input amplifiers are used to adapt measuring signals to the measuring logic of the MultiFunction Counter. These amplifiers have many controls and it is essential to understand how these controls work together and how they affect the signal. The block diagram below shows the order in which the different controls are connected.

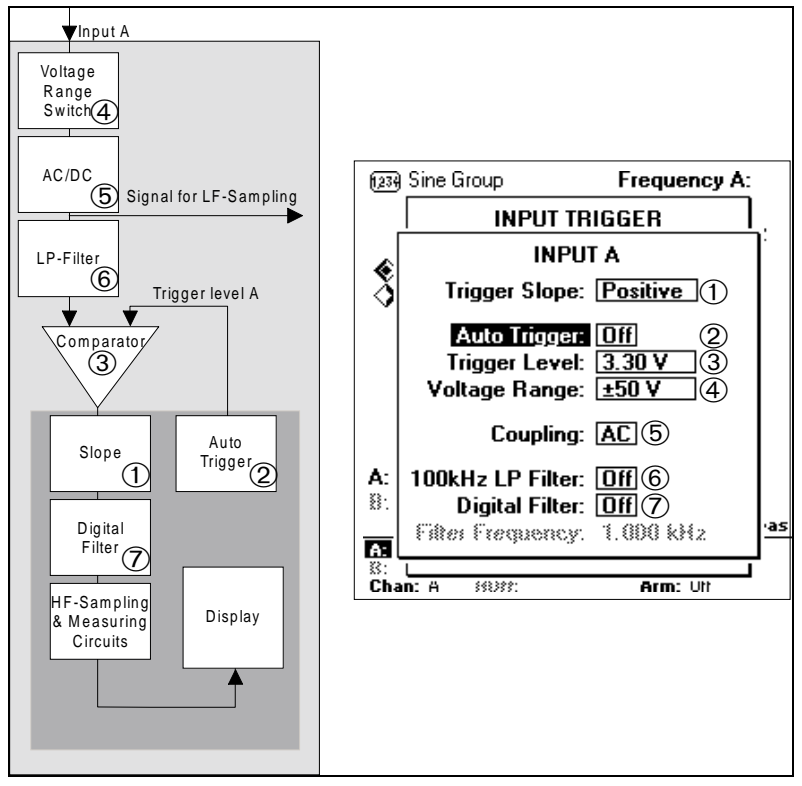

### Figure 68 Input Amplifier Block Diagram.

This is not a complete technical diagram. It is only intended to help you understand the controls in the description that follows.

### Impedance

The input impedance of Input-A and Input-B is fixed at 1M  $\Omega$ , and for Input-C it is 50  $\Omega$ . Should you need 50  $\Omega$  also for Input-A and Input-B, use a 50  $\Omega$  termination on the BNC connector.

> WARNING Never connect the MultiFunction Counter to signals above 30Vrms above ground when using non safety designed BNC-connectors, feed-through terminators, coaxial attenuators (PADs) etc.

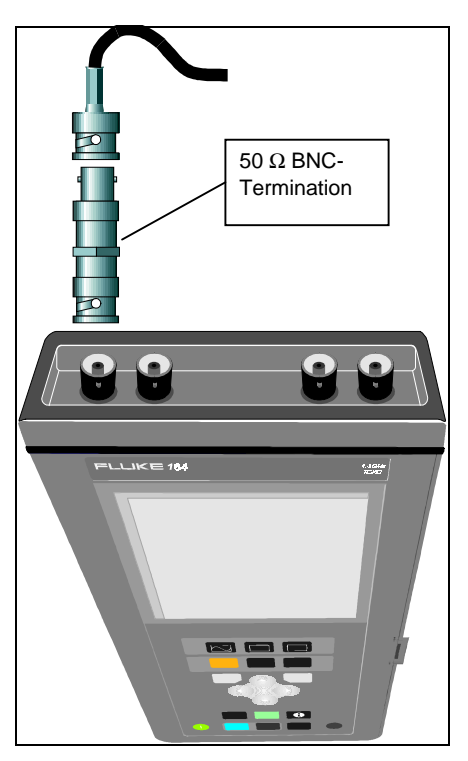

Figure 69 Select the input impedance you want by putting terminations on the BNC-connectors.

**163/164** Users Manual

# Voltage Range

The voltage range setting ( $\pm 0.5 \text{ V}, \pm 5\text{V}$  or  $\pm 50 \text{ V}$ ) determines the range and resolution of the trigger level setting, and the sensitivity.

Select voltage range as follows:

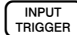

#### Voltage Range: 5 V

Pressing  $\begin{pmatrix} AUTO \\ SET \end{pmatrix}$  selects a voltage range

based on the connected input signal's amplitude.

You can read and change the voltage range in the quick menu in the lower part of the screen.

### ATTENUATOR

If you are used to traditional Timer/Counters, which have X1/X10 attenuators, the 0.5 V and 5 V ranges equals attenuation X1, and the 50 V range equals attenuation X10.

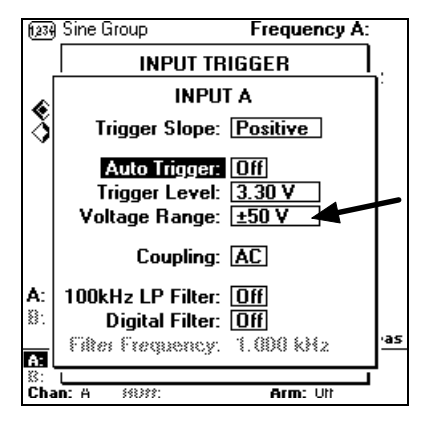

**Figure 70 Voltage Range setup.** Note that Auto Trigger only operates within the selected Voltage Range. To change Voltage Range, you must press (Autor), or set range manually.

### WARNING

Never connect an 1. 3 GHz MultiFunction Counter (T or H models) to signals above 30Vrms above ground not even with Safety Designed probes.

Using a probe may be erroneously interpreted as you can measure on 10x as high voltages. Lethal voltages may appear on the unshielded input-C BNC-connector of the MultiFunction Counter if measuring on high voltages

# Auto Trigger

With Auto Trigger on, the MultiFunction Counter automatically measures the peak-to-peak levels of the input signal and sets the trigger level to 50% of that value.

Turn on Auto trigger as follows:

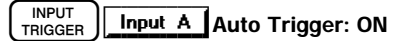

You turn on Auto Trigger separately for Input-A and Input-B.

Auto Trigger works within the selected Voltage Range. So if your signal levels change you may have to press (AUTO) SET

to change voltage range, or select voltage range manually.

If the Rise & Fall time function is selected, Auto Trigger sets the trigger levels to 10% and 90% of the amplitude.

### FREQUENCY LIMIT

Auto Trigger works on all signals from 20 Hz and up. To measure on signals below 20 Hz, turn off Auto Trigger and select trigger level manually.

### STATISTICS (163)

MultiFunction Counters measures amplitude and calculates trigger levels rapidly, but if you want to measure at highest speed, for example when gathering statistical samples, turn off Auto Trigger.

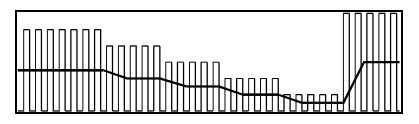

Figure 71 Auto Trigger.

Auto Trigger follows any signal changes so the MultiFunction Counter shows numerical results on the available signal. The waveform display is not affected by Auto Trig.

#### **163/164** Users Manual

# Trigger Level

Turn off Auto Trigger as follows:

INPUT Input A Auto Trigger: OFF

When Auto Trigger is off, you can enter trigger levels manually, as follows:

### Trigger Level: 100mV

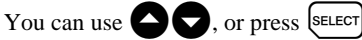

to enter the "keypad" to set the value, see "Numerical Entries" on page 2-11.

### FREEZE AUTO TRIGGER LEVELS

Press (SET) and the MultiFunction

Counter will set the trigger levels to trigger correctly on the connected signal.

**Figure 72 Manual Trigger Level.** Complex signals like this one need manual trigger level (black line) to measure correctly. Auto Trigger would set trigger level at 50% (gray line). This results in frequency readouts of 1/3 of the actual frequency.

### AUTO SET

Double clicking (SET) turns on Auto Trigger.

### HYSTERESIS

The hysteresis (sensitivity) of the MultiFunction Counter is normally fixed at approximately 20 mVp–p. In frequency and period measurements, the Auto Trigger of the MultiFunction Counter can vary the width of the hysteresis band so that it is always 1/3 of Vp-p.

Note

Variable hysteresis is used only in Frequency and Period average measurements.

### TRIGGER INDICATORS

When the signal does not trigger the input the measurement result is replaced with

In WAVEFORM mode, a NO TRIG annunciator appears on the screen when the scope trigger level is set so that the trace does not trigger.

# Slope

The input amplifier can be set to trigger on positive (increasing voltages passing the trigger level,) or negative slopes.

Slope settings are essential to time interval measurements, but unimportant<sup>6</sup> for frequency and period measurements.

This selection is graved for measurement functions that has a predefined slope. For instance Rise Time and Positive Pulse Width triggers on positive slope, while Fall Time and Negative Pulse Width triggers on negative slope.

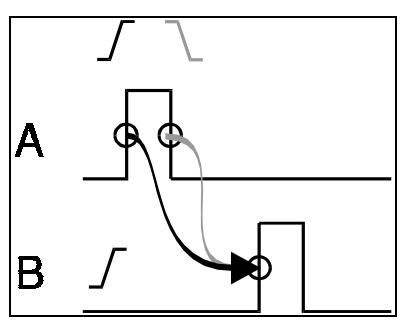

### Figure 73 Trigger Slope.

Change Trigger Slope in Time Interval measurements to select the interval to measure.

#### Note Do not confuse Counter Triager Slope with Waveform Trigger Slope!

Changing Input-A or Input-B Trigger Slope does not affect the waveform presentation, only the numerical measurements.

To trigger the waveform graph on negative slope instead of positive, change Scope Trigger Slope in the INPUT TRIGGER

Scope menu.

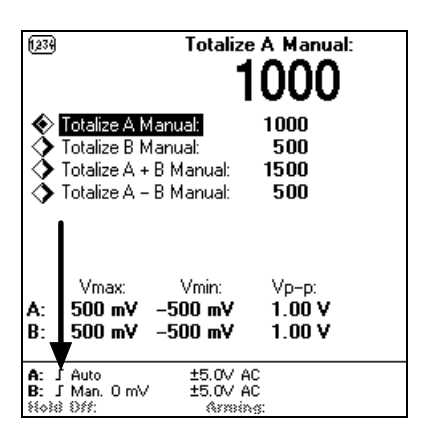

### Figure 74 Quick Menu.

View and Select Trigger Slope for both Input-A and Input-B in the INPUT quick menu, or via TRIGGER

<sup>&</sup>lt;sup>6</sup> Slope control is removed for measuring functions which do not benefit from slope selection.

**163/164** Users Manual

INPUT

TRIGGER

# DC/AC Coupling

Coupling: DC

Changes coupling from AC to DC or from DC to AC. Check the annunciator in the lower part of the display to see selected coupling.

Use the AC coupling feature to eliminate unwanted DC signal components. Always use AC coupling when the AC signal is superimposed on a DC voltage that is greater than can be offset with the MultiFunction Counter's trigger level setting.

We recommend AC coupling in many other measurements because when you measure symmetrical signals, such as sine and square waves or triangles, AC coupling filters out all DC components. This means that a 0 V trigger level is always centered around the middle of the signal where triggering is most stable.

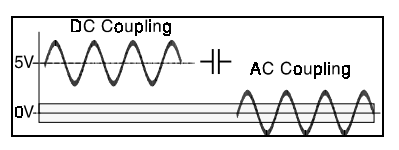

#### Figure 75 AC-coupling a symmetrical signal.

(The capacitor in the figure removes DC.)

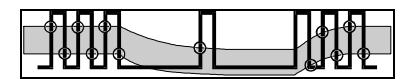

Figure 76 Missing trigger events due to AC coupling.

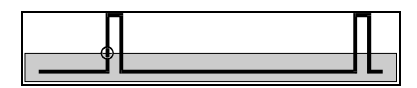

**Figure 77 AC coupling a signal with very low duty cycle.** (without Auto Trigger).

Signals with changing duty cycle (or with a very low duty cycle) do require DC coupling when manually set trigger level is used. Figure 76 shows how pulses can be missed, while Figure 77 shows that triggering does not occur at all because the signal amplitude and hysteresis band are not centered.

AC-coupling limits the lowest repetition rate to 20 Hz. Double-clicking AUTO SET

selects appropriate coupling for the selected measurement.

Rule of Thumb for Coupling

- DC: All time measurements, totalizing, duty cycle, Vmax, Vmin, Vp-p, Vdc + Frequency and period below 20 Hz.
- AC: Frequency, Period, Ratio, Phase, RPM, Vac.

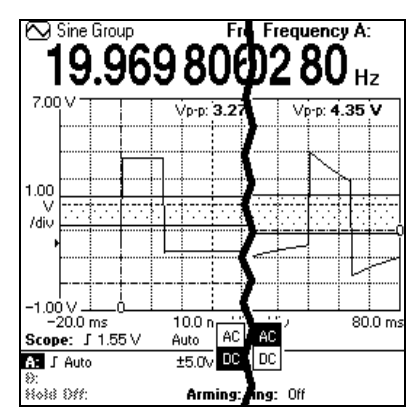

**Figure 78 AC-coupling distortion.** AC coupling (right side) distorts the waveform of low frequency signals. Note that the amplitude (Vp-p) readout increases when AC coupling.

# Filter

### ANALOG OR DIGITAL FILTER?

Both the Analog Low-pass Filter and the Digital Filter can be used to reduce the influence of noise superimposed on the measuring signal. The effects on noise reduction are similar, however with the following differences

- The analog low-pass filter is more efficient in suppressing frequency components above 100 kHz. It can even suppress HF-disturbance with a higher amplitude than the signal itself.
- The digital filter has a variable cut-off frequency (1 Hz to 3 MHz) compared to the fixed 100 kHz limit for the analog filter.
- The analog filter is hardware controlled and always available for all measure functions and on both input channels (A and B). The digital filter is software controlled and only available on one input channel at a time and only in some selected measure functions.

The Analog Low-pass Filter is the preferred filter for frequency measurements of signals up to 100 kHz.

### ANALOG LOW-PASS, FILTER, INPUT A AND B

If you cannot obtain a stable reading, the signal-to-noise ratio may be too low. (It could also be a non-repetitive waveform, for example.)

If the signal is too noisy, you should try using the filter.

Accurate frequency measurements of noisy LF signals (up to 200 kHz) can be made, when the noise components are significantly higher in frequency than the fundamental signal.

Always use a filter on all input signals up to 1 kHz in voltage measurements.

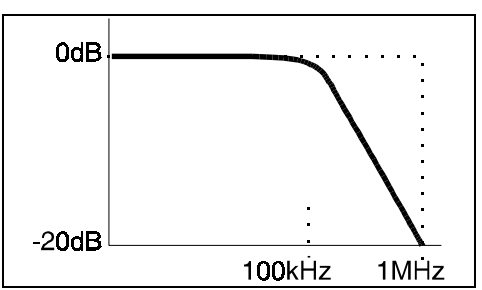

### Figure 79 LP Filter.

Input-A and Input-B each have an analog LP filter with cutoff frequency of approximately 100 kHz, and a signal rejection of 20 dB at 1 MHz.

### DIGITAL FILTER, INPUT-A AND INPUT-B

With the Digital Filter, it is possible to insert a mask time in the input trigger circuit. This means that the input of the MultiFunction Counter ignores all hysteresis-band crossing made by the input signal during a preset time.

For all types of fundamental input signals, e.g. sinewave as in Figure 80, the signal crosses the hysteresis band twice every period, e.g. at

$$t = 0 + n \times T$$
,  $t = T/2 + n \times T$ 

(T = period time of input signal). Once per period, the hysteresis band is crossed with a positive signal slope, and once per period the band is crossed

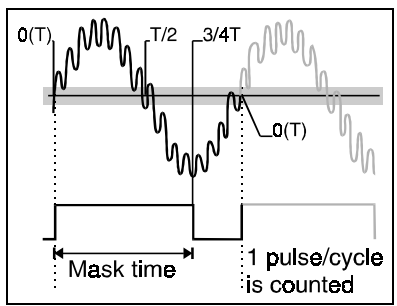

#### Figure 80 Digital Filter.

The digital filter operates in the instrument's measuring logic, not in the analog input signal path.

with a negative signal slope. Heavy noise on the signal may instead cause multiple crossings of the hysteresis band at the "t=0"-point and the "t=T/2"-point. This in its turn would lead to erroneous input cycle counts, without the use of a filter.

The purpose of the Digital Filter is to generate exactly one count per inut signal cycle, irrespective of noise triggering. The filter generates a "mask time" starting at the first triggering at the "t=0"-point. During this mask time, further input triggering is inhibited at the "t=0"-point as well at the "t=T/2"-point. The mask time is derived from the set Filter Frequency value, so that the mask time ends at the "t=3T/4"-point, between the two "critical" "t=0"- and "t=T/2"-points. After that, the counter is ready to accept a new input trigger at the next "t=0"-point. In this way, it is ensured that the MFC receives exactly one input count per input signal cycle. See Figure 80.

To use the digital filter effectively you must have a rough idea of the frequency to be measured; otherwise, setting the filter frequency is not easy.

The actual signal frequency must be in the range 50% to 200% of the Filter Frequency for correct results.

A too-low filter frequency setting may give a perfectly stable reading, but at a frequency that is too low. In such a case, triggering occurs only on every  $2^{nd}$ ,  $3^{rd}$ , or  $4^{th}$  cycle.

With too-high filter frequency, more than twice the actual frequency may also lead to a stable reading, e.g., when exactly one noise pulse is counted for each half-cycle.

### USING ATTENUATION AS FILTER

An alternative way to reduce noise is to attenuate the signal so that the noise is too small to trigger the input. For instance if you have a signal of 1 V with 100 mV of noise, you normally use the  $\pm$ 5V range. This range has an input sensitivity of 20 mV and will trigger perfectly on the noise, ruining the measurement. However, if you select the 50 V range, the sensitivity decreases to 200 mV, canceling out the noise totally.

When measuring Frequency, Period Average and RPM using auto trigger, the hysteresis band is automatically set to 33% of the signal amplitude. This gives excellent noise reduction, and using an attenuator under these circumstances will give no further improvement.

### ARMING

Arming or actually Measurement Arming, is the process to enable the start and stop of measurements. The MultiFunction Counter has four arming modes.

- 1. Free Run (normal) or ARMING OFF
- 2. Manual Arming or HOLD/RESTART
- 3. External Arming or ARMING ON
- 4. Burst Arming (described on page 5-23).

Fluke MultiFunction Counters always synchronize the start and stop of the actual measuring period to the input signal trigger events (because of the reciprocal counting technique).

The description "ARMING" used in the instrument refers to the *External Arming* mode.

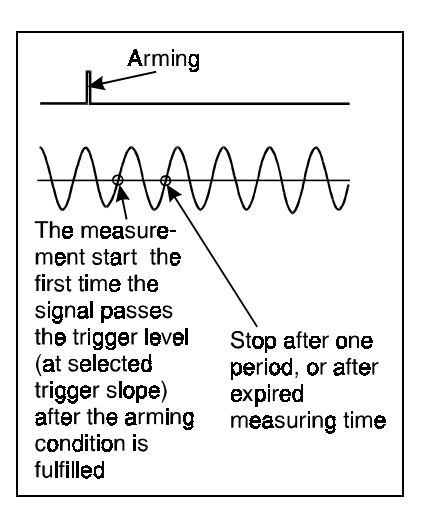

#### Figure 81 Measurement Trigger.

A reciprocal counter synchronizes with the signal as shown in this figure.

# Free-run Measurement Arming (ARMING OFF)

A new measurement automatically starts when the previous measurement is finished. This is ideal for continuous wave signals.

The *start of a measurement* takes place when the following conditions have been met (in order):

- 1. The counter has fully processed the previous measurement.
- 2. All preparations for a new measurement are made.
- 3. The input signal triggers the counter's measuring input.

The measurement ends when the input signal meets the stop trigger conditions. That happens directly after the following events:

- 1. The set measurement time has expired (in Frequency, Ratio, RPM, and Period Average).
- 2. The input signal fulfills the stop trigger conditions (which is normally when it passes the trigger window the second time).

|        | 1-                 |                     |           |                  |              | /      |         |
|--------|--------------------|---------------------|-----------|------------------|--------------|--------|---------|
| Start  | Stop               | Dead                | time      | De               | ad tim       | 9      |         |
| W.     | μ,                 | $\Lambda$           | ЛД        | μŴ               | $\mathbb{N}$ | ŶΑĄ    | AV      |
| Measur | iemer<br>          | nt 1                | Measure   | ment 2           | I            | Measur | ement 3 |
| 2.000  | 001                | 2 '                 | 2.000     | 000 8            | 1            | 2.000  | 000 4   |
|        |                    |                     |           |                  |              |        |         |
| 1      | 1,234              | Sine Grou           | 4p        | Fre              | quency       | y A:   | 1       |
|        |                    | 2                   | .000      | 000              | 04           | 'kHz   |         |
|        | Ŷ                  | Frequence<br>Deviad | y A:      | 2.               |              | κΗz    |         |
|        | $\checkmark$       | Fellou, A           | verage A. | 43               | 13.3 I       | 112    |         |
|        |                    |                     |           |                  |              |        |         |
|        |                    |                     |           |                  |              |        |         |
|        |                    | Vmar                | Vmi       | ~ 1              | (n_n;        |        |         |
|        | A:                 | 500 mV              | / -500    | mV 1             | .00 V        |        |         |
|        | B:                 |                     |           |                  |              |        |         |
|        | A: J               | Auto                | Range     | :5V              |              | DC     | 1       |
|        | <b>B:∫</b><br>≅⇔≩8 | Auto<br>Dff:        | Range     | 257<br>Arming: ( | Dff          | AC     |         |

### Figure 82 Free-run (Arming Off).

This is the normal MultiFunction Counter arming, is when a new measurement starts as soon as possible after the measurement is finished.

# Manual Measurement Arming (HOLD/RUN)

HOLD/RUN

Pressing  $\left(\frac{\text{HOLD}}{\text{RUN}}\right)$  freezes the

result on the display.

### RESTART

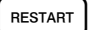

triggers a new

measurement. Use this manual arming mode to measure singleshot phenomena, which are either triggered manually or occur at long intervals. Another reason for using this manual arming could simply be to allow sufficient time to write down individual results.

(HOLD RUN) has a special meaning in

controlling manual totalizing, see Figure 83.

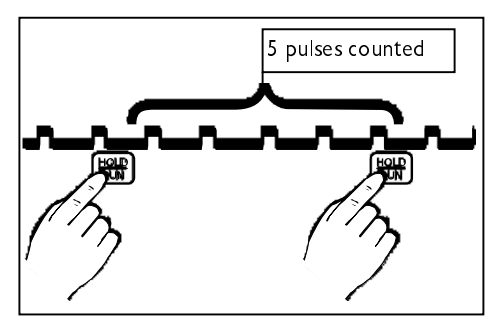

Figure 83 One press on HOLD/RUN starts, and the next press stops counting (this example is for Totalize Manual).

# External Arming (Arming on)

The *external arming* (called ARMING in the MultiFunction Counter) is a pretrigger condition (" qualifier"), like an external trigger on an oscilloscope, that must be fulfilled before the counter allows a measurement to start. When you use external arming, you disable the normal free-run mode, and all individual measurements must be preceded by a valid External Arming signal transition.

### WHEN DO I USE EXTERNAL ARMING?

External Arming can be used for Frequency, Period, Pulse Width, RPM, and Duty Cycle measurements. It is useful for measurements in signals, such as the following:

- 1. Single-shot events or non cyclic signals.
- 2. Pulse signals where pulse width or pulse positions can vary.
- 3. Burst signals.
- 4. A selected part of a complex waveform signal.

Signal sources that generate complex wave forms, like pulsed RF, pulse bursts, TV line signals, or sweep signals, usually also produce a *sync* signal that coincides with the start of a sweep, length of an RF burst, or the start of a TV line. These sync signals can be used to arm the counter. See Figure 84.

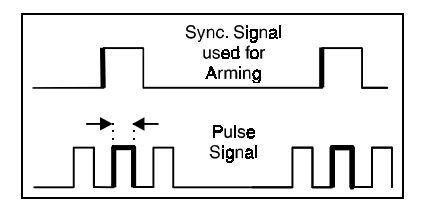

**Figure 84 External Arming.** An external synchronization signal starts the measurement (positive pulse width in this example) when external arming is used.

### WHEN DO I USE ARMING WITH DELAY?

In a complex signal, you may want to select a certain part to measure. For this purpose, there is an arming delay function, which delays the actual start of measurement with respect to the arming pulse, similar to a ''delayed time base'' in an oscilloscope.

You can delay the start arming point with respect to the external arming signal. Use this function when the external arming signal does not coincide with the part of the signal that you are interested in. The range for time delay is 200 ns to 1.6 seconds with a setting resolution of 100 ns.

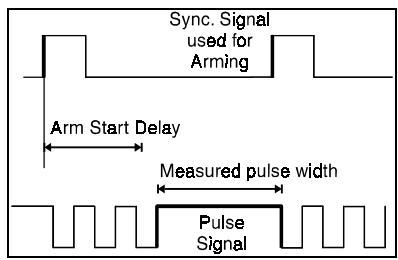

**Figure 85 Start Arm Delay.** Use Arm Start Delay to select a part of the signal that does not coincide with the sync signal.

#### ACTIVATE EXTERNAL ARMING AS FOLLOWS:

- 1. Press INPUT TRIGGER
- 2. Press Arming & Hold Off .
- 3. Select External Arming: On Input-B. (You can also select On Input-A)
- 4. Select Arming Start Delay: ON
- 5. Select **Start Delay Time:** and enter the delay you want between 200 ns and 1.6s in 100 ns increments.

#### Note

You can also turn on and off arming, and select arming channel in the quick menu in the bottom of the display.

**163/164** Users Manual

# HOLD OFF

Hold off inhibits re-triggering and stoptriggering for the set hold off time. This means that after a measurement has started, nothing can disturb the measurement process during the hold off time. Hold off can be used to effectively ignore contact bounces and distortion.

The start of the measurement also starts the hold off timer, disabling any further triggering.

When the set time elapses, the MultiFunction Counter accepts measurement stop and measurement start triggering again, see Figure 86.

# Turning on Hold Off

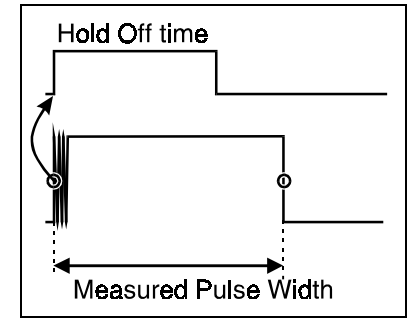

### Figure 86 Hold Off. Hold Off disables measurement

Hold Off disables measurement stop and restart during contact bounce.

- 1. Press INPUT TRIGGER.
- 2. Press Arming & Hold Off
- 3. Select Trigger Hold Off: On.
- 4. Set Hold Off Time: so that it exceeds the bounce time, but expires before the next period starts. The range is 200 ns to 1.6 s, the resolution is 100 ns, and preset value is:  $10 \ \mu s$ .

Note

The actual Hold Off time varies between the set time and 100 ns below.

# BURST

Here you manually set the sync. parameters for burst measurements. After pressing  $\begin{pmatrix} AUTO\\ SET \end{pmatrix}$  you can read the

auto set burst timing parameters selected by entering this menu.

### SYNC. DELAY

This delay should be longer than the duration of the burst, but shorter than the burst repetition period. The manual setting range is 200 ns to 5s. Pressing  $\begin{pmatrix} AUTO\\ SET \end{pmatrix}$  will increase Sync. Delay in steps

until synchronization is obtained.

### IGNORE START FOR:

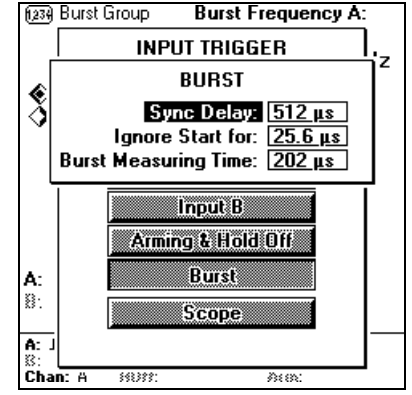

Figure 87 Burst Timing parameters.

Bursts often starts slowly and requires a certain time before they are stable. Adding this delay from the start of the burst until the actual measurement start gives more accurate burst frequency. The manual setting range is 800 ns to 5s. Pressing  $\begin{pmatrix} AUTO \\ SET \end{pmatrix}$  will set Ignore Start to 5% of the sync. delay.

### BURST MEASURING TIME

The Burst Measuring time starts when the ignore start delay has elapsed. And must end before the burst ends. The manual setting range is 200 ns to 5s. Pressing AUTO SET will set the burst measuring time to 40% of the sync. delay.

For (SET) to set these burst timing parameters correctly, a burst on Input-A or

Input-B must have:

- less than 50% duty cycle
- at least six cycles
- more than 50 µs burst duration

See also Table 1 Signal requirements for successful burst measurements. on page 4-6.

# SCOPE

The scope settings are explained in the Waveform chapter.

# MEASURING TIME

The measuring time affects the resolution in Frequency, Ratio, RPM, and Period Average measurements, and in Sine Signal Characterization. To get higher resolution the MultiFunction Counter can average the counted periods in a longer time. The measuring time is preset to 100 ms. This gives 8 digits on the display, and 1 to 2 measurements each second. Increasing the measuring time gives more digits, but fewer measurements per second.

# *To Change the Measurement Time:*

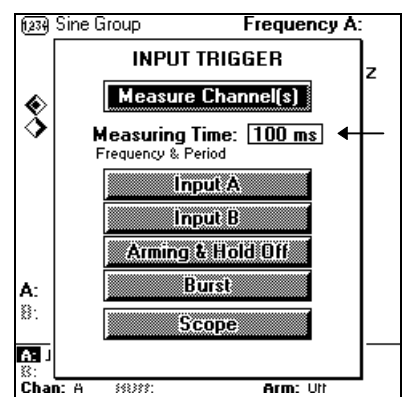

Figure 88 Measuring time setting in the INPUT TRIGGER menu.

- 1. Press INPUT TRIGGER
- 2. Select Measuring Time: 100 ms.

Set Measuring Time to the desired time in 1/2/5 steps, using the arrow keys, or continuously variable using the keyboard.

The range is  $0.2 \ \mu s$  to 15 s, and preset measurement time is 100 ms.

| Measuring Time | Resolution |
|----------------|------------|
| 200 ns         | 5 digits   |
| 1 μs           | 6 digits   |
| 10 μs          | 7 digits   |
| 100 µs         | 8 digits   |
| 1s             | 9 digits   |
| 10 s           | 10 digits  |

# Chapter 6 User Options

### Contents

### Page

| Introduction                  |      |
|-------------------------------|------|
| Display contrast              | 6-3  |
| Time base reference           |      |
| Display                       |      |
| Output                        |      |
| Math (scaling & offset) (163) | 6-7  |
| Interface (163)               |      |
| Test and adjustment           | 6-9  |
| About                         | 6-10 |
|                               |      |

**163/164** Users Manual

# INTRODUCTION

User options make settings that do not influence the measurement.

If you press USER OPTIONS .you will get a

screen where you can do the following:

- Set Display Contrast
- Select between Internal or External Time base
- Select Digit Blanking
- Select dotted or full Scope Grid
- Select Dot or Line Scope Trace
- Select signal for the Output
- Set up Mathematical expressions to scale or offset the measurement result
- Set up the Serial Interface (163)
- Perform self tests and adjustments
- Read what program version and installed options the MultiFunction Counter has, and when it was last adjusted.

| 1239            |                        | Frequency                        | B:   |
|-----------------|------------------------|----------------------------------|------|
| U               | SER OPT                | IONS                             |      |
| Disp<br>Timebas | lay Contr<br>e Referen | ast: <u>45 %</u><br>nce: Interna | ]    |
| Displa          | ע                      | Output                           |      |
| Math            | )                      | Interface                        |      |
| Test & Ac       | ljust.                 | About                            |      |
| ¥111QA.         | ¥ 11 III 1.            | ۷ H h                            |      |
| 8: 0.96 V →     | -0.80 V                | 1.77 V                           | Meas |
| l≱:<br>B: JAuto | ±5.0 ∨                 | DC                               |      |
| Chan: B BOM     | ł:                     | Arm: Off                         |      |

### Figure 89 User Options menu.

This menu contain measurementindependent settings.

# DISPLAY CONTRAST

The display contrast can be changed from almost totally black (100%) to almost white (0%). The factory default value is 45%.

- 1. Press USER OPTIONS.
- 2. Position the cursor on **Display Contrast**.
- 3. Press Or SELECT
- 4. Press to increase, or to decrease the contrast.
- 5. Press **SELECT EXIT** when you have the clearest possible picture.

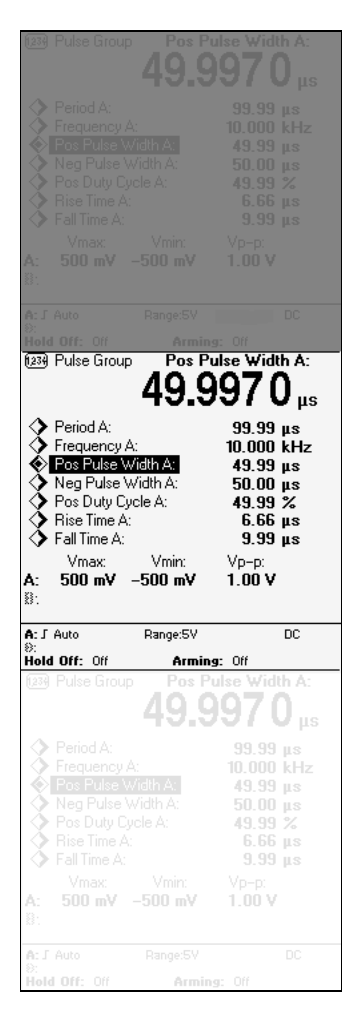

**Figure 90 Display Contrast.** The display contrast can be varied between 100% (top) and 0% (Bottom).

# TIME BASE REFERENCE

Selects if the internal time base, or an external time base reference should be used. The MultiFunction Counter uses the internal time base by default, but if you make measurements with extreme demands on accuracy and traceability you can use an external reference.

- Connect a 10 MHz reference signal with an amplitude between
   0.5 Vrms and 12 Vrms, to the REF INPUT on the MultiFunction Counter.
- 2. Press USER OPTIONS.
- 3. Select Timebase Reference: External.
- 4. Press **SELECT** and to return to measuring.

An annunciator in of the quick menu indicates that external reference is used.

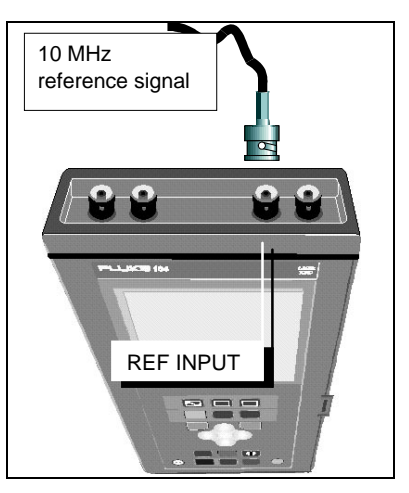

### Figure 91 Reference Signal.

A 10 MHz reference signal can be connected to REF INPUT. The amplitude can be between 0.5Vrms and 12Vrms.

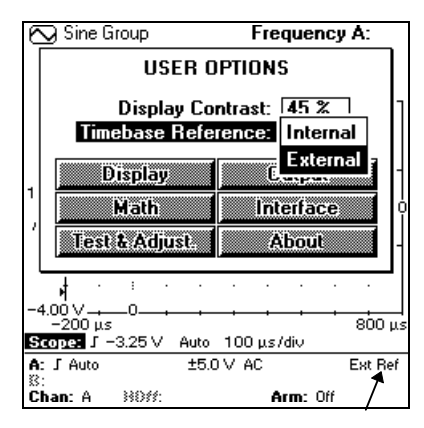

Figure 92 Timebase Reference. External/Internal is selected in USER OPTIONS Menu.

# DISPLAY Digit Blanking

The MultiFunction Counter can truncate the measuring result by blanking irrelevant digits. This is useful for example, when using the MultiFunction Counter for frequency alignment. Here you don't want to see more digits than you should adjust.

### TURNING ON DIGIT BLANKING:

- 1. Press USER OPTIONS
- 2. Select Digit Blanking: On.
- 3. Position the cursor on Blank Digits.

Use  $\bigcirc$  and  $\bigtriangledown$  to select the number

of digits you want to blank out.

1. Press **SELECT** and to return to measuring.

Now the selected number of digits is replaced by \_.

### TURN OFF DIGIT BLANKING

Select **Digit Blanking: Off** when you want to see all measured digits.

# Scope Grid

Here you can select between the dot grid (Default) and Full grid. See also "Grid (graticule) Display" on page 7-11.

# Scope Trace

Here you select Line (Default) or Dot Trace. See also "Trace Display" on page 7-10.

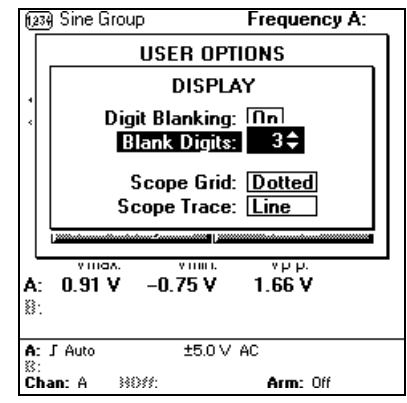

### Figure 93 Blanking Setup.

You can select to blank out (remove) between 0 and 9 digits.

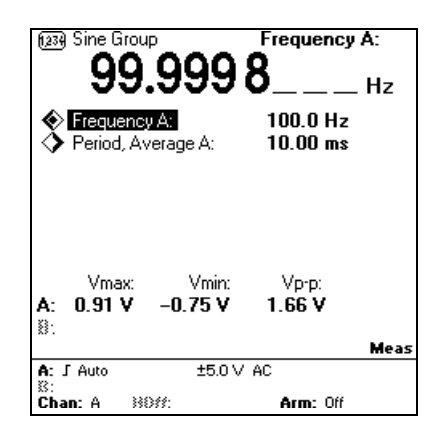

Figure 94 Three Blanked Digits. Blanked digits are replaced by an underline character.

**163/164** Users Manual

# OUTPUT

Here you enable/disable the signal on the OUTPUT connector, and select what to output on the connector. The selections are 11 different pulse signals, and a gate open signal. The pulse signals can be used for probe adjustment, to excite the device under test, or as reference signal for other instruments.

> Note For maximum battery life; turn off the output when not in use.

| (234) Sine Group       | 1 Hz Square         | 1          |
|------------------------|---------------------|------------|
| USE                    | 50 Hz. Square       | <b> </b> h |
| Diaplau                | 100 Hz. Square      |            |
|                        | 1 kHz, Square       | Į          |
| [`] (                  | 1 kHz, Low Duty C.  |            |
| Output:                | 1 kHz, High Duty C. |            |
| Output Signal:         | 2 kHz, Probe Adjust |            |
|                        | 10 kHz, Square      | μ.         |
|                        | 100 kHz, Square     | 1          |
| A: 7.5 V -5            | 1 MHz, Square       |            |
| ¥:                     | 5 MHz, Square       |            |
|                        | 10 MHz, Reference   | as         |
| © 30 Man. 3.30 V<br>8: | Gate Monitor        |            |
| Chan: A 👬 🕅            | Arm: Utt            |            |

### Figure 95 Output Signal menu.

There are many signals to choose from.

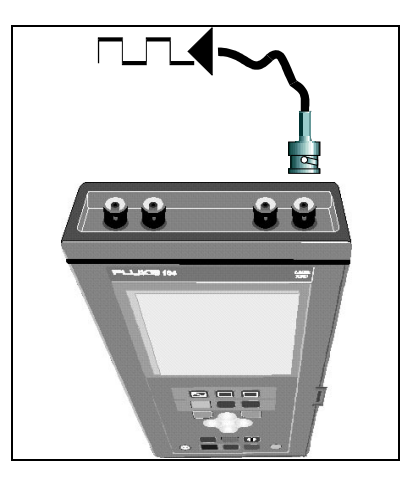

**Figure 96 Output.** The signals are available at the OUTPUT BNC-connector.

# 6

# MATH (SCALING & OFFSET) (163)

The MultiFunction Counter can mathematically scale and offset the primary measuring result before displaying it.

Use mathematics to display, for example, the temperature when you have a probe that outputs 2kHz/° C, or subtract the 10.7 MHz intermediate frequency from a frequency measurement of the local oscillator in a radio (heterodyne receiver) when calibrating analog tuning scales.

The mathematical operation remains if you change presentation mode; if you for instance scale Period in VALUES mode, you will scale Period in Waveform and STATISTICS mode too.

Mathematics is automatically disabled when the measurement function or primary parameter is changed.

The scaling factors are not affected by the automatic disabling. They remain set until you change them manually.

#### Hint

Math simplifies adjustments. It is much simpler to turn the trimmer until the display shows 0, than turning until it shows 4.1954304MHz".

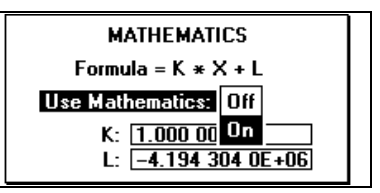

#### Figure 97 Math setup.

The constant K scales the result, while the constant L offsets the result.

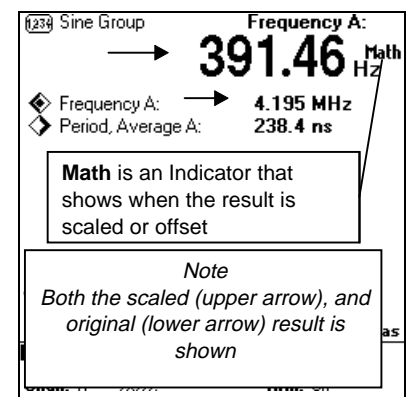

#### Figure 98 Math example.

In this example math is used to subtract the correct result, 4.194304 MHz, from the measured result., 4.195....MHz.

#### **163/164** Users Manual

# INTERFACE (163)

Here you can select baud-rate for the communication on the optical serial interface. If you use FlukeView<sup>™</sup> to communicate with the MultiFunction Counter, use the default setting 9600 bps. The character length is fixed at 8-bits with even parity bit and one stop bit.

# Connecting to a PC

Use the Optically Isolated RS-232 Adapter/Cable (PM9080/001) to connect a PC to the MultiFunction Counter. See Figure 100. The Adapter/Cable is an option available by ordering PM9080/001 from your Fluke representative.

The PM9080/001 comes with instructions on how to use the MultiFunction Counter via the optical interface.

The possibilities are:

- Screen dump: Output the screen as a bitmap.
- Values output: Get numerical measurement data.
- Fetch/Send: Set data to repeat an exact set up of a measurements again.
- Program update: If you receive/buy another MultiFunction Counter software release, the optical interface is used to load the program into the instrument.

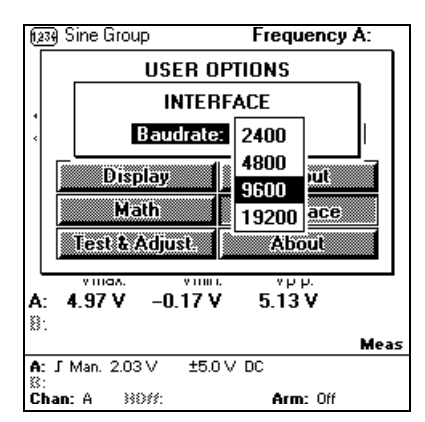

#### Figure 99 Baud rate Setup.

Set both the MultiFunction Counter and the PC COM-port to the same interface settings.

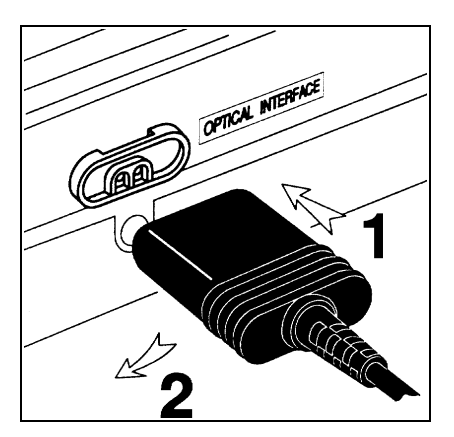

Figure 100 PM9080/001 Hookup.

## TEST AND ADJUSTMENT

Here you can test the MultiFunction Counter if you suspect an error in the instrument

See the User Maintenance Chapter.

The qualified service technician can also adjust the time base and the voltage reference of the MultiFunction Counter in this menu. These functions are password protected to avoid destruction of the instrument adjustment. The procedure is further described in the Fluke 163/164 service manual.

You can check when adjustment was done in the About menu under

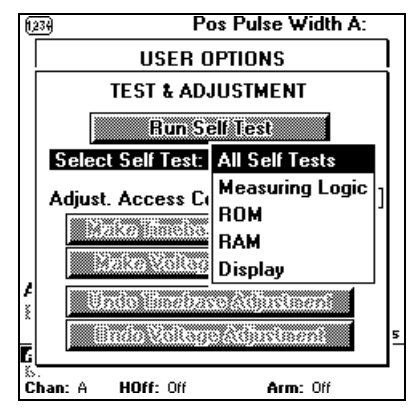

Figure 101 The Self Tests in the TEST & ADJUSTMENT menu.

**163/164** Users Manual

# ABOUT

Here you will see information about this MultiFunction Counter:

- Instrument Type (Fluke 163 or Fluke 164)
- Program Version (Version number and date)
- Input-C (Not installed or 1.3 GHz)
- Timebase Adjusted: (Calibration date)
- Voltage Adjusted: (Calibration date)

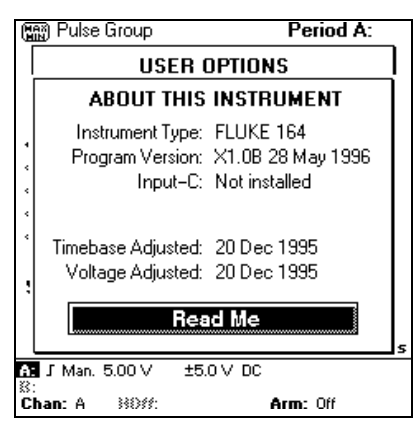

Figure 102 A typical About This Instrument screen.
## Chapter 7 Waveform

#### Contents

#### Page

| Introduction                | 7-1  |
|-----------------------------|------|
| Using waveform mode         | 7-3  |
| The waveform screen         | 7-4  |
| Waveform trigger            | 7-5  |
| Scope trigger settings      | 7-7  |
| Selecting measure functions | 7-12 |

## INTRODUCTION

This chapter describes the waveform display function of the MultiFunction Counter.

The chapter is divided into four sections:

- Using WAVEFORM mode
- The Waveform screen
- Waveform Trigger
- Scope Trigger Settings

After reading this chapter you will be able to use the waveform screen to view various signals and to make input trigger settings for the timer/counter functions of the MultiFunction Counter.

#### Note

The Waveform function display signals 1Hz to 50 MHz on input-A and Input-B. It can show one or two traces on the screen.

Signals between 1Hz and 20 Hz may require manual selection of LF sampling mode, DC coupling, Trigger Level, Time/Division etc. If the waveform is shown together with the No Trig annunciator, the trace is not synchronized with the input signal.

No waveform is shown for the signal on the 1.3 GHz prescaler, nor for Totalize manual

## USING WAVEFORM mode

It is often convenient to see that your input signal looks like you expect. So make it a rule to start a measurement in Waveform mode.

1. Press to turn on

WAVEFORM mode.

Note WAVEFORM mode shows the signal amplitude versus time like on an oscilloscope, but the method of obtaining the graph is quite different from both analog and digital oscilloscopes. Read more about the way a MultiFunction Counter measures waveforms in "Understanding your MultiFunction Counter" on page 10-1.

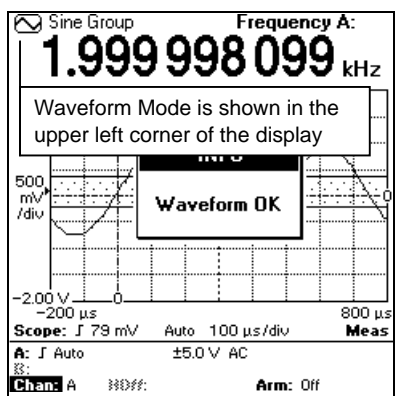

## **Figure 103 One trace display.** Select a one channel measurement to show one trace.

## THE WAVEFORM SCREEN

The *values area* shows the measurement result from the selected measuring function. See "Selecting Functions" on page 4-3.

The *graph area* shows Volt versus time traces:

 One trace if the MultiFunction Counter makes one channel measurements like Period

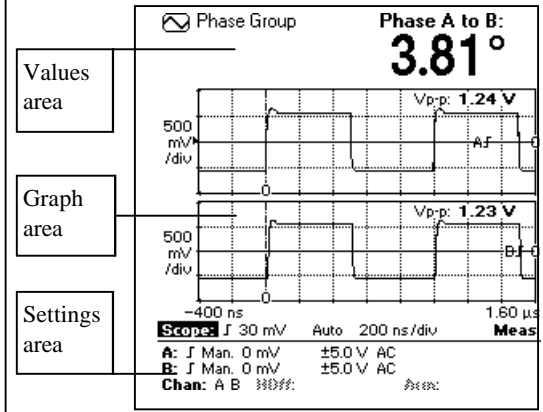

# • Two traces if it makes two channel measurements like

Select a two channel measurement to show two traces.

Phase A to B, and if arming is enabled.

The settings area is the same as in values presentation mode, see page 2-8.

## Dual Waveform Display

To get a two channel display, press (MEASURE FUNCTION) and select a measurement function

that uses two channels, that is Ratio, Phase, or Time Interval. Arming (in the lower right corner of the settings area) will also turn on the second channel.

## Single Waveform Display

To get a one channel display, press  $\underbrace{\mathsf{MEASURE}}_{\mathsf{FUNCTION}}$  and select any one-channel measure function.

## Settings

The *scope menu line* in the graph area (above the line) shows the scope trig slope, scope trigger level, and time/div.

The quick menu below the line contains the settings of the input(s) in use, and the measurement trigger settings (Hold Off and Arming).

- Above the line: Scope trigger and time-scale settings
- Below the line: Input & measurement trigger settings

## Figure 104 Dual trace display.

## WAVEFORM TRIGGER

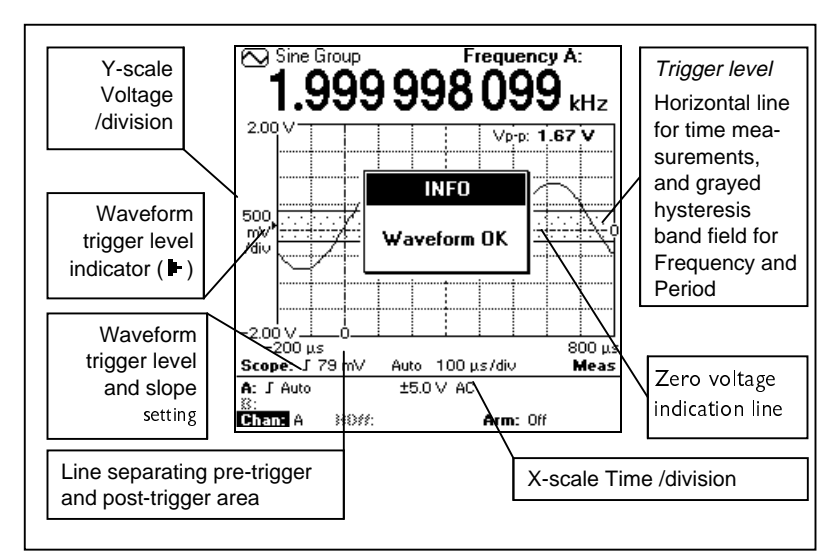

## Figure 105 When you select a single channel measurement, only one trace is shown.

The trace starts at the vertical "0-line" (separating the pre- and post trigger areas), at the *Scope Trigger Level*. The trace normally starts upwards, on the positive slope like in Figure 105. For frequencies above 2kHz (HF sampling) pre-trigger information is shown, for lower frequencies this area will be empty.

Trigger channel is automatically selected in two channel measurements, and positioned as the top trace. The selection is based on measuring function. To change slope and/or scope trigger level:

- 1. Position the cursor on Scope:
- 2. Press D to move the cursor to the scope slope list box.
- 3. Put the cursor on the slope you want with  $\bigcirc$   $\bigcirc$ .
- 4. Press **()** to move the cursor to the scope trigger level field.
- Change the scope trigger level with Scope trigger level indicator (►) moves up/down.

- 6. Press **()** to move the cursor to the time/division field. Time/division is normally scaled automatically, as indicated by *Auto* in Figure 105.
- 7. Change the time/div. With C. Note that the Auto indicator is changed to Man. Change back to Auto when you want Auto scaling again.
- 8. Press  $\begin{bmatrix} EXIT \end{bmatrix}$  to leave the waveform trig level control.

### SCOPE TRIGGER SETTINGS

To change scope trigger, time-scale and sampling mode with TRIGGER

- 1. Press  $\left[ \begin{array}{c} \mathsf{INPUT} \\ \mathsf{TRIGGER} \end{array} \right]$ , then
- 2. Select Scope

## Sampling Mode

You can select AUTO, LF, or HF sampling.

LF-sampling is like an ordinary oscilloscope and works up to approximately 5 kHz.

HF is the unique transitional sampling technique used by Fluke 160-series of MultiFunction Counters. It works on repetitive signals from 500 Hz to 50 MHz. Read more about the different principles for sampling in Chapter 10.

AUTO means that the MultiFunction Counters itself selects appropriate sampling mode based of the pulse width of the input signal.

On LF signals with much noise, the MultiFunction Counter may detect short pulse widths and wrongfully select HF-mode. This may result in distorted traces and excessive sampling times. Select LF sampling in such cases.

The preset selection is AUTO.

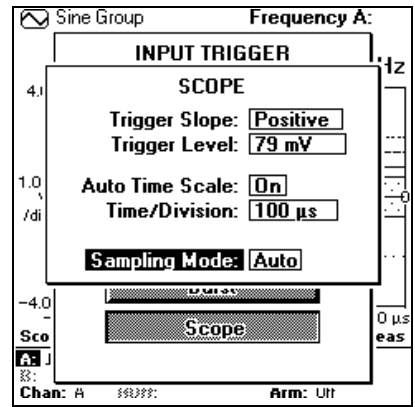

Figure 106 The Scope-Trigger Setup Menu.

## Time/Division (X-Scale)

The time base is automatically set to display two to five cycles of the signal, using Auto Time Scale. When the input frequency changes significantly, so will the time/division setting.

You can also manually set a time/div. when you for instance want to see more cycles than normal, or zoom in on an edge.

- 1. Press INPUT TRIGGER
- 2. Press Scope .
- 3. Set Time/Div: 10. 0 ms.

If  $\begin{bmatrix} AUTO \\ SET \end{bmatrix}$  is pressed in WAVEFORM

mode, Auto Time Scale is turned on.

#### PRE TRIGGER

Note that the zero point of the time scale is positioned two divisions from the left side of the grid. The first two divisions show pre trigger information, that is, what happened before the trigger point. This pre trigger information is only available in HFsampling.

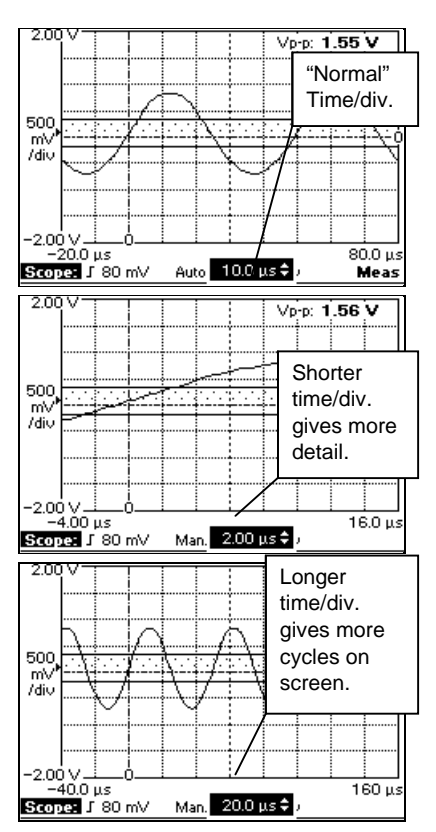

Figure 107 Manually set time/div. affects screen appearance.

## Amplitude (Y-Scale)

The Y-scale is always set automatically. The graph is scaled so that you see the Vmax and Vmin of the signal, and the trigger level cursors. If the amplitude on the screen is distorted or clipped, the Voltage range setting is wrong.

1. Press (SET) to let the MultiFunction

Counter select a new voltage range, or change range manually

You can set Voltage Range and other common input settings directly in the waveform screen. This way you can see the effect directly in the graph. See Figure 109.

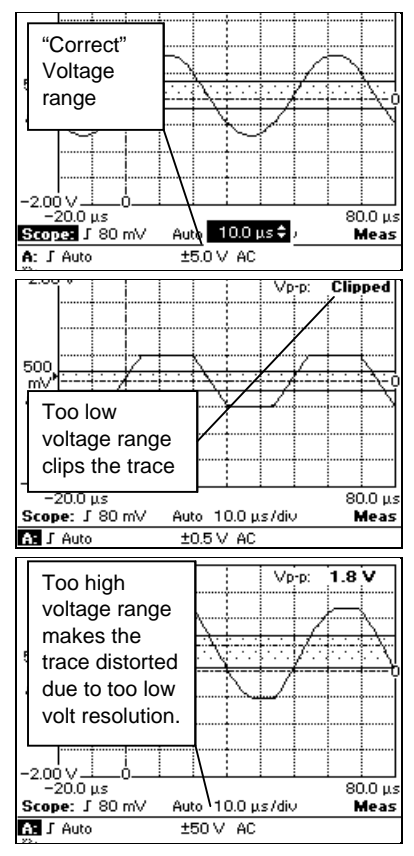

#### Figure 108 Voltage Range.

| A: 0.3        | • -  | 250 V<br>250 V<br>25.0 V<br>20.5 V<br>0.5 V<br>0.0 V |
|---------------|------|------------------------------------------------------|
| ≌:<br>Chan: A | H0#: | Arm: Off                                             |

Figure 109 Quick Menu.

## Trace Display

You can set the trace to Line or Dot.

- 1. Press USER OPTIONS
- 2. Press Display .
- 3. Select **Trace Display: Line** (or Dot).

The MultiFunction Counters samples the input signal. This means that you get a series of "dots" in the X-Y diagram on the screen. The MultiFunction Counters does not know what happens in between these dots. So showing only these dots on the display is the correct way of presenting the

measurement results. Normally however, you want to see the trace on the screen as a continuous line. This makes it easy to follow the signal

with the eye. To do this, the

MultiFunction Counters interconnects the samples with a straight line. This is the default setting.

For some measurements on noisy, modulated or complex signals it can be very difficult for the MultiFunction Counters to know what samples to interconnect on the screen. In such case it is much easier to get information out of the graph by just seeing the individual samples as dots.

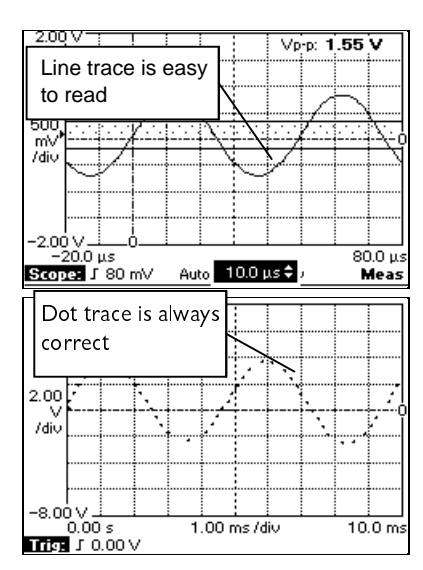

Figure 110 Trace Display.

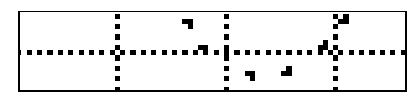

#### Figure 111 Dot Shape.

A close-up of the "Dots" shows that they also indicate positive or negative slope.

#### Note

*"Line" is suitable for most signals like sine, square and triangle, while "Dot" is suitable for signals with much distortion and noise.* 

## Grid (graticule) Display

You can set the grid to Full or Dotted.

- 1. Press USER OPTIONS
- 2. Select Display.
- 3. Set Scope Grid: to Dotted or Full.

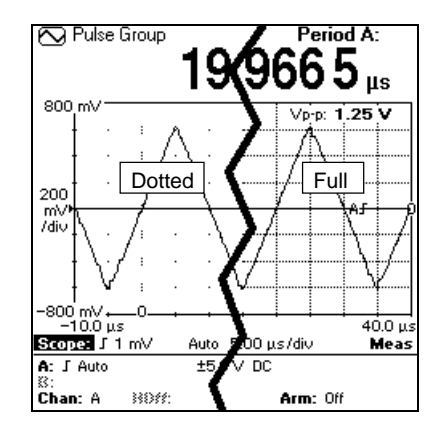

Figure 112 Example of Scope Grids.

## SELECTING MEASURE FUNCTIONS

Select what to measure by pressing the  $\begin{pmatrix} MEASURE \\ FUNCTION \end{pmatrix}$  key.

In WAVEFORM mode only one measure function is measured at a time. So select measure function from the left column in the measure functions menu.

1. To select the function, position the cursor on it and press (SELECT).

If you select a signal type for signal characterization while in WAVEFORM mode, the MultiFunction Counter automatically switches to VALUES mode. Switching from Values to Waveform will use the Primary Parameter from the selected group, to measure and show in the waveform screen.

| 1234 Sine Group             | Frequency A:     |  |  |
|-----------------------------|------------------|--|--|
| MEASURE FUNCTION            |                  |  |  |
| Functions                   | Characterization |  |  |
| Frequency (Hz)              | Sine             |  |  |
| Period & Time (s)           | Pulse            |  |  |
| Phase (º)                   | Burst            |  |  |
| Voltage (V)                 |                  |  |  |
| Totalize (Counts)           |                  |  |  |
| More Functions              |                  |  |  |
| -                           |                  |  |  |
| A: ∫ Man. 3.30 V ±50 V<br>≈ | AC               |  |  |
| Chan: A BBSS:               | Arm: Off         |  |  |

Figure 113 The left column contains Functions.

## Chapter 8 Values

#### Contents

#### Page

| Introduction               | 8-2 |
|----------------------------|-----|
| Selecting values mode      | 8-3 |
| The single values screen   | 8-4 |
| The multiple values screen | 8-5 |

## INTRODUCTION

This chapter describes the Values Presentation Mode of the MultiFunction Counter.

The chapter is divided into four sections:

- Selecting VALUES mode
- The Single Values Screen
- The Multiple Values Screen

After reading this chapter you will be able to use the elements of a values screen.

## SELECTING VALUES mode

Viewing the signal is great when you need to verify it's shape, but to characterize a signal you often need several parameters measured with high precision.

1. Press 1234 to switch to VALUES mode

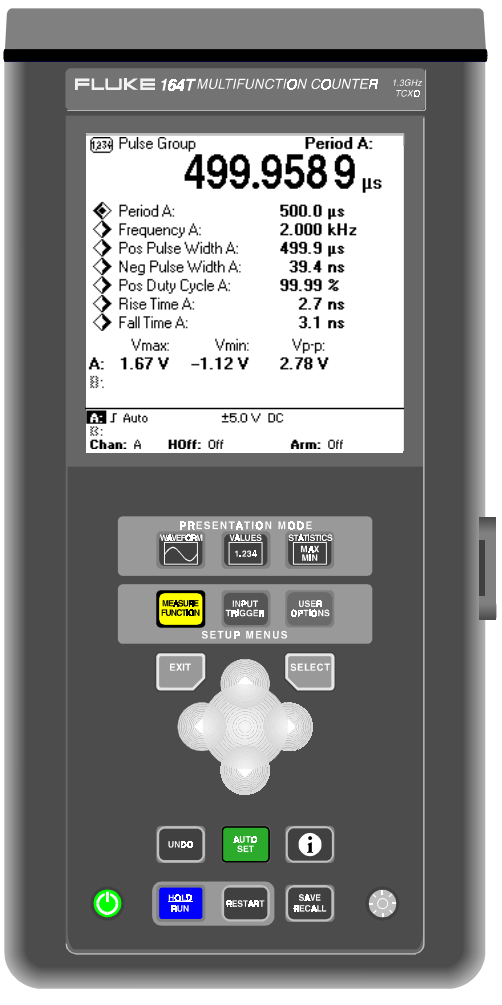

## THE SINGLE VALUES SCREEN

This screen numerically displays one (this page), or several (next page) measurement results.

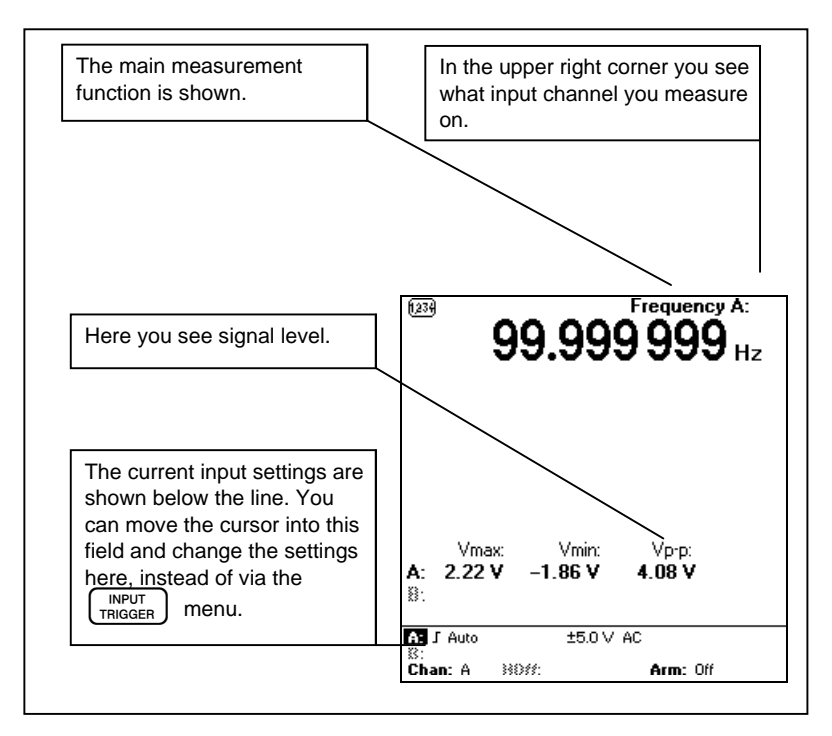

Figure 114 The Values Screen for a single measure function.

### THE MULTIPLE VALUES SCREEN

Signal characterization on the VALUES screen

| In the upper right corner you see what input channel you measure on.                                                                       |                                                                                                    |  |  |
|----------------------------------------------------------------------------------------------------|----------------------------------------------------------------------------------------------------|--|--|
|                                                                                                    |                                                                                                    |  |  |
| The main measurement function is sho<br>radio button in the parameter list.                                                                | own here, and by the pressed                                                                                             |  |  |
| If a signal type for signal<br>characterization is selected, the<br>group name is shown here.                                              | Period A:    Period A:      Φ Period A:    500.0 μs      Frequency A:    2.000 kHz      Pulse Dules Width A:    499.9 μs |  |  |
| By selecting the appropriate<br>radio button, the selected<br>parameter is enlarged and put in<br>top of the screen in full<br>resolution. |                                                                                                    |  |  |
| Here you see signal level.                                                                                                    | I Auto    ±5.0 ∨ DC      IS:    Chan: A    HØff: Off    Arm: Off                                                         |  |  |
| All shown parameters are measured ar updated regularly.                                                                                    | nd                                                                                                    |  |  |

Figure 115 The Values Screen with several results. This is the kind of screen you get when you select Signal Characterization.

## Chapter 9 Statistics

#### Contents

#### Page

| Introduction              | 9-2 |
|---------------------------|-----|
| The statistics screen     | 9-3 |
| Why statistics?           | 9-4 |
| Increasing the resolution |     |
| Jitter                    |     |
| FM measurements           | 9-6 |
|                           |     |

## INTRODUCTION

This chapter describes the statistical functions of the MultiFunction Counter. The chapter is divided into five sections:

- The Statistics Screen
- Why Statistics?
- Increasing the Resolution
- Jitter
- FM Measurements

After reading this chapter you will be able to understand the benefits of using the statistical functions of your MultiFunction Counter.

#### Note

Statistics is not available for totalize functions. For Frequency, Ratio, RPM and Period Average, the measuring time sets the sampling speed — short measuring time means fast sampling.

### THE STATISTICS SCREEN

To enter STATISTICS mode proceed as follows:

1. Press MAX MIN

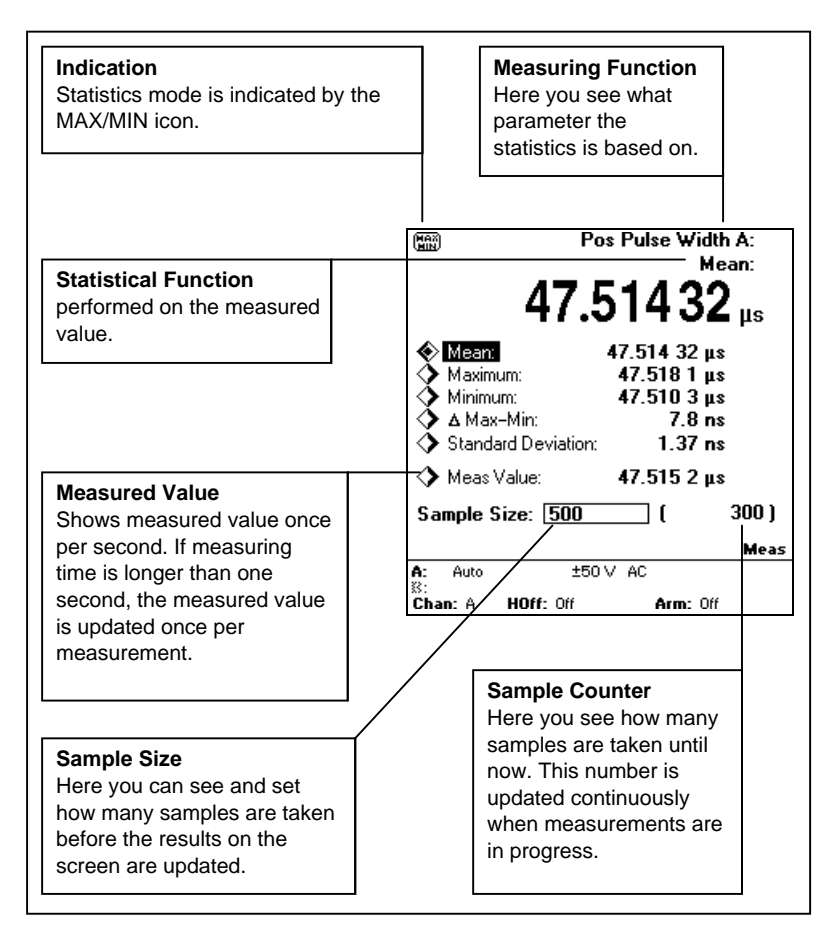

Figure 116 The statistics screen.

**163/164** Users Manual

## WHY STATISTICS?

A parameter that fluctuates (jitters) shows as a wider trace in WAVEFORM mode, and as unstable digits in VALUES mode. The statistics presentation is used to quantify <u>such</u> variations.

- 1. Press MAX and you will see:
- Mean
- Maximum
- Minimum
- $\Delta$ Max. minus Min.
- Standard Deviation (Jitter)
- Measured Value

With Default settings, the MultiFunction Counter takes 100 samples, then calculates the statistical parameters and shows the result.

#### SAMPLES

A sample is one measurement in a number of identically performed measurements.

You can change the number of samples taken by moving the cursor to the Sample Size field and changing the numerical values. Range is 2 to 1 000 000 samples.

#### Table 3 Example, statistics.

| A 10 sample statistical gathering, and how the results are calculated. |            |                      |  |
|------------------------------------------------------------------------|------------|----------------------|--|
| Measurement No. (Sample No.)                                           | Result (X) | Statistical function |  |
| 1                                                                      | 250. 0123  |                      |  |
| 2                                                                      | 250. 0231  |                      |  |
| 3                                                                      | 250. 0067  | Minimum              |  |
| 4                                                                      | 250. 0472  |                      |  |
| 5                                                                      | 250. 0871  |                      |  |
| 6                                                                      | 250. 1034  | Maximum              |  |
| 7                                                                      | 250. 0248  |                      |  |
| 8                                                                      | 250. 0309  |                      |  |
| 9                                                                      | 250. 0195  |                      |  |
| 10                                                                     | +250. 0463 |                      |  |
| Sum                                                                    | 2500. 4013 |                      |  |
| Sum divided by No. of samples (n)                                      | 250. 0401  | Mean                 |  |
| Sample 6 minus sample 3                                                | 0. 0967    | Maximum minus        |  |
|                                                                        |            | Minimum              |  |
| $\sqrt{\frac{1}{n-1}\sum x_i^2 - \frac{1}{n} \left(\sum X_i\right)^2}$ | 0. 0320    | Standard Deviation   |  |

## INCREASING THE RESOLUTION

Statistical Mean gives more digits in the result than the normal VALUES mode result. Calculating Mean on 50 samples justifies one more digit in the result while 5000 samples gives two more digits etc. The resolution is increased

with a factor of  $\sqrt{n}$ , where n is the number of samples. You can use this on all measuring functions. The drawback is that the time to make the measurement will of course increase with a factor of 50, 5000 etc.

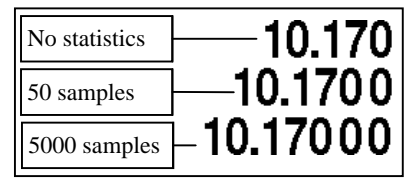

Figure 117 More samples give more digits.

## JITTER

To measure period jitter of, for example, a data communications clock:

- 1. Press MEASURE FUNCTION
- 2. Press Period & Time

Press Period (Single)

- Select a suitable sample size, for example ≥1000.
- 4. Select Standard Deviation as primary parameter.

Read the result. Standard deviation equals Jitter RMS, and  $\Delta$ Maximum-Minimum equals Jitter peak-to-peak.

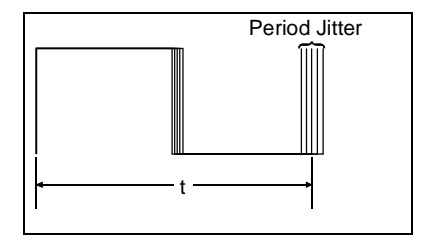

#### Figure 118 Jitter.

Jitter is the fast variation of a signal that is supposed to be stable.

## FM MEASUREMENTS

Statistical mode can be used to characterize an FM-modulated signal having a center frequency fc, a modulation frequency fmod, causing a deviation of the carrier of  $\pm$ fdev.

- Select Frequency, and a measuring time that is ≈10% of one modulation cycle
  (Measuring time = 0.1/f mod (s))
- 2. Set the number of samples to more than 1000.
- 3. Turn off auto trigger to speed up the sampling.
- 4. Read the results as follows:

Mean = f c (Carrier frequency)  $0.5x(\Delta Maximum-Minimum) = f_{dev}$  (frequency deviation)

The modulation frequency cannot be measured using statistics.

## Chapter 10 Understanding your MultiFunction Counter

#### Contents

#### Page

| Introduction                                        | 10-1  |
|-----------------------------------------------------|-------|
| LF-(time sequential) and HF-(transitional) sampling | 10-3  |
| Why are Vrms and Vdc and waveform the same kind of  |       |
| measurement?                                        | 10-4  |
| Time interval measurements                          | 10-5  |
| Period measurements                                 | 10-8  |
| Voltage peak measurements                           | 10-9  |
| Combined measurements                               | 10-10 |
| Auto set, auto set with preset and default setup    | 10-12 |

## INTRODUCTION

This part of the manual is dedicated to you who want more information on the MultiFunction Counter. This chapter explains how the MultiFunction Counter makes a specific measurement, and what types of measurement errors are involved in the measurement. From the MultiFunction Counter's view, some measurements are done in roughly the same way.

The following descriptions relates to these groups:

#### WAVEFORM SAMPLING BASED MEASUREMENTS

Waveform Volt RMS Volt DC

#### TIME INTERVAL BASED MEASUREMENTS

Time interval Pulse Width Rise Time Fall Time

#### PERIOD BASED MEASUREMENTS

Frequency Period RPM Burst Frequency PRF

#### VOLTAGE PEAK MEASUREMENTS

Auto trigger Volt p-p Volt max. Volt min.

#### COMBINED MEASUREMENTS

Phase Duty Factor Ratio

#### PULSE COUNTING

Totalize Manual Totalize Start/Stop Totalize Gated Totalize Timed

## LF-(TIME SEQUENTIAL) AND HF-(TRANSITIONAL) SAMPLING

The waveform visualization in the MultiFunction Counter is based on two sampling principles called Transitional and Time Sequential sampling.

Normal DSO's has Time Sequential sampling. This means that they measure the amplitude at a fixed sampling rate, and stores the results in memory. When trigger occurs, the results are shown at fixed intervals along the horizontal axis. This is the principle used by the MultiFunction Counter for low frequency input signals (LF-sampling up to a few kHz). In this mode the time is incremented and the voltage is sampled.

The MultiFunction Counter also has Transitional-Sampling<sup>™</sup>. From the start trigger point, many time intervals are measured at different trigger levels, scanned over the entire waveform. This technique concentrates sample data on transitions, where high time resolution is most needed. Vertical resolution is defined by the 8-bit trigger level DAC s, supplying 256 vertical steps.

#### Pros and cons

By comparing Figure 119 and Figure 120 you immediately see one of the benefits of Transitional sampling: When the signal changes amplitude, many samples are taken, and when the level is constant, few samples are taken. This means that when an edge appears, no matter how fast it is, it will be

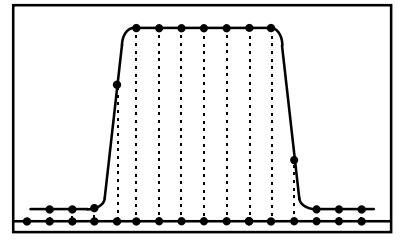

## Figure 119 Time Sequential Sampling.

Only a few samples are taken on transitions, creating the risk that very narrow pulses be missed. This sampling is traditionally used in DSOs.

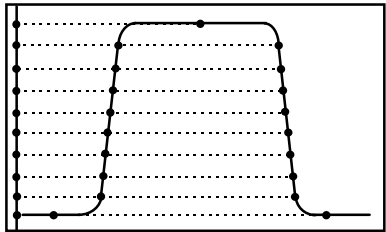

## Figure 120 Transitional Sampling.

Concentrates sample data on transitions, obtaining a high time resolution of <1ns in all time base positions (>1 GSa/s effective sample rate). represented by many samples with high accuracy. The MultiFunction Counter will reveal short spikes that normal DSO's never will detect.

If you look at the two figures you also see a drawback with the technique: Signals with much activity will result in very many samples and will therefore take longer time to sample compared to Time Sequential sampling.

Transitional sampling also results in high resolution along the very important time axis. Each time measurement is done with 1 ns resolution.

Transitional sampling require repetitive signals and it is slower than LF-sampling (Time Sequential sampling). So, for low frequencies, the MultiFunction Counter uses LF-sampling.

# WHY ARE VRMS AND VDC AND WAVEFORM THE SAME KIND OF MEASUREMENT?

These voltages are not measured with specific circuits, nor obtained by any coarse approximation, but are calculated from the actual waveform samples. This gives accurate measurements of DC and true rms voltages up to high frequencies and for complex waveforms.

## LF (Time Sequential) sampling

LF sampling is used for signals up to approximately 2 kHz. Here values of Vrms and Vdc are always available.

Vrms and Vdc measurements have only guaranteed specifications up to 2 kHz. HF sampling is used between 2 kHz and 5 MHz.

## Vdc

Vdc is calculated over 200 ms as the average of the voltage samples. Only LF sampling is used.

## Vac

Vac is calculated over N periods as the Root Mean Square of the voltage samples. LF or HF sampling is used depending on the input signal.

## TIME INTERVAL MEASUREMENTS

Time interval is the measured time from a start event to a stop event. The start event is the crossing of a trigger level and the stop event is the crossing of the same or another trigger level in the same or in another signal.

The accuracy in time measurements is affected by the trigger level setting, especially on signals with low slew rate.

Fluke MultiFunction Counter addresses this problem by adding hysteresis compensation to the auto trigger function.

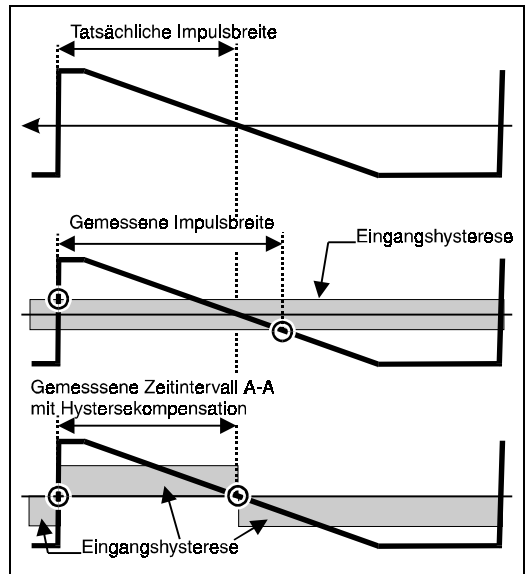

Figure 121 The hysteresis band is asymmetrical to increase time accuracy.

Basic time interval measurements are made

also in pulse width, rise time, and fall time measurements.

## Positive Pulse Width

To make a Pulse Width measurements on Input-A, the MultiFunction Counter selects:

- Primary and Secondary Channels are set to Input-A.
- Start (Input-A) trigger level 50% of signal amplitude (Auto Set).
- Start Slope Positive (Input-A slope).
- Stop (Input-B) trigger level 50% of signal amplitude (Auto Set).
- Stop Slope Negative (Input-B slope).

### Negative pulse width

Same as positive pulse width but start slope is negative and stop slope is positive.

Note

Hysteresis compensation is only active in Time Interval, Rise/Fall Time and Phase measurements. <u>Not</u> in Pulse width and Duty Cycle. To make a very accurate Pulse Width measurement, where trigger accuracy is essential, use one channel Time Interval, with manual start/stop trigger settings.

## Rise Time

To make a rise time measurement on Input-A, the MultiFunction Counter selects:

- Primary and Secondary Channels are set to Input-A.
- Start Slope Positive (Input-A slope)
- Stop Slope Positive (Input-B slope)

With auto trigger on, start (Input-A) trigger level is set to 10%, and stop (Input-B) trigger level to 90% of signal amplitude.

#### Note

To measure on single shot phenomena, or for instance rise time between 20% and 80%, use manual trigger levels

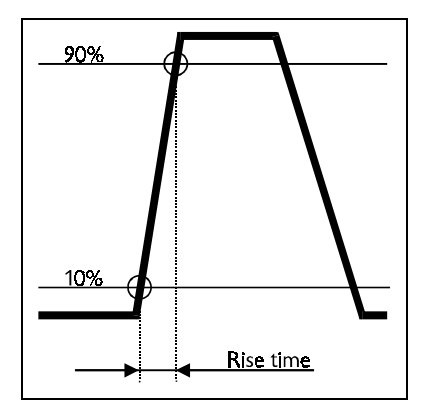

#### Figure 122 Rise Time.

Rise time is a time Interval measurement between the start trigger level on 10% of the amplitude, and the stop trigger level on 90% of the amplitude.

### Fall Time

Same as rise time but start level is 90%, stop level 10% and both slopes are negative.

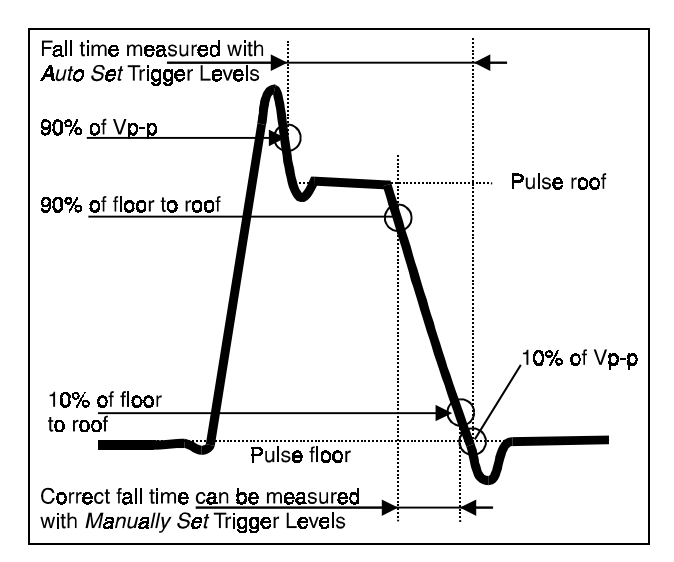

Figure 123 Rise/Fall time, from pulse floor to pulse roof. Use manual trigger levels if the signal has over and undershoots.

#### Note

Auto Set Trigger levels are set at 10% and 90% of Vp-p including over and undershoot. On distorted pulses this may lead to incorrect trigger settings which can be visually observed in WAVEFORM mode. If so, identify the pulse roof and pulse floor in the graph and use manually set trigger levels to 10% and 90% thereof.

## PERIOD MEASUREMENTS

The MultiFunction Counter has two methods for period based measurements: Single and Average.

- Period (Single) means that you measure the period of one single period and display the result.
- Period (Average) means that you measure the number of complete periods that occur in a preset time and then calculate the average period time as: *Elapsed time (Number of clock cycles)*

Number of counted cycles

The Period average method is used for Frequency, Ratio, RPM, Period (average), and Sine-type Signal-Characterization.

Frequency, Period, RPM, Burst Frequency or PRF is calculated from the measured period.

## Frequency

 $Frequency = \frac{1}{Period}$ 

## RPM

 $RPM = \frac{Frequency \times 60}{Pulses / Revolution}$ 

## Frequency in Burst

Here the MultiFunction Counter makes an ordinary frequency measurement, but the special burst arming make sure that the measurement start synchronizes with the start of the burst. Read more about burst trigger settings in Chapter 4.

## Burst Repetition Rate

Here the MultiFunction Counter makes an ordinary frequency measurement, but the special burst arming make sure that the period measured is from the start of one burst to the start of the next burst.

## **VOLTAGE PEAK MEASUREMENTS**

Maximum voltage, minimum voltage and peak to peak voltage is measured with the auto trigger function of the MultiFunction Counter. The method is successive approximation of the trigger level setting. That is the MultiFunction Counter starts by setting the trigger level to one level and checks if the input triggers. If it does, the trigger level is incremented, and the MultiFunction Counter again checks if the input triggers. If not, the MultiFunction Counter sets a trigger level in between (at 50%) the one that triggers, and the one that does not trigger, and check for triggering. This procedure is continued until the difference in trigger levels between trigger, and no trigger, is as low as possible. Now the MultiFunction Counter knows the maximum voltage of the signal.

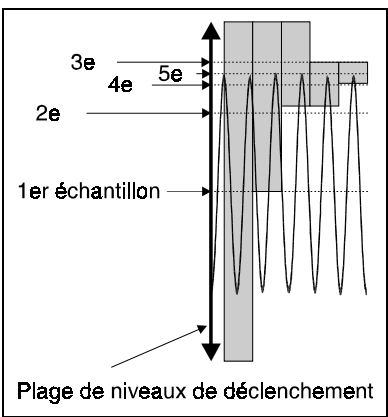

## Figure 124 Sampling the Vmax value.

The gray field indicates the band where the real Vmax may be. This field decreases quickly after just a few samples.

The procedure to obtain minimum voltage is the same.

Voltage peak to peak is calculated as the difference between maximum and minimum.

The trigger level method for measuring peak voltages is fast, has the same resolution as the trigger level setting, and works very well over a wide frequency range. In fact, it works from 20 Hz to 50 MHz with specified accuracy, and up to 100 MHz with reduced accuracy.

## COMBINED MEASUREMENTS

Combined measurements are measurements where several parameters are measured, and the result is calculated from these measurements. Phase, Duty Cycle, and Ratio are such measurements.

## Phase

Phase is the time difference between the zero crossings of two signals with equal frequency, expressed as an angle. The MultiFunction Counter measures phase as three consecutive measurements:

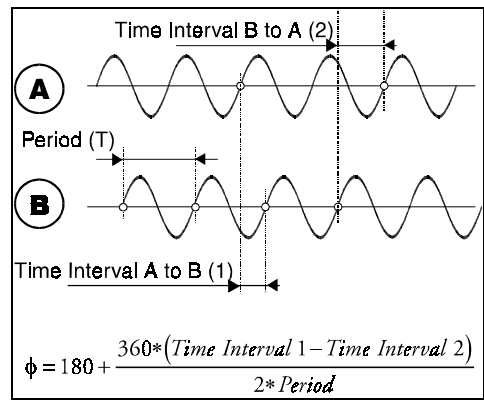

**Figure 125 Combined Measurement.** Two Time Interval measurements and one Period measurement equals phase.

- A period measurement
- A time interval A to B measurement
- A time interval B to A measurement

Phase is then calculated as

$$\phi = 180 + \frac{360 \times (Time \ Interval \ 1 - Time \ Interval \ 2)}{2 \times Period}$$

The signal must be stable and continuous during the measurement.

The basic source of error for sine wave phase measurements is the zero crossing time error (phase error). Fluke MultiFunction Counter's have hysteresis compensation which reduces the offset level.

## Duty Cycle

Duty cycle is the high/low relationship of a signal. If a signal with a period of 100 ms is high for 30 ms and low for 70 ms, the Duty cycle is 30%.

### DUTY FACTOR

The names Duty Cycle and Duty Factor are both used for expressing this high/low relationship. Duty cycle is expressed in percent, while duty factor is a ratio.

10-10

So, for the 30 ms High and 70 ms low signal, the Duty Cycle is 30% and the Duty Factor is 0. 3.

#### POSITIVE DUTY CYCLE

The MultiFunction Counter measures the Period of the signal, then the Positive Pulse Width and then it calculates the result as:

 $Positive \ duty \ cycle = \frac{Pos. \ Pulse \ Width}{Period} \times 100\%$ 

#### NEGATIVE DUTY CYCLE

The MultiFunction Counter measures the Period of the signal, then the Negative Pulse Width and then it calculates the result as:

Negative duty cycle =  $\frac{Neg. Pulse Width}{Period} \times 100\%$ 

## Frequency Ratio

Frequency Ratio is one frequency divided by another frequency.

The MultiFunction Counter however never actually calculates the frequency. Instead, it simultaneously counts the number of triggerings on Input-A, and Input-B. After the set measuring time, the result is calculated as:

 $Ratio = \frac{No. of counts on Input A}{No. of counts on Input B}$ 

# AUTO SET, AUTO SET WITH PRESET AND DEFAULT SETUP

This table is a help to the user to understand what the difference between the auto-set, preset, and default setups. The intention with automatic set up is that the measurements should be made as good as possible without manual fine tuning.

Note

The table was created using version 1.0 of the MultiFunction Counter program and may be altered in future program versions.

| Function        | AUTO                                                                                                    | (Double-<br>click)                                                                                         | SAVE<br>RECALL<br>Recall Default Setup                  | Menu             | Button  |
|-----------------|----------------------------------------------------------------------------------------------------|----------------------------------------------------------------------------------------------------|---------------------------------------------------------|------------------|---------|
| Trigger Level   | Set to 50%<br>of Vp-p                                                                                   | Not applic-<br>able (Set con-<br>tinuously by<br>Auto trigger)                                             | Not applicable<br>(Set continuously<br>by Auto trigger) |                  | Input A |
| Voltage Range   | Selected to<br>match input<br>signal                                                                    | Selected to<br>match input<br>signal                                                                       | 5V                                                      | INPUT<br>TRIGGER | Input A |
| Coupling        | Checks If<br>AC coup-<br>ling allows<br>for lower<br>voltage<br>range. If it<br>does, AC is<br>selected | Selects DC<br>for time<br>measure-<br>ments and<br>AC for fre-<br>quency, per-<br>iod average<br>and phase | AC                                                      | INPUT<br>TRIGGER | Input A |
| Auto Time Scale | On                                                                                                    | On                                                                                                    | On                                                      | INPUT<br>TRIGGER | Scope   |
| Auto Volt Scale | Always On                                                                                               | Always On                                                                                                  | Always On                                               | INPUT<br>TRIGGER | Scope   |
| Measuring Time  | -                                                                                                    | 100 ms                                                                                                    | 100 ms                                                  |                  |         |
| Auto trigger    | -                                                                                                    | On                                                                                                    | On                                                      | INPUT<br>TRIGGER | Input A |
| 100 kHz LP      | _                                                                                                    | Off                                                                                                    | Off                                                     | INPUT<br>TRIGGER | Input A |

#### Table 4 Settings after Autoset, Preset and Default Setup
Understanding your MultiFunction Counter Auto set, Auto set with Preset and Default Setup

| Function                  | AUTO<br>SET | (Double-<br>click)            | SAVE<br>RECALL<br>Recall Default Setup | Menu                | Button            |
|---------------------------|-------------|-------------------------------|----------------------------------------|---------------------|-------------------|
| Filter                    |             |                               |                                        |                     |                   |
| Digital Filter            | -           | Off                           | Off                                    | INPUT<br>TRIGGER    | Input A           |
| External<br>Arming        | -           | Off                           | Off                                    | INPUT<br>TRIGGER    | Arming & Hold Off |
| Trigger Hold<br>Off       | -           | Off                           | Off                                    | INPUT<br>TRIGGER    | Arming & Hold Off |
| Sync Delay                | -           | Set to 75% of<br>burst period | 50 µs                                  | INPUT<br>TRIGGER    | Burst             |
| Ignore Start for          | -           | Set to 5% of<br>Sync Delay    | 0.0 µs                                 | INPUT<br>TRIGGER    | Burst             |
| Burst Meas-<br>uring Time | -           | Set to 40% of<br>Sync Delay   | 10 µs                                  | INPUT<br>TRIGGER    | Burst             |
| Sampling Mode             | -           | Auto                          | Auto                                   | INPUT<br>TRIGGER    | Scope             |
| Measure<br>Function       | -           | -                             | Frequency A                            | MEASURE<br>FUNCTION | Measure Function  |
| Totalize Gate<br>Time     | -           | -                             | 100ms                                  | MEASURE<br>FUNCTION | Measure Function  |
| RPM Pulses/Rev.           | -           | -                             | 1                                      | MEASURE<br>FUNCTION | Measure Function  |
| Select Input              | -           | -                             | А, В                                   | INPUT<br>TRIGGER    | Measure Channels  |
| Common                    | -           | -                             | Off                                    | INPUT<br>TRIGGER    | Measure Channels  |
| Trigger Slope             | -           | -                             | Positive                               | INPUT<br>TRIGGER    | Input A           |
| Filter Frequency          | -           | -                             | 1 kHz                                  | INPUT<br>TRIGGER    | Input A           |
| Arm Start Delay           | -           | -                             | Off                                    | INPUT<br>TRIGGER    | Arming & Hold Off |
| Start Delay Time          | -           | -                             | 0.1 µs                                 | INPUT<br>TRIGGER    | Arming & Hold Off |
| Hold Off Time             | -           | -                             | 0.1 µs                                 | INPUT<br>TRIGGER    | Arming & Hold Off |
| Trigger Slope             | -           | -                             | Positive                               | INPUT<br>TRIGGER    | Scope             |

163/164

Users Manual

| Function              | AUTO | (Double-<br>click) | SAVE<br>RECALL<br>Recall Default Setup | Menu Button             |
|-----------------------|------|--------------------|----------------------------------------|-------------------------|
| Trigger Level         | -    | -                  | 0 mV                                   |                         |
| Timebase<br>Reference | -    | -                  | Internal                               | USER<br>OPTIONS         |
| Digit Blanking        | -    | -                  | Off                                    | USER<br>OPTIONS Display |
| Blank Digits          | -    | -                  | 0                                      | USER<br>OPTIONS Display |
| Scope Grid            | -    | -                  | Dotted                                 | USER<br>OPTIONS Display |
| Scope Trace           | -    | -                  | Line                                   | USER<br>OPTIONS Display |
| Output                | -    | -                  | Off                                    | USER<br>OPTIONS Output  |
| Output Signal         | -    | -                  | 2 kHz Probe<br>Adjust                  | USER<br>OPTIONS Output  |
| Math                  | -    | -                  | Off                                    |                         |
| K:                    | -    | -                  | 1                                      | USER<br>OPTIONS Math    |
| L:                    | -    | -                  | 0                                      | USER<br>OPTIONS Math    |
| Baud-rate             | -    | -                  | 9600                                   |                         |
| Select Self Tests     | -    | -                  | All Self Tests                         | USER<br>OPTIONS         |
| Display Contrast      | -    | -                  | -                                      |                         |

# Chapter 11 Specifications

#### Contents

#### Page

| Presentation modes                      |       |
|-----------------------------------------|-------|
| Timer / counter functions               |       |
| Measuring time and synchronization      | 11-6  |
| Voltage functions                       | 11-7  |
| Multiple parameter display              |       |
| Waveform display function               | 11-9  |
| Input A & B                             |       |
| Input C (models 164H / 164T only)       | 11-12 |
| Ext. reference input                    |       |
| Test signals output                     | 11-13 |
| RS232 data in/output (not on model 163) | 11-13 |
| Auxiliary functions                     | 11-14 |
| General                                 | 11-15 |
| Timer/counter measurement uncertainty   | 11-17 |
| Uncertainty calculation formulas:       |       |
| Ordering information                    |       |
|                                         |       |

**163/164** Users Manual

Note

Specifications apply after 30 minutes warm-up time For timer / counter functions, the minimal frequency specified is valid with manual trigger setting. When using AUTO TRIGGER or AC-coupled inputs, the minimal frequency is 20 Hz.

#### **PRESENTATION MODES**

| Waveform:         | Displays recurrent signals and trigger settings.<br>Eliminates the need for a separate oscilloscope to<br>verify the input signal and correct triggering. Displays<br>additionally one selected timer/counter read-out with<br>up to 10 digits resolution plus the input signal's Vp-p<br>value. |
|-------------------|----------------------------------------------------------------------------------------------------|
| Values:           | Up to 10 simultaneous readings of frequency, time<br>and voltages like on a Counter, DVM and<br>Phasemeter.                                                                                                    |
| Statistics (163): | Mean, Maximum, Minimum plus Peak-to-Peak and Standard Deviation of a selected number of samples; sample size: 2 to $10^{6}$ .                                                                                                    |

#### TIMER / COUNTER FUNCTIONS

# Frequency

Range:

| Input A & B: | 1µHz to 160 MHz                                         |
|--------------|---------------------------------------------------------|
| Input C:     | $70~MHz$ to $1300~MHz~\mbox{(models 164H / 164T only)}$ |
| Resolution:  | 9 digits/s measuring time, max. 10 digits resolution    |

#### Burst Frequency, Burst Repetition Rate (163)

Synchronization timing:

| Manual:    | Manually set timing parameter                                                                                                    |
|------------|----------------------------------------------------------------------------------------------------|
| Automatic: | AUTO SET sets suitable timing parameters for bursts with a duration of 50 $\mu$ s to 100 ms, min. 3 cycles on Input A or B and min. 192 cycles on Input C. |

| Burst duration:        |                                                            |
|------------------------|------------------------------------------------------------|
| Input A & B:           | 0.5 µs to 1.5 s, min. 2 cycles in burst                    |
| Input C:               | 50 $\mu$ s to 1.5 s, min. 128 cycles in burst.             |
| Burst ON/OFF ratio:    | < 1:1                                                      |
| Burst Frequency Range: |                                                            |
| Input A & B:           | 1 Hz to 70 MHz                                             |
| Input C:               | 70~MHz to $1300~MHz$ (models $164H/164T$ only)             |
| Resolution:            | 9 digits/s burst measuring time, max. 10 digits resolution |
| Burst repetition rate: |                                                            |
| Input A & B:           | Up to 1 MHz                                                |
| Input C:               | Up to 20 kHz                                               |
| Resolution:            | 9 digits/s measuring time, max. 10 digits resolution       |

#### Note

If an external control signal (burst synchronization) is available, Input C Burst frequency can be measured in bursts with a duration from 0.5  $\mu$ s and min. 128 cycles using normal Frequency measurement with External Arming.

#### Period

| Range:       |                                                                               |
|--------------|-------------------------------------------------------------------------------|
| Input A & B: | 6 ns to $10^6$ s (averaged, to 160 MHz) 20 ns to $10^7$ s (single, to 50 MHz) |
| Input C:     | 770 ps to 14 ns (70 MHz to 1.3 GHz) (models 164H / 164T only)                 |
| Modes:       | Single cycle (Input A, B) or Multiple cycles averaged (Input A, B, C)         |
| Resolution:  |                                                                               |
| Single:      | 1 ns                                                                          |
| Averaged:    | 9 digits/s measuring time, max. 10 digits resolution                          |

# Frequency Ratio f,/f,

| Range:             | 10 <sup>-9</sup> to 10 <sup>9</sup>                                 |
|--------------------|---------------------------------------------------------------------|
| Frequency Range:   |                                                                     |
| Input A & B:       | 1 µHz to 160 MHz                                                    |
| Input C:           | 70~MHz to $1300~MHz$ (models $164H/$ $164T$ only)                   |
| Measurement Modes: | $f_A  /  f_B,  f_B  /  f_A, \ f_C  /  f_A \text{ and } f_C  /  f_B$ |

#### RPM

| Range (Input A or B):      | $10^{-5}$ RPM to $10^{9}$ RPM (with 1 pulse/revolution) |
|----------------------------|---------------------------------------------------------|
| Transducer scaling factor: | 1 to 10 <sup>6</sup> pulses/revolution                  |

#### Time Interval

| Range:             | 0 ns to $10^7$ s                                                              |
|--------------------|-------------------------------------------------------------------------------|
| Measurement Modes: | Input A to B, Input B to A, (separate)<br>Input A to A, Input B to B (common) |
| Frequency Range:   | up to 50 MHz                                                                  |
| Pulse Width:       | ≥6 ns at set trigger level                                                    |
| Resolution:        | 1 ns                                                                          |

#### Positive/Negative Pulse Width

| Range (Input A or B): | 6 ns to $10^7$ s |
|-----------------------|------------------|
| Frequency Range:      | up to 50 MHz     |
| Resolution:           | 1 ns             |

# Rise/Fall Time

| Range (Input A or B): | 6 ns to $10^7$ s                 |
|-----------------------|----------------------------------|
| Frequency Range:      | up to 50 MHz                     |
| Pulse Width:          | $\geq$ 6 ns at set trigger level |
| Resolution:           | 1 ns                             |

# Duty Cycle

| Range:           | 0.000 1 to 99.999 9%                                             |
|------------------|------------------------------------------------------------------|
| Frequency Range: | 10 mHz to 50 MHz                                                 |
| Pulse Width:     | $\geq$ 6 ns at set trigger level                                 |
| Resolution:      | 0.000 1% or ( <i>Frequency</i> / 1 <i>GHz</i> × 100) % whichever |
|                  | is greatest                                                      |

#### Phase

| Range:             | -180.00° to +360.00°                                                      |
|--------------------|---------------------------------------------------------------------------|
| Measurement Modes: | Input A to B or Input B to A                                              |
| Frequency Range:   | 10 mHz to 50 MHz                                                          |
| Resolution:        | $0.01^{\circ}$ or ( <i>Frequency</i> / 1 <i>GHz</i> × 360) ° whichever is |
|                    | greatest                                                                  |

# *Totalize with manual control and / or set measuring time*

| Range:             | 0 to $10^{14}$ counts                              |
|--------------------|----------------------------------------------------|
| Measurement modes: |                                                    |
| Manual:            | Counts simultaneously pulses on inputs A and B and |
|                    | displays A, B, A-B and A+B                         |
| Timed:             | Counts on one input, A or B                        |
| Start/Stop:        | - With Run/Hold key                                |
|                    | - Totalize during the set time 200 ns to 15 s      |
| Frequency Range:   | 0 Hz to 100 MHz                                    |
| Pulse Width:       | $\geq$ 5 ns at set trigger level                   |
|                    |                                                    |

#### Totalize with external control signal

| Range:             | 0 to $10^{14}$ counts                                                                                    |
|--------------------|----------------------------------------------------------------------------------------------------|
| Measurement modes: | Counts pulses on Input A (or B), starts and stops counting via external control signal on input B (or A) |
| Start/Stop:        | <ul><li>By two consecutive pulses</li><li>Totalize during presence of gating signal</li></ul>            |
| Frequency Range:   | 0 Hz to 100 MHz                                                                                          |
| Pulse Width:       | $\geq$ 5 ns at set trigger level                                                                         |

#### MEASURING TIME AND SYNCHRONIZATION

#### Measuring Time

| Multiple cycles: | 200 ns to 15 s with 100 ns resolution. Used for averaging of Frequency, Burst Frequency, Burst                                  |
|------------------|----------------------------------------------------------------------------------------------------|
|                  | Repetition Rate, RPM, Period and Ratio measurements.                                                                            |
| Single cycle:    | Equal to the time duration to be measured. Used for<br>Single Period A & B, Time Interval, Pulse Width and<br>Rise-/Fall times. |
| Display time:    | Measuring time or 200 ms whichever is greater.                                                                                  |
| HOLD / RUN:      | HOLD freezes last result. RESTART starts new measurement.                                                                       |

#### Additional Trigger Control (163)

Normally, measurements are immediately started/stopped by the first input event, that meets the trigger conditions. Arming, Arming Delay and Hold-Off are additional trigger control features that enable the counter to measure on a specific point in a stream of pulses on input A (or B), by ignoring triggering during a set delay time and/or as long as an additional trigger condition on input B (or A) has not been fulfilled.

| Arming ON:          | Start triggering on input A is enabled directly after an external arming signal has triggered the arming input B. Applies to Frequency, Period or Pulse Width measurements.                   |
|---------------------|----------------------------------------------------------------------------------------------------|
| Start Arming Delay: | After arming, an additional delay is inserted before the<br>instrument can be start-triggered for a new<br>measurement.<br>Range: 200 ns to 5s<br>Resolution: 100 ns                          |
| Trigger Hold-Off:   | Stop triggering is inhibited during the set trigger<br>Hold-Off time. Applies to Time Interval, Pulse Width,<br>and Rise/Fall Time measurements.<br>Range: 200 ns to 5s<br>Resolution: 100 ns |

#### **VOLTAGE FUNCTIONS**

| Inputs:                  | A or B                                                                                                    |
|--------------------------|----------------------------------------------------------------------------------------------------|
| Voltage range selection: | Manually in three steps or automatically via Auto Set key.                                                                                                    |
| Over-ranging indicator:  | Screen indicator "Clipped" indicates over-ranging.                                                                                                    |
| Uncertainty:             | Uncertainties specified apply from 10% to 100% of full range - and from 18 °C to 28 °C, after 30 minutes warm-up time. Add (specified uncertainty) x $0.1/$ °C at < 18 °C or > 28 °C. Confidence level corresponds to $2\sigma$ for a normal Gaussian distribution (>95%). |

#### Peak Voltage (V max, V min, V p-p)

| Voltage Range:   | 500 mV, 5.00 V, 50.0 V |
|------------------|------------------------|
| Frequency Range: | 20 Hz to 50 MHz        |
| Resolution       | 1, 10, 100 mV          |
| Uncertainty:     |                        |
| 20 Hz to 2 kHz:  | 2% + 0.2% of range     |
| 2 kHz to 5 MHz   | 4% + 0.2% of range     |
| 5 MHz to 20 MHz  | 10% + 1% of range      |
| 20 MHz to 50 MHz | 25% + 1% of range      |

#### DC Voltage (DC or DC-component from AC-signal)

| Range:       | 500 mV, 5.00 V, 50.0 V |
|--------------|------------------------|
| Resolution:  | 1, 10, 100 mV          |
| Uncertainty: | 2% + 0.2% of range     |

#### AC or AC+DC True-RMS Voltage

| Range:                   | 300 mV, 3.00 V, 30.0 V                               |
|--------------------------|------------------------------------------------------|
| Peak voltage limits:     | $\pm 500$ mV, $\pm 5$ V, $\pm 50$ V                  |
| Resolution               | 1 mV, 10 mV, 100 mV                                  |
| Uncertainty (sinewaves): |                                                      |
| 20 Hz to 50 Hz:          | 2% + 0.2% of range (DC +AC), 4% + 0.2% of range (AC) |

#### **163/164** Users Manual

| 50 Hz to 2 kHz:  | 2% + 0.2% of range                                                                                                    |
|------------------|----------------------------------------------------------------------------------------------------|
| 2 kHz to 5 MHz:  | 4% + 0.2% of range ( $4% + 2%$ of range in 300 mV range)                                                                                                    |
| 5 MHz to 10 MHz: | 10% + 1% of range (10% + 2% of range in 300 mV range)                                                                                                    |
| RMS-principle:   | The rms-value is calculated from input signal volt-vs-<br>time samples. Specified uncertainty applies only when<br>triggering is correct, resulting in a correctly displayed<br>waveform.                                         |
| Crest Factor:    | Any crest factor tolerated for signals within Vp limits. The instrument is calibrated to the rms value of a sinewave input. For non-sinusoidal input signals, with crest factors up to 3.0, add $2\% + 2\%$ of range (typically). |

#### MULTIPLE PARAMETER DISPLAY

Automatic waveform characterization with simultaneous display of all parameters, relevant for selected signal type:

# Signal type Parameters displayed simultaneously

SINE and similarcontinuous symm. signals:

Frequency, Period, Vmax, Vmin, Vp-p

PULSE and similar cont. asymm. signals:

| Frequency, Period, Positive Pulse Wid | th, Negative |
|---------------------------------------|--------------|
| Pulse Width, Rise Time, Fall Time, Du | ity Cycle,   |
| Vmax, Vmin, Vp-p.                     |              |

BURST and similar Burst Frequency, Burst Repetition Rate, Vmax, Vmin, Vp-p. (163)

#### WAVEFORM DISPLAY FUNCTION

Displays the waveform of recurrent input signals. Eliminates for most signals the need for a separate oscilloscope to verify the input signal and correct triggering. Uses the same inputs A & B as for Timer/Counter and Voltage measure functions. For viewing complex signal patterns, dynamically changing signals or low amplitude signals, a fully featured oscilloscope can be expected to give a better signal representation.

#### Vertical Sampling(Voltage sequential):

|                          | Suitable for recurrent signals of 200 Hz to 50 MHz.<br>The waveform is captured by measuring Time vs.<br>Voltage samples. Measured time intervals start at one<br>unique start trigger point and stop at consecutive stop<br>trigger points at different trigger levels, scanned over<br>the entire signal.              |
|--------------------------|----------------------------------------------------------------------------------------------------|
| Bandwidth / rise time:   | 50 MHz / 3.5ns. Note. Vertical sampling technique<br>causes a different relationship between bandwidth and<br>rise-time, compared to traditional oscilloscopes. The -<br>3dB loss in amplitude is like on a 50 MHz<br>oscilloscope, while the pulse response is 3.5 ns rise<br>time i.e. like on a 100 MHz oscilloscope. |
| Effective sampling rate: | 3 Gsa/s, ≤ 20 ns/div.<br>1 GSa/s, > 20 ns/div.                                                                                                    |
| Glitch detect:           | ≥6 ns repetitive pulses. Always active independently from time-base setting.                                                                                                    |
| Horizontal Sampling:     | Suitable for recurrent signals of 1 Hz to 2 kHz.<br>(Time sequential)                                                                                                    |
| Frequency Range:         | 1 Hz to 2 kHz                                                                                                    |
| Sampling Rate:           | Up to 40 kS/s                                                                                                    |
| AUTO Sampling:           | Automatic selection between Vertical- and Horizontal<br>Sampling. Selection is based on detected input signal<br>frequency and pulse width.                                                                                                    |

**163/164** Users Manual

#### Vertical deflection

| Display Modes:         | One input (A or B), or two input (A <i>and</i> B).<br>Fixed selection depending on selected measure<br>function. |
|------------------------|----------------------------------------------------------------------------------------------------|
| Frequency response:    | 1 Hz to 50 MHz (-3dB in Vp-p display)                                                                            |
| AC coupled:            | 20 Hz to 50 MHz (-3dB in Vp-p display)                                                                           |
| Coupling:              | AC/DC                                                                                                    |
| Rise time:             | 3.5 ns (vertical sampling mode)                                                                                  |
| Display Voltage Range: | 100 mV to 50 V                                                                                                   |
| Sensitivity:           | 20 mV/div. to 10V/div. AUTO- and manual scaling                                                                  |
| Accuracy:              | 2% + 25  mV                                                                                                    |
| Number of divisions:   | 8                                                                                                    |
| Pixels/division:       | 21                                                                                                    |

#### Horizontal deflection

| Time Coefficients:   | 5 ns/div. to 0.2 s/div. in a 1-2-5-sequence, auto-<br>scaling (2 cycles of signal) or manually set       |
|----------------------|----------------------------------------------------------------------------------------------------|
| Accuracy:            | 1 ns + 1 pixel (vertical sampling)<br>25 μs + 1 pixel (horizontal sampling)                              |
| Number of divisions: | 8 divisions with post trigger data<br>2 divisions with pre trigger data (vertical sampling<br>mode only) |
| Pixels/division:     | 21                                                                                                    |
| Max. display length: | 5 input signal cycles                                                                                    |

# Waveform (Scope) Triggering

| Sources:             | Input A or B, AUTO selected, depending on set measuring function |
|----------------------|------------------------------------------------------------------|
| Trigger sensitivity: | 60 mVp-p to 10 MHz<br>90 mVp-p to 50 MHz<br>120 mVp-p to 75 MHz  |
| Trigger Point:       | AUTO SET or manually set trigger level and slope                 |
| Pre-trigger:         | 2 divisions, max. 1 cycle (vertical sampling mode only)          |

#### Display

| Trace:                         | Dot or dot-joined line                                                                                                    |
|--------------------------------|----------------------------------------------------------------------------------------------------|
| Grid graticule:                | Dotted or full line                                                                                                    |
|                                |                                                                                                    |
| INPUT A & B                    |                                                                                                    |
| Coupling:                      | DC or AC                                                                                                    |
| Frequency Range:               | 0 Hz to 160 MHz (DC-coupled)<br>20 Hz to 160 MHz (AC-coupled)<br>Frequency limits for MEASURE FUNCTIONS and<br>WAVEFORM display are separately<br>specified (see Timer/Counter, Voltage and<br>Waveform Functions).                                                                                                    |
| Trigger Level Range:           | $\pm500$ mV, $\pm5.00$ V or $\pm50.0$ V                                                                                                    |
| Resolution:                    | 1, 10 or 100 mV                                                                                                    |
| Uncertainty:                   | $\pm$ 1% + resolution                                                                                                    |
| Setting:                       | AUTO, Manual                                                                                                    |
| Read-out:                      | Digital read-out, or with trigger lines on WAVEFORM display.                                                                                                    |
| Trigger sensitivity, manu      | al trigger setting:                                                                                                    |
| $\pm$ 0.5 V / $\pm$ 5 V range: | 20 mVrms sine (up to 50 MHz)                                                                                                    |
|                                | 40 mVrms sine (50 MHz to 160 MHz)                                                                                                    |
| $\pm$ 50 V range:              | 200 mVrms sine (up to 50 MHz)                                                                                                    |
|                                | 400 mVrms sine (50 MHz to 160 MHz)                                                                                                    |
| AUTO Trigger:                  |                                                                                                    |
| Level:                         | Automatically set at 50% of input signal's Vp-p value,<br>or at 10% and 90% of Vp-p for Rise/Fall Time<br>measurements                                                                                                    |
| Trigger hysteresis:            | In Frequency and Period Average modes, hysteresis is<br>automatically set to approx. 33% of input signal's Vp-<br>p value to provide optimal noise immunity. For all<br>other functions, the hysteresis is equal to the specified<br>trigger sensitivity (manual setting) up to 120 MHz.<br>Above 120 MHz the trigger hysteresis increases to |

160 MHz.

100 mV (0.5V/5V range), and to 1V (50V range) at

#### **163/164** Users Manual

| Min. Frequency:          | 20 Hz.                                                                            |
|--------------------------|-----------------------------------------------------------------------------------|
| Impedance:               | 1 MΩ//15 pF                                                                       |
| Low Pass Filter:         | $\leq 100 \text{ kHz}$                                                            |
| Digital Low-Pass Filter: | $\leq$ 1 Hz to 3 MHz                                                              |
| Maximum input voltage:   |                                                                                   |
| No instrument damage:    | 240 Vrms up to 1 kHz, decreasing linearly to 6 Vrms at 10 MHz.                    |
| Safe for user:           | 100 Vrms (model 163/164 only), 30 Vrms (models 164H/164T).                        |
| Floating voltage:        | All inputs: 300 Vrms to ground, (model 163/164 only), 30 Vrms (models 164H/164T). |

# INPUT C (MODELS 164H / 164T ONLY)

| Frequency Range:         | 70 MHz to 1.3 GHz                          |
|--------------------------|--------------------------------------------|
| Prescaler Factor:        | 64                                         |
| Operating Input Voltage: |                                            |
| 70 to 900 MHz:           | 10 mVrms to 12 Vrms                        |
| 0.9 to 1.1 GHz:          | 15 mVrms to 12 Vrms                        |
| 1.1 to 1.3 GHz:          | 40 mVrms to 12 Vrms                        |
| Impedance:               | 50 $\Omega$ nominal, AC coupled, VSWR <2:1 |
| Maximum Voltage Withou   | t Damage:                                  |
|                          | 12 Vrms, PIN-diode protected               |

#### EXT. REFERENCE INPUT

| Frequency:     | 10 MHz                            |
|----------------|-----------------------------------|
| Voltage Range: | 500 mVrms to 12 Vrms              |
| Impedance:     | Approx. 500 $\Omega$ , AC coupled |

#### TEST SIGNALS OUTPUT

| Reference frequency: | 10 MHz square-wave                                                                                                    |
|----------------------|----------------------------------------------------------------------------------------------------|
| Probe Compensation:  | 2 kHz square-wave                                                                                                    |
| Gate Monitor:        | Gate open: low, gate closed: high                                                                                                    |
| Test Signal Source:  | Square-waves, selectable: 1 Hz, 50 Hz, 100 Hz, 1 kHz, 10 kHz, 100 kHz, 1 MHz and 5 MHz Low- and high-duty cycle pulses: 1 kHz/0.2 $\mu s$ and 1 kHz / 999.8 $\mu s.$ |
| Output levels:       | Fixed TTL: low $\leq 0.4$ V, high $\geq 1.8$ V into 50 $\Omega$ :                                                                                                    |

#### RS232 Data in/output (163)

| Connector: | Isolated optical connector, for use with optional optical-to-RS232 adapter PM9080/001                                                                             |
|------------|----------------------------------------------------------------------------------------------------|
| Input:     | Full programmability via LEARN data strings and<br>RECALL of up to 10 complete instrument settings.<br>Full description available on PM9080 software<br>diskette. |
| Output:    | Measurement data, bitmap screen dump etc., see also<br>Flukeview™                                                                                                 |

#### FlukeView<sup>TM</sup> (163)

| SW 160/011   | Optional FlukeView <sup>™</sup> ; MultiFunction Counter software for Windows®                                                                                                    |
|--------------|----------------------------------------------------------------------------------------------------|
| Documenting: | Transfers waveforms and measurement data from<br>MultiFunction Counter to a PC with the optional<br>optical-to-RS232 adapter PM9080/001. Print out<br>complete screens directly or store graphical data in a<br>popular file format to import into word processor or<br>spreadsheet programs. |
| Archiving:   | Waveform storage and retrieval with text annotations like measurement conditions and instrument set up.                                                                                                    |
| Analysis:    | Log and graph readings to monitor and analyze signal<br>variations and related events, reveal relationships and<br>conditions that could otherwise remain hidden.                                                                                                    |

# AUXILIARY FUNCTIONS

#### Statistics (163)

| Statistical functions: | Maximum-, Minimum- Mean- values, plus Standard<br>Deviation and Peak-peak Deviation (= Max-Min). Not<br>available in Totalize functions.       |
|------------------------|----------------------------------------------------------------------------------------------------|
| Error reduction:       | Random uncertainties for instance from noise and jitter can normally be reduced by $\sqrt{N}$ , by averaging a number of measurement readings. |
| N (Sample Size):       | 2 to 1 000 000                                                                                                    |

#### Mathematics (163)

| Mathematics:             | Displayed value = $K x$ measurement + L, where K and              |  |  |
|--------------------------|-------------------------------------------------------------------|--|--|
|                          | L are selectable constants                                        |  |  |
| Constants K and L range: | 0 and $\pm (10^{-20} \text{ to } 10^{20})$ , 12 digits resolution |  |  |

#### INFO

A built in context sensitive help function gives guidance for all manual settings.

# Tutorial

A built in tutorial description of the MultiFunction Counter

# SAVE / RECALL

| No. of instrument set-ups: | 10                                  |
|----------------------------|-------------------------------------|
| No. of screen images:      | 1 (WAVEFORM, VALUES or STATISTICS). |

# GENERAL Quality and maintenance

| Quality assurance: | ISO 9001 Quality System                                  |
|--------------------|----------------------------------------------------------|
| Warranty:          | 3 years parts and labor                                  |
| MTBF               | 40 000 hours                                             |
| Calibration:       | Closed Case Calibration, recommended interval: 12 months |

#### Display

| Type:           | Super Twisted Liquid Crystal                 |  |  |
|-----------------|----------------------------------------------|--|--|
| Size:           | 84 x 84 mm, 4.7" diagonal                    |  |  |
| Resolution:     | 240x240 pixels                               |  |  |
| Backlight:      | Cold Cathode Fluorescent (CCFL) tube.        |  |  |
| Brightness:     | 3 user selectable levels: max. 50 $cd/m^2$   |  |  |
| Contrast ratio: | User adjustable, max. 1:15 (typical at 20°C) |  |  |

#### **Environmental Data**

| Temperature: |                                                                                |
|--------------|--------------------------------------------------------------------------------|
| Operating:   | $0^{\circ}$ C to $50^{\circ}$ C                                                |
| Storage:     | -20°C to 70°C                                                                  |
| Humidity:    |                                                                                |
| Operating:   | <90% RH non-condensing, 20°C to 30°C,<br><70% RH non-condensing, 30°C to 50°C, |
| Storage:     | <95% RH                                                                        |
| Altitude:    |                                                                                |
| Operating:   | 3000 m (10 000 ft)                                                             |
| Storage:     | 12000 m (40 000 ft)                                                            |
| Vibration:   | Up to 3G at 55 Hz, per MIL-T-28800E, Class 3                                   |
| Shock:       | Half-sine shock pulse 30G, per MIL-T-28800E, Class 3                           |
| Safety:      | EN 61010-1:1993, Cat. II                                                       |
| EMC:         | Emission: EN 55011 ISM Group 1, Class A.                                       |
|              | Susceptibility: EN 50082-2                                                     |

**163/164** Users Manual

# Safety

| Safe Operation:   | 100 Vrms to 10 kHz (models 163/164 only), 30 Vrms (models 164H/164T).             |
|-------------------|-----------------------------------------------------------------------------------|
| Floating voltage: | All inputs: 300 Vrms to ground, (model 163/164 only), 30 Vrms (models 164H/164T). |
| Compliance:       | EN 61010-1:1993, Cat. II CE                                                       |
|                   | CSA CAN / CSA - C22.2 No.1010.1 - 92                                              |
| AC/DC adapter:    | UL: UL1310 Class 2                                                                |
|                   | C22.2 No. 223                                                                     |

# **Power Supply**

| Line voltage:           | Via PM 9651 AC/DC adapter: 90 to 130 Vrms or<br>190 to 255 Vrms,<br>45 Hz to 440 Hz, 18 VA                              |  |
|-------------------------|----------------------------------------------------------------------------------------------------|--|
| Internal Ni-Cd Battery: | Type PM 9086, 4.8 V                                                                                                    |  |
| Battery Operating Time: | Pulse output and external reference input switched of<br>lowest backlight brightness level and full battery<br>capacity |  |
| Model 163, 164:         | typical 2¼ hours                                                                                                    |  |
| Model 164T:             | typical 1 <sup>3</sup> / <sub>4</sub> hours                                                                             |  |
| Model 164H:             | typical 1 <sup>1</sup> / <sub>2</sub> hours                                                                             |  |
| Battery Charging Time:  | <ul><li>3 h typical (instrument switched OFF)</li><li>30 h typical (instrument switched ON)</li></ul>                   |  |
| Alternate Battery:      | 4 alkaline C cells (not included)                                                                                       |  |
| External DC Supply:     | 10 V to 20 V DC, 10 W typical                                                                                           |  |
| Current at 12 Vdc:      | <ul><li>0.8 A (operating)</li><li>0.5 A (non operating, charging only)</li></ul>                                        |  |
| Input Connector:        | 5 mm power jack, DIN 45323                                                                                              |  |

#### Mechanical Data

| Height x Width x Length: | 60 x 130 x 260 mm / 2.4 x 5.1 x 10.2 in., excl. holster             |
|--------------------------|---------------------------------------------------------------------|
|                          | $65\ x\ 140\ x\ 275\ mm/$ $2.5\ x\ 5.5\ x\ 10.8$ in., incl. holster |
| Weight:                  | $1.5\ kg\/3.3$ lb., excl. holster, $1.8\ kg\/4.0$ lb., incl.holster |
| Transport weight:        | 3.4 kg / 7.5 lb.                                                    |
| 11-16                    |                                                                     |

# TIMER/COUNTER MEASUREMENT UNCERTAINTY

#### Uncertainty examples

Uncertainty examples below are a simplified way to quickly obtain the magnitude of accuracy for commonly made measurements. The figures are overall figures, taking into account all instrument error-contributors, such as quantization error, trigger errors, timebase oscillator ageing, temperature drift and one year calibration interval.

Exact calculations of the measurement's uncertainties are described in the following section "Uncertainty Calculation Formulas" (random, systematic and total values), taking into account specific manual settings, ambient temperature and input signal characteristics as slew-rate and noise.

#### FREQUENCY MEASUREMENTS ON SINEWAVE SIGNALS

Table 1 shows the uncertainty for measurements on undistorted 1Vrms sinewave input signals, with instrument settings obtained through AUTO-SET and making use of the internal time-base reference at room temperature.

| Model                                             | 163, 164             | 164T                 | 164H                 |
|---------------------------------------------------|----------------------|----------------------|----------------------|
| Mode and input signal                             | Absolute             | Absolute             | Absolute             |
|                                                   | uncertainty          | uncertainty          | uncertainty          |
| Frequency & Period                                |                      |                      |                      |
| Average:                                          |                      |                      |                      |
| (Period = $1 \div$ Frequency)                     | 1 mHz                | 1 mHz                | 1 mHz                |
| ≤ 100 Hz                                          |                      |                      |                      |
| 1 kHz                                             | 5 mHz                | 1 mHz                | 1 mHz                |
| 10 kHz                                            | 50 mHz               | 10 mHz               | 1 mHz                |
| 100 kHz1.3 GHz                                    | 5x10 <sup>-6</sup> x | $1 \times 10^{-6} x$ | $1 \times 10^{-7} x$ |
|                                                   | Frequency            | Frequency            | Frequency            |
| Phase:                                            |                      |                      |                      |
| f: ≤100 kHz                                       | 0.1°                 | 0.1°                 | 0.1°                 |
| 1 MHz                                             | 0.5°                 | 0.5°                 | 0.5°                 |
| 10 MHz                                            | 5°                   | 5°                   | 5°                   |
| Frequency Ratio f <sub>1</sub> / f <sub>2</sub> : |                      |                      |                      |
| f <sub>2</sub> : 100 Hz                           | 0.1                  | 0.1                  | 0.1                  |
| 10 kHz                                            | 0.001                | 0.001                | 0.001                |
| 1 MHz                                             | 0.00001              | 0.00001              | 0.00001              |
| 100 MHz                                           | 0.0000001            | 0.0000001            | 0.0000001            |

 Table 5 Uncertainty for measurements sinewave input signals

Conditions that lead to a better accuracy (reduced uncertainty) are: steeper trigger transitions (for instance through higher input amplitude and higher input frequency), use of STATISTICS to average the result of a number of readings (not model 163), the use of a more accurate external time-base reference and a shorter calibration interval than 12 months. In LF Frequency measurements, the internal trigger uncertainty is the dominating error contributor, whereas for HF Frequency measurements the internal time-base uncertainty dominates.

#### FREQUENCY MEASUREMENTS ON PULSE SIGNALS

Table 2 shows the uncertainty for measurements on undistorted 1Vp-p pulse signals with 10 ns rise/fall times (except where otherwise noted for rise/fall-time measurements), with instrument settings obtained through AUTO-SET and making use of the internal time-base at room temperature.

| Model                         | 163, 164             | 164T                 | 164H                 |
|-------------------------------|----------------------|----------------------|----------------------|
| Mode and input signal         | Absolute             | Absolute             | Absolute             |
|                               | uncertainty          | uncertainty          | uncertainty          |
| Frequency & Period Average:   |                      |                      |                      |
| $(Period = 1 \div Frequency)$ | 5x10 <sup>-6</sup> x | 1x10 <sup>-6</sup> x | $1 \times 10^{-7} x$ |
| 20 Hz to 1.3 GHz              | Frequency            | Frequency            | Frequency            |
| Period Single:                |                      |                      |                      |
| $\leq 1 \ \mu s$              | 1 ns                 | 1 ns                 | 1 ns                 |
| 1 ms                          | 5 ns                 | 1.5 ns               | 1 ns                 |
| 1 s                           | 5 µs                 | 1 µs                 | 100 ns               |
| Time Interval, Pulse width:   |                      |                      |                      |
| $\leq 1 \ \mu s$              | 1.5 ns               | 1.5 ns               | 1.5 ns               |
| 1 ms                          | 5 ns                 | 2 ns                 | 1.5 ns               |
| 1 s                           | 5 µs                 | 1 µs                 | 100 ns               |
| Rise/Fall time (@ 100 kHz):   |                      |                      |                      |
| ≤ 10 ns                       | 2 ns                 | 2 ns                 | 2 ns                 |
| 100 ns                        | 5 ns                 | 5 ns                 | 5 ns                 |
| 1 µs                          | 50 ns                | 50 ns                | 50 ns                |
| Duty Cycle:                   |                      |                      |                      |
| ≤ 100 Hz                      | 0.0001 %             | 0.0001 %             | 0.0001 %             |
| 10 kHz                        | 0.0015 %             | 0.0015 %             | 0.0015 %             |
| 1 MHz                         | 0.15 %               | 0.15 %               | 0.15 %               |

#### Table 6 Uncertainty for measurements pulse input signals

Conditions that lead to a better accuracy (reduced uncertainty) are: steeper trigger transitions (for instance through shorter rise-/fall time and higher input amplitude), use of STATISTICS to average the result of a number of readings (not model 163), the use of a more accurate external time-base reference and a shorter calibration interval than 12 months. For short duration Time measurements, the 1ns resolution is the dominating error-contributor, whereas for long duration Time measurements, the internal time-base uncertainty dominates.

#### UNCERTAINTY CALCULATION FORMULAS:

TIME INTERVAL PULSE WIDTH RISE/FALL TIME (S)

Uncertainty due to Random Effects (rms or standard deviation)

 $\sqrt{l ns^2 + Start Trigger Error^2 + Stop Trigger Error^2}$ 

Uncertainty due to Systematic Effects (maximum values)

 $\pm$ *Trigger Level Timing Error*  $\pm 1$  *ns*  $\pm$  (*Time Base Error*  $\times$  *Measurement Value*)

LSD Displayed

500 ps

FREQUENCY, PERIOD (HZ OR S)

Uncertainty due to Random Effects (rms or standard deviation)

 $\frac{\sqrt{1 ns^2 + 2 \times (Start Trigger Error)^2}}{Measuring Time} \times Frequency or Period$ 

Uncertainty due to Systematic Effects (maximum values)

 $\pm Time Base Error \times Measurement Value \pm \frac{1 ns}{Measuring time} \times Frequency or Period$ 

LSD Displayed

 $\frac{500 \ ps \times Freq. \ or \ Per.}{Measuring \ Time}$  [Rounded to nearest decade)

RATIO  $F_1/F_2$ 

Uncertainty due to Random Effects (rms or standard deviation)

 $\frac{\sqrt{\textit{Prescaler Factor}^2 + 2 \times (f_1 \times \textit{Start Trigger Error} f_2)^2}}{f_2 \times \textit{Measuring Time}}$ 

#### LSD Displayed

 $\frac{Prescaler \ Factor}{Measuring \ Time \times f_2} \ \underline{\ } \ (\text{Rounded to nearest decade})$ 

#### PHASE(DEGREES)

Uncertainty due to Random Effects (rms or standard deviation)

 $\sqrt{(1 ns^2 + Start Trigger Error^2 + Stop Trigger Error^2)} \times Frequency \times 360^\circ$ 

Uncertainty due to Systematic Effects (maximum values)

 $\pm$ (*Trigger Level Timing Error* × *Freq.* × 360°)  $\pm$ (1 *ns* × *Frequency* × 360°)

LSD Displayed

 $0.01^{\circ}$ 

DUTY CYCLE (%)

Uncertainty due to Random Effects (rms or standard deviation)

 $\sqrt{(1 ns^2 + Start Trigger Error^2 + Stop Trigger Error^2)} \times Frequency \times 100 \%$ 

Uncertainty due to Systematic Effects (maximum values)

 $\pm$ (*Trigger Level Timing Error* × *Freq.*×100%)  $\pm$  (1 *ns* × *Frequency* × 100%)

LSD Displayed

0.0001%

#### Internal Time Base Stability

#### Table 7 Time Base Stability.

|                            | Туре                         | Standard                                 | тсхо                  | High Stability Oven                        |
|----------------------------|------------------------------|------------------------------------------|-----------------------|--------------------------------------------|
|                            | Model                        | 163, 164                                 | 164T                  | 164H                                       |
| Aging Rate<br>per:         | 24h                          |                                          |                       | $<1.5 \text{ x } 10^{\circ}$ (first year)  |
|                            | Month                        | $<5 \text{ x} 10^{-7}$                   | <1 x 10 <sup>-7</sup> | <3 x 10 <sup>-8</sup>                      |
|                            | Year                         | <5 x 10 <sup>-6</sup>                    | <1 x 10 <sup>-6</sup> | $<1 \text{ x } 10^{-7}$ (after first year) |
| Temperature                | $0^{\circ}$ to $50^{\circ}$  | <5 x 10 <sup>-6</sup>                    | <1 x 10 <sup>-6</sup> | <2 x 10 <sup>-7</sup>                      |
| Stability:                 | $10^{\circ}$ to $40^{\circ}$ |                                          |                       | $<1 \text{ x } 10^{-7}$ (after 15 min.)    |
| (referenced to +23°C)      | 18° to 28°                   | <2 x 10 <sup>-6</sup><br>(after 15 min.) |                       | <5 x 10 <sup>-8</sup> (after 15 min)       |
| Factory adj<br>uncertainty | ustment<br>(+23°C):          | 10 MHz<br>± 50 Hz                        | 10 MHz<br>± 10 Hz     | 10 MHz<br>± 1 Hz                           |

#### Start/Stop Trigger Error due to Random Effects

Trigger error, caused by external and internal noise, results in too early or too late start- and stop- triggering. The rms trigger errors associated with each trigger point is:

Start / Stop Trigger Error = 
$$\frac{\sqrt{(Vnoise - input)^2 + (Vnoise - signal)^2}}{Signal slew rate (V/s)}$$
 at trigger point  
Vnoise-input: 0.5 mVrms noise of the input amplifier

Vnoise-input:0.5 mVrms noise of the input amplifierVnoise-signal:rms noise of the input signal over a 160 MHz<br/>bandwidth

# *Trigger Level Timing Error due to Systematic Effects*

Trigger level timing error is the sum of two error sources:

1. The trigger level setting error due to deviation of the actual trigger point from the set (indicated) trigger level and

2. The width of the input amplifier hysteresis band (only in Pulse Width & Duty Cycle measurements)

The magnitude of both errors depend on the input signals slew rate:

Trigger Level Setting Error =  $\frac{2 \times trig.lev.resol.+1\% of start trigger level}{Slew rate (\frac{V}{s}) at start trigger point}$ 

+  $\frac{2 \times trig.lev.resol.+1\% of stop trigger level}{Slew rate (V/s) at stop trigger point}$ 

Input Amplifier Hysteresis Error =  $\frac{0.01}{Slew rate (\frac{V}{s}) at start trigger point}$ 

 $- \frac{0.01}{Slew rate (\frac{V}{s}) at stop trigger point}$ 

#### Calculation of Measurement Uncertainty (2 $\sigma$ )

The total uncertainty of a measurement is calculated as twice the combined standard uncertainty (two standard deviations or  $2\sigma$ ) using the following formula:

Total Combined Standard Uncertainty =  $2x\sqrt{s^2 + \frac{Sa_i^2}{2}}$ 

where:

s = uncertainty due to random effects, calculated from the formula, specified for each measuring function.

a<sub>i</sub> = uncertainty due to systematic effects, calculated for each contributing error, specified for each measuring function.

#### **ORDERING INFORMATION**

#### Selection guide

#### Table 8 Features.

| 163                  | 164                                   | 164T                                                                                                    | 164H                                                                                                    |
|----------------------|---------------------------------------|----------------------------------------------------------------------------------------------------|----------------------------------------------------------------------------------------------------|
| •                    | •                                     | •                                                                                                    | •                                                                                                    |
|                      |                                       |                                                                                                    |                                                                                                    |
|                      |                                       |                                                                                                    |                                                                                                    |
|                      |                                       |                                                                                                    |                                                                                                    |
| •                    | •                                     | ٠                                                                                                    | •                                                                                                    |
|                      | •                                     | ٠                                                                                                    | •                                                                                                    |
|                      |                                       | •                                                                                                    | •                                                                                                    |
| 5 x 10 <sup>-6</sup> | 5 x 10 <sup>-6</sup>                  | 1 x 10 <sup>-6</sup>                                                                                                    | 5 x 10 <sup>-7</sup>                                                                                                    |
|                      | •                                     | •                                                                                                    | •                                                                                                    |
|                      | •                                     | ٠                                                                                                    | •                                                                                                    |
|                      | •                                     | •                                                                                                    | •                                                                                                    |
|                      | •                                     | •                                                                                                    | •                                                                                                    |
|                      |                                       |                                                                                                    |                                                                                                    |
| MultiFun             | ction Co                              | ounter wi                                                                                                    | th                                                                                                    |
|                      | 163 • • 5 x 10 <sup>-6</sup> MultiFun | 163       164         •       •         •       •         •       • $5 \times 10^{-6} 5 \times 10^{-6}$ •       •         •       •         •       •         •       •         •       •         •       •         •       •         •       •         •       •         •       •         •       •         •       •         •       •         •       •         •       •         •       •         •       •         •       •         •       •         •       •         •       •         •       •         •       •         •       •         •       •         •       •         •       •         •       •         •       •         •       •         •       • | 163       164       164T         •       •       •         •       •       •         •       •       • $5 \times 10^{-6} 5 \times 10^{-6} 1 \times 10^{-6}$ •         •       •       •         •       •       •         •       •       •         •       •       •         •       •       •         •       •       •         •       •       •         •       •       •         •       •       •         •       •       •         •       •       •         •       •       •         •       •       •         •       •       •         •       •       •         •       •       •         •       •       •         •       •       •         •       •       •         •       •       • |

| Fluke 164  | 50MHz / 160 MHz MultiFunction Counter with       |
|------------|--------------------------------------------------|
|            | Standard Time Base                               |
| Fluke 164T | 50 MHz / 1.3 GHz MultiFunction Counter with      |
|            | TCXO Time Base                                   |
| Fluke 164H | 50 MHz / 1.3 GHz MultiFunction Counter with High |
|            | Stability Oven Time Base                         |

#### **Included Accessories**

| Operators Manual        |                                                                                                    |
|-------------------------|----------------------------------------------------------------------------------------------------|
| Calibration Certificate |                                                                                                    |
| PM 9086                 | Ni-Cd Battery Pack                                                                                                    |
| PM 9083                 | Protective Holster                                                                                                    |
| PM 9651/00X             | Line Voltage Adapter/Battery Charger<br>X = 1 for Europe (230V)<br>X = 3 for USA (115V)<br>X = 4 for UK (240V)<br>X = 6 for Japan (100V)<br>X = 7 for Australia (240V)<br>X = 8 for universal (115V or 230V) |

#### **Optional Accessories**

Probes; safety designed for isolated measurements:

| PM 8918/101                | Probe 1:1, 1 MΩ, 12 MHz BW, (1.5m, 5 ft)                                                                                      |
|----------------------------|----------------------------------------------------------------------------------------------------|
| PM 8918/002                | Probe Set (2 pcs) 10:1,10 MΩ, 100 MHz BW, (1.5m, 5 ft)                                                                        |
| PM 8918/202                | Probe Set (2 pcs) 10:1, 10 MΩ, 75 MHz BW, (2.5m, 8 ft)                                                                        |
| 80i-110s                   | Clamp-on AC/DC current probe, DC to 100 kHz, 100 mV/A (max. 10A) or 10 mV/A (max. 100 A)                                      |
| Probes; optimized for      | HF-measurements; not safety designed:                                                                                         |
| PM 9020/001                | Probe 10:1, 10 M $\Omega$ , 200 MHz BW, (1.5m, 5 ft).<br>Recommended for pulse response testing on Input A and B.             |
| PM 9639/011                | Probe 10:1, 500Ω, 1.0 GHz (-3 dB), 2.3 GHz (-6 dB)<br>BW, (1.5m, 5 ft). Recommended for frequency<br>measurements on Input C. |
| 50Ω BNC-BNC cables         | s; safety designed for isolated measurements:                                                                                 |
| PM 9091/001                | Cable set (3x1.5 m)                                                                                                    |
| PM 9092/001                | Cable set (3x0.5 m)                                                                                                    |
| 50 $\Omega$ BNC-BNC regula | ar cables; not safety designed:                                                                                               |
| PM 9588/01                 | 50Ω BNC-BNC cable set (5x0.2 m, 4x0.4 m, 3x0.6 m, 3x2 m).                                                                     |

#### **163/164** Users Manual

Other Accessories:

| C 95           | Soft carrying case                           |
|----------------|----------------------------------------------|
| C 97B          | Protective hard carrying case                |
| PM 9080/001    | RS-232C Optically isolated interface adapter |
| PM 9585/01     | $50\Omega$ Feedthrough Termination, 1W       |
| SW 160/011     | FlukeView®; software for Windows®            |
| PM 9086/011    | Spare Ni-Cd Battery Pack                     |
| Manuals:       |                                              |
| 4822 872 20084 | Users Manual, English                        |
| 4822 872 20085 | Users Manual, German                         |
| 4822 872 20086 | Users Manual, French                         |
| 4822 872 20087 | Quick Operating Guide                        |
| 4822 872 25016 | Service Manual                               |

# Chapter 12 User Maintenance

# ContentsPageBattery care12-3Calibration intervals12-4Cleaning12-6How to get service & repair12-6

#### REPLACING THE BATTERIES

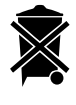

Ni-Cd

#### Note

This instrument contains a Nickel-Cadmium battery. Do not dispose of this battery with other solid waste. Used batteries should be disposed of by a qualified recycler or hazardous materials handler. Contact your authorized Fluke Service Center for recycling information.

- 1. Disconnect the MultiFunction Counter from the charger.
- 2. Remove the holster.
- 3. Unscrew the two screws holding the battery cover.
- 4. Remove the old batteries.
- If installing a Ni-Cd battery pack, make sure the charging tab on the pack springs out about 30° from the battery pack.
- Insert new batteries or battery pack according to Figure 126.
- 7. Fasten the battery cover with the two screws. Do not over tighten!

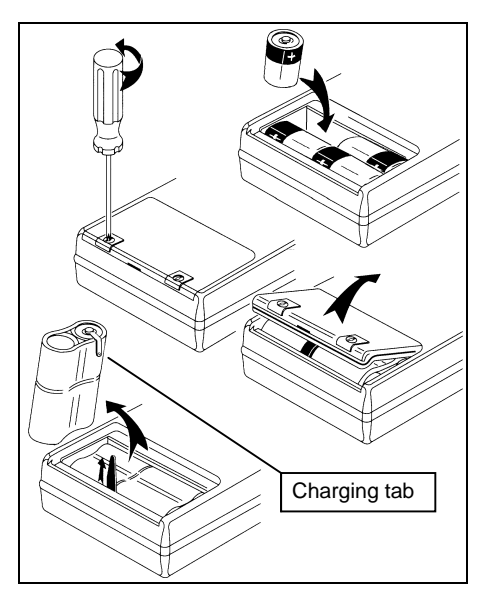

**Figure 126 Replacing Batteries.** Follow the procedure in this figure to replace batteries. Note that you can insert Non-rechargeable Alkaline C-Cells also.

# BATTERY CARE

#### For All Batteries

- Remove batteries if the MultiFunction Counter is going to be stored without use for 6-month or more.
- Do not expose the MultiFunction Counter to high temperatures, for example, never leave it in the sun.

# For Alkaline Batteries

- Turn off the MultiFunction Counter when not in use.
- Do not leave batteries in the MultiFunction Counter during storage.

# For Ni-Cd Batteries

- Charge batteries fully as often as possible.
- Fully discharge the batteries occasionally by leaving the MultiFunction Counter turned on. It will turn itself off when the batteries are sufficiently discharged. Then recharge the batteries.
- When you replace old batteries, remember to recycle them.

# CALIBRATION INTERVALS

To maintain the performance of the MultiFunction Counter, we recommend that you calibrate the time base of your instrument every year, or more often if you require greater time base accuracy. Calibration should be performed with traceable references and instruments at a certified calibration laboratory. Contact your local Fluke service center for calibration. To know the present status of your instrument, test your counter from time to time. The test can be made according to the information in "Appendix 1, Acceptance Test."

# Voltage Reference

The built-in voltage reference is the main factor that influences voltage measurement accuracy. The voltage reference should be calibrated once a year. The adjustment procedure is a "closed case" procedure described in the service manual.

# Oscillator

The frequency of the reference crystal oscillator is the main parameter that influences time, frequency and phase accuracy of a MultiFunction Counter. External conditions, such as ambient temperature and supply voltage, influence the frequency, but aging is also a factor. When calibrating and adjusting, you compensate the reference crystal oscillator only for deviation in frequency due to aging.

#### SOME IMPORTANT POINTS:

The high-stability oscillators have been built into an oven to keep the oscillator temperature as stable as possible.

The stability shown for the oscillators is valid within a temperature range of 0 to  $50^{\circ}$  C, with a reference temperature of  $23^{\circ}$  C. If the counter is used in a room temperature of 18 to 28 °C, the temperature stability of a standard oscillator or Oven Oscillator will be increased by a factor of 3 typically.

The stability for TCXO and standard oscillators are mainly dependent on the ambient temperature. During the first 30 minutes after power on, there is always a temperature increase inside the counter that will influence the oscillator.

#### Timebase Uncertainty (room temperature)

What time base uncertainty you have when operating in room temperature (18°-28°C) and calibrate once per month, once per year, once per two years, and once per three years?

|                        | Month                | Year                 | 2 Years              | 3 Years              |
|------------------------|----------------------|----------------------|----------------------|----------------------|
| 163/164                | 2.4x10 <sup>-6</sup> | 6.2x10 <sup>-6</sup> | 1.2x10⁻⁵             | 1.7x10⁵              |
| 164T                   | 1.2x10 <sup>-6</sup> | 1.6x10 <sup>-6</sup> | 2.6x10 <sup>-6</sup> | 3.6x10 <sup>-6</sup> |
| 164H                   | 7.8x10 <sup>-∗</sup> | 6.3x10 <sup>-7</sup> | 7.4x10 <sup>-7</sup> | 8.6x10 <sup>-7</sup> |
| First year             |                      |                      |                      |                      |
| 164H Following<br>year | 6.7x10 <sup>-∗</sup> | 1.3x10 <sup>-7</sup> | 2.4x10 <sup>-7</sup> | 3.1x10 <sup>-7</sup> |

Table 9 Timebase uncertainty at room temperature.

#### Timebase Uncertainty (full temperature range)

What time base uncertainty you have when operating in room temperature (0°-50°C) and calibrate once per month, once per year, once per two years, and once per three years?

|                | Month                | Year                 | 2 Years              | 3 Years              |
|----------------|----------------------|----------------------|----------------------|----------------------|
| 163/164        | 5.8x10 <sup>-6</sup> | 8.2x10 <sup>-6</sup> | 1.3x10⁻⁵             | 1.8x10⁵              |
| 164T           | 1.2x10 <sup>-6</sup> | 1.6x10 <sup>-6</sup> | 2.6x10 <sup>-6</sup> | 3.6x10 <sup>-6</sup> |
| 164H           | 2.4x10 <sup>-7</sup> | 6.6x10 <sup>-7</sup> | 7.7x10 <sup>-7</sup> | 8.9x10 <sup>-7</sup> |
| First year     |                      |                      |                      |                      |
| 164H Following | 2.3x10 <sup>-7</sup> | 2.6x10 <sup>-7</sup> | 3.3x10 <sup>-7</sup> | 4.2x10 <sup>-7</sup> |
| year           |                      |                      |                      |                      |

Table 10 Timebase uncertainty, full temperature range.

When calibrating, keep in mind that the reference crystal oscillator will be compensated only for frequency deviation caused by aging.

For other calibration intervals, see the "internal Time Base Stability" table in the technical specifications will give all necessary information.

# CLEANING

Keep your MultiFunction Counter clean by wiping it off with a cloth and a mild deter-gent. Never use alcohol or other chemicals.

# HOW TO GET SERVICE & REPAIR

To get service and repair, contact the nearest Fluke Service center. A list of Fluke Service Centers all over the world is given in the Appendix section of this manual.

# Chapter 13 Appendices

| Contents                          | Page |
|-----------------------------------|------|
| Appendix 1, acceptance test       |      |
| Appendix 2, Fluke service centers |      |

# APPENDIX 1, ACCEPTANCE TEST

#### **General Information**

The MultiFunction Counter should be calibrated and in operating condition when you receive it.

#### WARNING:

#### Before turning on the instrument, ensure that it has been installed in accordance with the installation instructions outlined in chapter 1 of the Users Manual.

This procedure is intended to:

- be used for incoming inspection to determine the acceptability of newly purchased instruments and recently calibrated instruments.
- check the necessity of calibration adjustment after the specified recalibration intervals.

#### Note

The procedure does not check every aspect of the instrument's calibration; rather, it is concerned primarily with those parts of the instrument which are essential to the function of the instrument.

It is not necessary to remove the cover of the instrument to perform this procedure.

If the instrument fails any of the tests, calibration adjustments and/or repair is necessary.

#### Extensive Performance Verification

The MultiFunction Counter Service Manual contain a Complete Performance Verification Procedure intended to verify the specifications listed in Specifications chapter on page 11-1. If the instrument passes the that tests, it is considered to be calibrated and can carry a calibration sticker.
## **Required Test Equipment**

| Equipment Type                             | Required<br>Characteristics             | Recommended<br>Model |
|--------------------------------------------|-----------------------------------------|----------------------|
| $50\Omega$ Power Splitter                  |                                         | PM 9584/02           |
| $50\Omega$ Feedthrough Termination (2 pcs) |                                         | PM 9585              |
| 50Ω Coaxial Cable<br>(3 pcs)               | BNC to BNC,<br>2 pcs of equal<br>length |                      |

#### Table 11 Recommended Test Equipment.

## **Operational Verification**

The operational verification is a quick way to check that the instrument operates properly without performing the complete performance verification. Because of the highly integrated design of the MultiFunction Counter, it is not always necessary to check all features separately.

#### Note

Power up the MultiFunction Counter and the test equipment at least 30 minutes before testing to let them reach normal operating temperature. Failure to do so may result in certain test steps not meeting the specifications.

#### SELF TEST

#### Procedure

- 1. Press 🕐 to turn on the MultiFunction Counter.
- 2. Select Default Settings by: Pressing SAVE RECALL and choosing Recall Default Setup and then pressing SELECT.
- 3. Press USER OPTIONS
- 4. Position the black cursor on Test&Adjust and press SELECT
- 5. Check that **Select Self Test: All Self Tests** are displayed
- 6. Position the black cursor on <u>**Run Self Tests**</u> and press (SELECT).
- 7. Check that all tests are passed. If the test is not applicable, dashes (----) will show in stead of "Passed".
- 8. End the self test by pressing any key

#### PRESENTATION MODE

These tests verify the operation of the PRESENTATION MODE.

Test setup

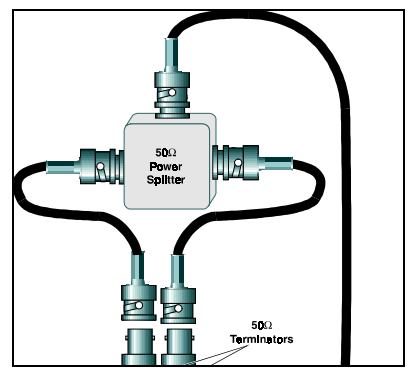

Figure 127 Test setup.

#### WAVEFORM Test Procedure

- Select Default Settings by: Pressing SAVE RECALL and choosing Recall Default Setup and then pressing SELECT.
- 2. Press USER OPTIONS; then choose Dutput; then press SELECT.
- 3. Set OUTPUT as follows: Output: On Output Signal: 1 MHz, Square
- 4. Press  $\langle \mathbf{v} \rangle$ ; then verify that the 1 MHz, 0.9 Vp-p square wave is displayed.
- 5. Press (MEASURE FUNCTION) and choose Frequency (Hz), press (SELECT), select Frequency Ratio and press (SELECT).
- 6. Verify that the two 1 MHz, 0.9 Vp-p square wave traces are displayed.
- 7. Press (UNDO) to return to the one trace screen.

#### VALUES Test Procedure

1. Press 1.234

| 2. | Verify the following measure | sured values: |
|----|------------------------------|---------------|
|    | Frequency A: 1.000 MHz       |               |
|    | Period Average A:            | 1.000 µs      |
|    | Vmax:                        | 0.45V         |
|    | Vmin:                        | 0.45V         |
|    | Vp-p:                        | 0.90V         |

#### STATISTICS Test Procedure (163)

| 1  | D     | MAX |   |
|----|-------|-----|---|
| 1. | Press | MIN | ŀ |

| Verify the following measured values: |                                                                                               |
|---------------------------------------|-----------------------------------------------------------------------------------------------|
| Mean:                                 | 1.000 MHz                                                                                     |
| Standard Deviation:                   | <5 mHz                                                                                        |
| Maximum:                              | 1.000 MHz                                                                                     |
| Minimum:                              | 1.000 MHz                                                                                     |
| Max-Min:                              | < 30 mHz                                                                                      |
|                                       | Verify the following meas<br>Mean:<br>Standard Deviation:<br>Maximum:<br>Minimum:<br>Max-Min: |

#### MEASURE FUNCTION

These tests verify the operation of MEASURE FUNCTION.

#### Test setup

As test setup in Figure 127.

#### Time Interval A to B Test Procedure

- Select Default Settings by: Pressing SAVE RECALL and choosing Recall Default Setup and then pressing SELECT.
- 2. Press  $\bigcirc$  USER OPTIONS; then choose Output; then press  $\bigcirc$  SELECT.
- 3. Set Output as follows: **Output: On**

## Output Signal: 1 kHz, Square

- 4. Press (MEASURE FUNCTION); then choose Period&Time; then press SELECT.
- 5. Choose <u>Time Interval</u>; then press SELECT.
- 6. Press (INPUT RIGGER); choose Input A ; then press SELECT
- 7. Set Input A conditions to: Trigger Slope: Positive

Auto Trigger: On Voltage Range: ±5.0V Coupling: DC 100 kHz LP Filter: Off 8. Press  $\left( EXIT \right)$  to exit Input A settings. 9. Choose Input B; then press (SELECT) 10. Set input B conditions to: **Trigger Slope: Negative** Auto Trigger: On Voltage Range: ±5.0V Coupling: DC 100 kHz LP Filter: Off 11. Press [ EXIT ] to exit input B settings. 12. Choose Arming&Hold Off ; then press SELECT 13. Set Hold Off conditions to **Trigger Hold Off: On** Hold Off Time: 2.00 ms 14. Press 1.234 15. Verify the following measured values: 16. Time Interval A to B: 2.500 000 X ms ±3 ns Vmax Vmin Vp-p 0.90V 0.00V 0.90V

0.00V

0.90V

0.90V

#### Totalize, Gated by Time Test Procedure

- 1. Press (MEASURE FUNCTION); then choose Totalize (Counts); then press (SELECT).
- 2. Choose Gated by Time; then press (SELECT).
- Use the INFORMATION MENU in the bottom of the display and set; A trigger to MAN; then press (AUTO).
- 4. Verify the following measured value: Totalize A Timed: 100

#### Pulse Group Test Procedure

- 1. Press (MEASURE FUNCTION); then choose Pulse; then press (SELECT)
- 2. Use the INFORMATION MENU and set; Hold Off to Off.
- 3. Verify the following measured values:

| Period A:              | 1.000 ms  |
|------------------------|-----------|
| Frequency A            | 1.000 kHz |
| Positive Pulse Width A | 500.0 μs  |
| Negative Pulse Width A | 500.0 μs  |
| Positive Duty Cycle A: | 50.00%    |
| Rise Time A:           | 15 ns     |
| Fall Time A:           | 10 ns     |

#### 10 MHZ REFERENCE INPUT

This test verifies the operation of the External Timebase Reference Input.

#### Test setup

As test setup in Figure 127. Also connect the Frequency Standard to the MultiFunction Counter's REF INPUT.

#### Test Procedure

- Select Default Settings by: Pressing SAVE RECALL and choosing Recall Default Setup and then pressing SELECT.
- 2. Press USER OPTIONS; then choose Timebase Reference: External.
- 3. Choose Output; then press (SELECT).
- Set OUTPUT as follows: Output: On Output Signal: 10 MHz, Reference.
- 5. Press 1.234 ;

Verify the display reads approximately 10.000 000 XX MHz and the Ext Ref on the INFORMATION MENU is lit.

#### APPENDIX 2, FLUKE SERVICE CENTERS

Sigtron Instrumentos E. Servicos

Argentina Viditec S.A. Service Center Lacarra 234 Buenos Aires CP 1407 Phone: +54-1-636-1200 +54-1-636-2185 Fax. E-Mail: viditec@starnet.net.ar Australia Philips Scientific & Industrial, Pty., Ltd. Service Center 34 Waterloo Road North Ryde, N.S.W. 2113 Phone: +61-2-888-8222 Fax. +61-2-888-0440 Austria Fluke Vertriebsges GmbH General Management Südrandstraße 7 P.O. Box 10 A 1232 Wien Phone: +43-1-61410-30 Fax: +43-1-61410-10 Bahrain Mohammed Fakhroo & Bros. P.O. Box 439 Bahrain Phone: +973-253529 +973-275996 Fax. **Belaium** N.V. Fluke Belgium S.A. Sales & Service Department Langeveldpark - Unit 5 & 7 P. Basteleusstraat 2 - 4 - 6 1600 St. Pieters-Leeuw Phone: +32-2-331-2777 [Ext 218] Fax +32-2-331-1489 Bolivia Coasin Bolivia S.R.L. Service Center Casilla 7295 Calle Ayacucho No. 208 Edificio Flores, 5to. Piso La Paz Phone: +591-2-317531 +591-2-317545 Fax: Brazil Sistest Service Center Av. Ataulfo De Paiva 135 S/ 1117 - Leblon 22.449-900 - Rio De Janeiro Rj Phone: +55-21-259-5755 Fax: +55-21-259-5743 E-Mail sistest@panther.unisys.com.br

Ltda Service Center Rua Alvaro Rodrigues 269 - Brooklin São Paulo Sp Phone: +55-11-240-7359 Fax: +55-11-533-3749 Philips Medical Systems, Ltda. Service Center Av. Interlagos North 3493 - Campo Grande 04661-200 Sao Paulo S.P. Phone: +55-11-523-4811 Fax. +55-11-524-4873 (ID2148) È-Mail iecwerne@tbccmail.snads.philip s.nl Bulgaria Ac Sophilco Customer Support Services P.O. Box 42 1309 Sofia Phone: +359-2-292-1815 Fax. +359-2-292-1915 Canada Fluke Electronics Canada, Inc. Service Center 400 Britannia Road East, Unit #1 Mississauga, Ontario L4Z 1X9 Phone: +1-905-890-7600 +1-905-890-6866 Fax: Chile Intronica Service Center Instrumentacion Electronica S.A.C.I Guardia Vieia 181 Of. 503 Casilla 16500 Santiago 9 Phone: +56-2-232-3888 Fax: +56-2-231-6700 China Fluke Int'l Corporation Service Center Room 2111 Scite Tower Jianguomenwai Dajie Beijing 100004, Prc Phone: +86-10-512-3436 Fax. +86-10-512-3437 China Academy Of Science Service Center Guangzhou Institute Of Ele. Researc 100 Xian Lie Road Central Guangzhou Phone: +86-20-776-9464 Fax. +86-20-776-9464

Colombia Sistemas E Instrumentacion. I tda Service Center Calle 83, No. 37-07 Barrio Patria Ap. Aereo 29583 Bogota +57-1-635-7266 Phone. Fax: +57-1-623-3334 E-Mail: sistinst@colomsat.net.co Costa Rica Electronic Engineering, S.A. Service Center Carretera De Circunvalacion Sabanilla Av. Novena P.O. Box 4300-1000 San Jose Phone: +506-\*-253-3759 +506-\*-225-1286 Fax: Croatia Kaltim - Zagreb Fluke Sales & Service Draga 8 41425 Sveta Jana Phone: +385-41-837115 Fax. +385-41-837237 Cyprus D. Ouzounian, M. Soultanian & Co. P.O. Box 1775 Nicosia Phone: +357-2-442220 Fax. +357-2-459885 Czech Republic Elso NA. Berance 2 16000 Prague 6 Phone: +42-2-316-4810 Fax: +42-2-364-986 E-Mail: elso@login.cz Flso Branch Office Optatova 17a 63700 Brno Phone: +42-5-41220263 Fax. +42-5-524742 Denmark Fluke Danmark A/S Customer Support Services Ejby Industrivej 40 DK 2600 Glostrup Phone: +45-43-44-1900 Fax: +45-43-43-9192

#### **163/164** Users Manual

Ecuador Proteco Coasin Cia., Ltda. Service Center Av. 12 de Octubre 2449 y Orellana P.O. Box 17-03-228-A Quito Phone: +593-2-230283 +593-2-561980 Fax. Eavpt FFMCO Nasr City 19 Shararah Bldgs. Hassan Mamoun Street Cairo Phone: +20-2-2718873 Fax. +20-2-2718873 Finland Fluke Finland Oy Customer Support Services Sinikalliontie 5 P.L. 151 SF 02631 Espoo Phone: +358-0-61525-620 +358-0-61525-630 Fax: France Fluke France S.A. Customer Support Services 37, rue Voltaire B.P. 112 93700 Drancv Phone: +33-1-4896-6310 +33-1-4896-6330 Fax. Germanv Fluke Deutschland GmbH Customer Support Services Oskar Messter Straße 18 85737 Ismaning Münich Phone: +49-89-99611-260 +49-89-99611-270 Fax: Fluke Deutschland GmbH Customer Support Services Meiendorfer Straße 205 22145 Hamburg Phone: +49-40-67 960 434 +49-40-67 960 421 Fax. Greece George D. Zis & SIA O.E. Fluke Sales & Service Zacharitsa 27 117 41 Athens Phone: +30-1-922 1581 Fax. +30-1-924 9087

Hong Kong Schmidt & Co., Ltd. Service Center 1st Floor 323 Jaffe Road Wanchai Phone: +852-2223-5623 Fax: +852-2834-1848 Hungary Mta-Mmsz Kft Etele Ut. 59 - 61 PO Box 58 H 1502 Budapest Phone: +361-203-4319 Fax: +361-203-4328 MTA-MMSZ Kft. Etele Ut. 59 - 61 PO Box 58 H 1502 Budapest Phone: +361-203-4298 +361-203-4353 Fax: Iceland Taeknival Hf P.O. Box 8294 Skeifunni 17 128 Reykjavik Phone: +354-550-4000 Fax. +354-550-4001 India Hinditron Services Pvt., Ltd. Service Center 204-206 Hemkunt Tower 98 Nehru Place New Delhi 110 019 Phone: +91-11-641-3675 +91-11-642-9118 Fax. Hinditron Services Pvt., Ltd. Service Center Castle House, 5th Floor 5/1 A, Hungerford Street Calcutta 700 017 Phone: +91-33-247-9094 Fax. +91-33-247-6844 Hinditron Services Pvt., Ltd. Service Center Emerald House, 5th Floor 114 Sarojini Devi Road Secunderabad 500 003 Phone: +91-40-844033 Fax: +91-40-847585 Hinditron Services Pvt., Ltd. Service Center Hinditron House, 23-B Mahal Industrial Estate Mahakali Caves Road, Andheri East Mumbai 400 093 Phone: +91-22-836-4560 Fax: +91-22-836-4682 E-Mail: bby.tmd@axcess.net.in Hinditron Services Pvt., Inc. Service Center 33/44A 8th Main Road Raj Mahal Vilas Extension Bangalore 560 080 Phone: +91-80-334-8266 +91-80-334-5022 Fax. E-Mail: blreed.hindtrn@axcess.net.in Indonesia P.T. Daeng Brothers Service Center Philips House J/n H.R. Rasuna Said Kav. 3-4 Jakarta 12950 Phone: +62-21-520-1122 Fax. +62-21-520-5189 Israel R.D.T Equipment & Systems (1993) Ltd. Service Center PO Box 58072 Tel Aviv 61580 Phone: +972-3-645-0745 +972-3-647-8908 Fax: Italy Fluke Italia S.R.L. Customer Support Services Viale Delle Industrie, 11 20090 Vimodrone (MI) Phone: +39-2-268-434-203 Fax: +39-2-250-1645 Japan Fluke Corporation Japan Service Center Sumitomo Higashi Shinbashi Bldg. 1-1-11 Hamamatsucho Minato-ku, Tokyo 105 Phone: +81-3-3434-0181 Fax: +81-3-3434-0170 Jordan Jordan Medical Supplies and Services PO Box 140415 Amman 11814 Phone: +962-6-699353 +962-6-663556 Fax: Korea Fluke Korea Co., Ltd. Service Center 5th Floor, Juan Bldg 646-14, Yuksam-Dong Kangnam-Ku Seoul 135-080 Phone: +82-2-539-6311 Eax. +82-2-539-6311

960718

Qatar

Kuwait Yusuf A. Alghanim & Sons W.L.L P.O. Box 223 Safat Alghanim Industries Airport Road Shuwaikh 13003 Kuwait Phone: +965-4842988 +965-4847244 Fax. Lebanon DC Electronics S.A.R.L. **Customer Support Services** Autostrada Dora Hayek Building P.Ó. Box 90 1388 Beirut Phone: +961-1-884271 +961-1-898842 Fax: Macedonia Tehnokom Koco Racin 42 91000 Skopje Phone: +389-91-236817 +389-91-236851 Fax: Malavsia Cnn Sdn. Bhd. Service Center 17D, 2nd Floor Lebuhraya Batu Lancang Taman Seri Damai 11600 Jelutong Penang Phone: +60-4-657-9584 +60-4-657-0835 Fax. E-Mail: wflee@pop4.jaring.my Malta Cam Services Ltd. Cam Centre Triq 1 - Industrija Qormi QRM 09 Phone: +356-484640 Fax: +356-447174 Mexico Metrologia Y Calibraciones Ind., S.A. De C.V. Industrial S.A. De C.V. Calle Diagonal No. 27 - 4 Piso Colonia Del Valle Mexico 03100 D.F. Phone: +52-5-682-8040 +52-5-687-8695 Fax. Netherlands Fluke Nederland B.V. Customer Support Services Science Park Eindhoven 5108 5692 EC Son Phone: +31-402-678 310 Fax: +31-402-678 321 E-Mail:

New Zealand Philips Scientific & Industrial, Ptv., Ltd. Service Center Private Bag 41904 St. Lukes, 2 Wagener Place Mt. Albert Auckland 3 Phone: +64-9-849-4160 +64-9-849-7814 Fax: Norway Fluke Norge A/S Customer Support Services P.O. Box 6054 Etterstad N 0601 Oslo Phone: +47-22-65-3400 +47-22-65-3407 Fax: Pakistan Philips Electrical Industries Of Pakistan Ltd. Service Center Islamic Chamber of Commerce St-2/A, Block 9 KDA Scheme 5, Clifton Karachi 75600 Phone: +92-21-587-4641 Fax. +92-21-577-0348 Peru Importaciones & Representaciones Service Center Jr. Pumacahua 955 Lima 11 Phone: +51-14-235099 Fax: +51-14-310707 Philippines Spark Electronics Corporation Service Center P.O. Box 610, Greenhills Metro Manila 1502 Phone: +63-2-700621 +63-2-721-0491 Fax: Poland Electronic Instrument Service (E.I.S.) UL. Malechowska 6 60 188 Poznan Phone: +48-61-681998 +48-61-682256 Fax: Portugal ARESAGANTE Representacoes Estudos e Servicos, Lda. Rua Oliveira Gaio, 333 R/C, Esg. 4465 S.Mamede Infesta Phone: +351-2-906.00.22 +351-2-901.68.72 Fax.

Darwish Trading Co. P.O. Box 92 Doha Phone: +974-422781 +974-417599 Fax. Rep. of Belarus Component & Systems Ltd. Melnikaite Str. 220004 Minsk Phone: +375-172-292103 Fax: +375-172-292110 E-Mail rooot@csl.belpak.minsk.by Romania RONEXPRIM S.R.L. Customer Support Services Str. Transilvaniei Nr. 24 70778 Bucharest - I Phone: +40-1-6143597 +40-1-6594468 Fax: Russia Swemel Innovation Enterprise 15. 4-Th Likhachevskiy Lane 125438 Moscow Phone: +7-095-154-5181 +7-095-154-0201 Fax: Russia C.I.S. Infomedia Petrovsko Razumovskv Proezd. 29 103287 Moscow Phone: +7-095-2123833 +7-095-2123838 Fax. Saudi Arabia A. Rajab & Silsilah Co. Sales & Service Department P.O. Box 203 21411 Jeddah Phone: +966-2-6610006 +966-2-6610558 Fax: Singapore Fluke Singapore Pte., Ltd. Service Center #27-03 PSA Building 460 Alexandra Road Singapore 119963 Phone: +65-\*-276-5161 Fax: +65-\*-276-5929 Slovak Republic Elso Sales & Service Stefánikova 20 911 01 Trencin Phone: +42-8313-1410

Fax:

+42-8313-1592

wheijden@son.nl.fluke.nl

#### **163/164** Users Manual

Slovenia Micom Electronics d.o.o. Reslieva 34 61000 Ljubljana Phone: +386-61-317830 +386-61-320670 Fax. Flacss d o o Medvedova 28 61000 Ljubljana Phone: +385-61-317178 +385-61-301595 Fax. South Africa Spescom Measuregraph Pty., lid Service Center SPESCOM Park Crn. Alexandra Rd. & Second St. Halfwav House Midrand 1685 Phone: +27-11-315-0757 +27-11-805-1192 Fax: F-Mail 100076.454@compuserve.com Spain Fluke Ibérica S.L. Customer Support Services Centro Empresarial Euronova C/Ronda De Poniente, 8 28760 - Tres Cantos Madrid Phone: +34-1-804-2301 +34-1-804-2496 Fax: Sultanate Of Oman Mustafa & Jawad Science & Industry Co. LLC Customer Support Services P.O. Box 1918 112 Ruwi - Muscat Phone: +968-602009 +968-607066 Fax: Sweden Fluke Sverige AB Customer Support Services P.O. Box 61 S 164 94 Kista Phone: +46-8-751-0235 Fax: +46-8-751-0480 Switzerland Fluke Switzerland A.G. Customer Support Services Rütistrasse 28 CH 8952 Schlieren Phone: +41-1-730-3310 Fax. +41-1-730-3720 Taiwan, R.O.C. Schmidt Scientific Taiwan, Ltd. Service Center 6f, No. 109, Tung Hsing St. Taipei Phone: +886-2-767-8890 Fax: +886-2-767-8820

Thailand Measuretronix Ltd. Service Center 2102/31 Ramkamhang Road Bangkok 10240 Phone: +66-2-375-2733 Fax. +66-2-374-9965 E-Mail: kritp@mozart.inet.co.th Turkey Pestas Prof. Elektr. Sistemler Tic. ve San. A.S. Meydan Sokak Meydan Apt. No. 6/23 Akatlar 80630 Istanbul Phone: +90-212-2827839 Fax. +90-212-283-0987 U.A.E. Haris Al-Afaq Ltd. P.O. Box 8141 Dubai Phone: +971-4-283623 Fax: +971-4-281285 U.S.A. Fluke Corporation Service Center - Palatine 1150 W. Euclid Avenue Palatine, IL 60067 Phone: +1-847-705-0500 +1-847-705-9989 Fax: E-Mail: lazus@pc.fluke.com Fluke Corporation Service Center - Paramus West 75 Century Road Paramus, NJ 07652-0930 E-Mail: rgleckle@pc.fluke.com Fluke Corporation Service Center - Everett P.O. Box 9090 Everett, WA 98206-9090 Phone: +1-206-356-5531 Fax: +1 206 356 6390 E-Mail: ed@tc.fluke.com Fluke Calibration Center C/o Flw Service Corporation 3505 Cadillac Ave., Bldg E. Costa Mesa, Ca 92626 Phone: +1-714-863-9031 +1-714-751-0213 Fax: Fluke Corporation Service Center 42711 Lawrence Place Fremont, CA 94538 Phone: +1-510-651-5112 Fax. +1-510-651-4962 E-Mail mwilliam@pc.fluke.com

Fluke Corporation Service Center - Dallas 2104 Hutton Drive Suite 112 Carrollton, TX 75006 Phone: +1-214-406-1000 Fax. +1-214-247-5642 E-Mail: jwinters@pc.fluke.com United Kingdom Fluke United Kingdom Ltd. Customer Support Services Colonial Way Watford Hertfordshire WD2 4TT Phone: +44-1923-240511 Fax. +44-1923-212157 E-Mail: kgarner@uk.fluke.nl Uruquav Coasin Instrumentos S.A. Service Center Acevedo Diaz 1161 11200 Montevideo Montevideo Phone: +598-2-492-436 +598-2-492-199 Fax: Venezuela Coasin C.A. Service Center Calle 9 Con Calle 4 Edif Edinurbi Piso - 3 La Urbina Caracas 1070-A Phone: +58-2-242-7466 +58-2-241-1939 Fax. E-Mail: 73050.2514@compuserve.com Vietnam Schmidt-Vietnam Co., Ltd. Service Center 8/f. Schmidt Tower Hanoi International Technology Ctr Km8, Highway 32, Cau Giay Tu Liem, Hanoi Phone: +84-4-8346-186 Fax. +84-4-8346-188 Countries not listed For Eastern Europe And Middle East Export Sales Science Park Eindhoven 5110 5692 EC Son The Netherlands Phone: +31-402-678 265 +31-402-678 260 Fav. E-Mail: aotten@ehv.nl.fluke.nl All other countries Fluke Corporation P.O. Box 9090 Mail Stop 268C Everett, WA 98206-9090 USA

960718

# Chapter 14 Index

1.3 GHz Warning, 5-8
2:nd Channel Gate, Totalize, 4-14
2:nd Channel Start/Stop, Totalize, 4-14
(163), 1-3; 1-4; 2-3

## Α

About this Manual, 1-2 AC Coupling When to Use, 5-12 AC/DC Coupling, 5-12 AC/DC Power Adapter, 1-9; ix Activate External Arming, 5-21 Adjust Access Code. See Service Manual Adjustments With MultiFunction Counter, 6-7 Aging, 1-7; 12-4; 12-5 Alkaline C-size Batteries, 1-9 Amplitude, 7-9 Analog Low-pass, Filter, 5-14 Aperture. See Measuring Time Arming, 2-8; 5-20; 11-6 Arming Delay, 11-6

Arming off, 5-17 Arming with Delay, 5-21 Arming, Manual Manual Hold/Run, 4-13 Attenuator, 5-8 AUTO Sampling, 11-9 Auto Scaling, 2-16 Auto Set. 5-10 Key, 2-4; 2-15 with Preset, 2-15 Auto Trigger, 5-5; 5-9; 11-11 Frequency Limit, 5-9 Statistics, 5-9 Auto Triggering, 2-16 Average, 5-24 Average Period, 4-7; 10-8

#### В

Backlight key, 2-4 Battery Care, 12-3 Battery Charger, 1-9 Battery Pack, 1-9 BNC cables, 3-3 Burst arming, 5-17

#### **163/164** Users Manual

Burst duration:, 11-3 Burst Frequency, 11-2 Range, 11-3 Burst Repetition Rate (163), 4-6, 10-8, 11-2, 11-3 Burst-signal characterization, 4-4 Buttons on screen, 2-9

## С

C Cell Batteries, 1-9 Calibration Date, 6-10 Calibration intervals, 12-4 Carrier Frequency, 9-6 Caution, ix Center Frequency, 9-6 Chan:, 2-5 Channel Selecting Measuring, 5-3 Characterizing a Sinewave Signal, 3-4 Characterizing Pulses, 3-8 Charge, Quick, 1-10 Charging the Batteries, 1-10 Clearing a Memory, 2-20 Coaxial attenuators, 5-7 Coaxial Cable Set. 3-3 Combined Measurements, 10-10 Common. 5-4 Computer Using MultiFunction Counter from. 1-5 Connecting to a PC, 6-8 Connections, vii

Constants, 6-7 Contents of Box, 1-6 Continuous measurements, 2-18 Convenience Keys, 2-4; 2-15 Conventions, 2-13 Counter Settings, 2-8 Counts, 4-3 Coupling, 5-12; 11-11 Cursor, 2-5 Moving, 2-9 Control Keys, 2-4 Measurements, 3-15

## D

DC Coupling When to Use, 5-12 DC Voltage, 11-7 DC/AC Coupling, 5-12 Declaration of Conformity, v Default Settings, 3-3 Default Setup, 2-3 Recall, 2-21 Delayed Arming, 5-21 Digit Blanking, 6-2 Digital Filter, 5-15 Digits Entering, 2-11 Large, 2-14 Disclaimer, vi Diskette, 1-5 Display, 11-11; 11-14 Display Backlight, 2-4 Display dual waveforms, 7-4 Display in Large Digits, 2-14 Distorted Waveform, 5-13 Dots, Indicate Slope, 7-10 Double click, 2-15 Dual waveform display, 7-4 Duty Cycle, 4-15; 10-10; 11-4 Duty Factor, 10-10

## Ε

Enter Menus. *See* Select Key Environmental Data, 11-15 Exercise Setup, 3-3 ExitKey, 2-4, 2-9 Ext trigger, 5-20 Ext. Reference Input, 11-12 External arming, 5-17; 5-20 External Time base, 6-4

## F

Fall Time, 4-8; 10-7 Filter, 5-14 Filter characterization, 4-10 Filter Frequency, 5-16 Fixed Hysteresis, 5-10 Fluke Service Centers, 13-11 FlukeView, 11-13 FM measurements, 9-6 Free Run, 2-18; 5-17 Freeze Auto Trigger Levels, 5-10 Freeze Result, 2-4 Freeze the Display, 2-18 Frequency (Hz), 4-5, 10-8; 11-2 Frequency Deviation, 9-6 Frequency in Burst, 10-8 Frequency in Burst (163), 4-6 Frequency Limit Auto Trigger, 5-9 Frequency Ratio, 4-5; 10-11; 11-3 Front Panel Keys, 2-3 Full charge, 1-10

## G

Gate Open Signal, 6-6 Gate Time. *See* Measuring Time Gated by Time Totalize, 4-14 Generating a Pulse Signal on Output, 3-3 Graph Scale, 7-9 Graticule. *See* Grid Grid, 6-5 Guarantee Statement, iv

## Н

Help. *See* Info HF input, 1-7 HF sampling, 7-7; 10-3 High-Pass Filter, 5-12 Hint, 6-7 Hold Off, 2-8; 5-22 11-6 Time, 5-22 Hold/Run, 2-18; 4-13; 5-19 Key, 2-4 Holster, 1-8 Horizontal deflection, 11-10 Horizontal Sampling, 10-3; 11-9

#### **163/164** Users Manual

Horizontally Oriented Menus, 2-10 Hysteresis, 5-5; 5-10 Hysteresis Band, 2-5 Hz, 4-3

# I

Identification, 1-7 If In Doubt About Safety, x Impedance, 5-7; 11-12 Incoming Inspection, 1-6 Increase the Resolution, 4-7 Info, 2-4 Info Banner, 2-5 Info key, 2-16 Initiate New Measurement/Waveform, 2-4 Input Amplifier, 5-6 Input Impedance, 5-7 Input Trigger, 5-1 Key, 2-4 Input voltage, maximum, 11-12 Input-A, 5-3; 5-5; 11-11 Trigger Slope, 5-11 Input-B, 5-3; 5-5; 11-11 Trigger Slope, 5-11 Input-C, 11-12 Waveform, 7-2 Installation, 1-6 Intensity of Backlight, 2-4 Interactive level control, 2-8 Interface (163), 1-5, 6-8 Interface Cable. See PM9080 Internal Battery Pack, 1-9

Internal or External Time base, 6-4 Introduction, 1-1

#### J

Jitter, 9-2; 9-4; 9-5

## K

K Constant, 6-7 Keypad, 2-11

## L

L Constant, 6-7 Large Digits, 2-14 Lethal voltages, 5-8 LF sampling, 7-7; 10-3 List Boxes, 2-10 Low Pass Filter, 11-12 Low-pass, Filter, 5-14

#### Μ

Manual Arming, 5-17; 5-19 Manual Hold/Run, 4-13 Manual Measurement Trigger, 5-19 Manual trigger setting, 11-11 Math, 6-7 Math (Scaling & Offset) (363), 6-7 Mathematical expressions, 6-2 Mathematics, 11-14 Max/Min, 2-3; 9-4 Maximum input voltage, 11-12 Mean, 2-3; 9-5 Measure Function, 4-1; 7-12 Key, 2-4 Measurement Trigger, 2-4; 2-8; 5-17 Measurement Uncertainty  $(2 \sigma)$ , 11-23 Measuring Channel Selection, 5-3 Measuring Time, 4-7; 5-24; 11-6 Mechanical Data, 11-16 Memory Clearing, 2-20 Protecting, 2-20 Recalling, 2-19 Saving, 2-19 Modulation Frequency, 9-6 MORE ▶. 2-16 More Functions, 4-15 Moving the Cursor, 2-9 Multiple Parameter Display, 11-8 Mutually exclusive muttons Radio Buttons. Se

## Ν

Name Strip, 1-7 Negative Duty Cycle, 4-15; 10-11 Negative Pulse Width, 4-8 Ni-Cd Battery, 1-9 NO TRIG, 5-10 Noise, Avoiding, 1-9 Note, 1-9; 1-10; 2-5; 2-20; 3-3; 3-7; 4-9; 4-11; 5-10; 5-11; 5-21; 5-22; 7-2; 7-10; 8-3; 12-2 Numerical Display, 8-4 Numerical Entries, 2-11 Numerical Values. *See* Values

## 0

Offset, 6-7 On Screen Controls, 2-9 ON/OFF key, 2-3; 2-4 Optical Serial Interface, 1-5 Options Included, 1-7 Ordering Information, 11-24 Oscillator, calibration, 12-4 Oscilloscope, 7-1 Output, 3-3; 6-2; 6-6; 11-12 Oven, 1-7; 12-4 Oven Controlled X-tal Oscillator, 1-7

## Ρ

PADs. 5-7 Password. See Adjust Access Code PC, Connecting to, 6-8 Peak Voltage, 11-7 Peak-to-Peak Jitter, 9-5 Peak-to-Peak Voltage. See Vp-p Period, 10-8; 11-3 Period & Time (s), 4-7 Period (Average), 4-7, 10-8 Period (Single), 4-7 Phase, 10-10; 11-5 Phase (°), 4-9 Phase Group, 3-11; 4-10 PM9080, 6-8 PM9080 optical interface kit, 1-5 PM9086.1-9 PM9588, 3-3

**163/164** Users Manual

Positive Duty Cycle, 4-15; 10-11 Positive Pulse Width, 4-8: 10-5 Post-trigger area, 7-5 Power Adapter, 1-6; 1-9 Power Connections., 1-9 Power On. 2-3 Power Supply, 11-16 Powering the Instrument, 1-9 Presentation Mode Kevs. 2-3 Presentation Modes, 11-2 Preset, 2-15 Pretrigger, 2-5 Pre-trigger area, 7-5 Primary Channel, 5-3 Primary Parameter, 2-14; 3-7; 3-9; 4-4 Probe Adjustment Signal, 6-6 Product Features and Use, 1-3 Program Version, 6-2; 6-10 Programming Instructions, 1-5 Protecting Memory 6 to 10, 2-20 Pulse Width, 3-17; 4-8; 10-5; 11-4 Pulses/Revolution, 4-15 Pulse-signal characterization, 4-4

## Q

Quality and maintenance, 11-14 Quick Charge, 1-10 Quick Menu, 2-8 Quick Start, 2-2

## R

Radio Buttons, 2-12

Range, Voltage, 5-8 Ratio, 4-10 Recall Default Setup, 2-21 Instrument Setup, 2-4 Last Power Off Settings, 2-21 a Saved Setup, 2-19 a screen copy, 2-21 Rechargeable Battery, 1-9 Reciprocal, 5-17 Reciprocal Counting, 5-17 Relationship Between two Signals, 3-11 Replacing the Batteries, 12-2 Reset the Measurement Results, 2-4 Resolution, 4-4: 5-24: 11-11 Increasing, 9-5 Trigger Level, 5-8 Restart, 2-18; 5-19 Restart, 2-4 Return to previous setting, 2-4 Revolutions per Minute, 4-15 Rise & Fall Trigger Levels, 5-9 Rise Time, 4-8; 10-6 Rise/Fall Time, 11-4 RMS Jitter, 9-5 RPM, 3-10; 4-15; 10-8; 11-4 RS232, 11-13 RS-232. See Optical Serial Interface Run, See Hold/Run

#### S

Safety, 11-15 Safety Precautions, vii Sampling Mode, 7-7 SAVE / RECALL, 11-14 Save Instrument Setup, 2-4 Save/Recall, 2-19 Key, 2-4 Saving a screen copy, 2-20 Saving a Setup, 2-19 Scaling, 6-7 Scope, 7-1 Scope Display Settings, 7-7 Scope Grid, 6-5 Scope Settings, 2-8 Scope Trace, 6-2; 6-5 Screen Copy Save, 2-19 Secondary Channel, 5-3 Select. 2-9 Key, 2-4 Select as Primary Parameter, 2-14 Select Parameter(s) to Measure, 4-2 Selecting Functions, 4-3 Selecting Measuring Channel, 5-3 Self Tests. 6-2 Sensitivity. See Hysteresis Serial Interface, 1-5; 6-2 Service Centers, 13-11 Set Up the Instrument Automatically. See Auto Set

Settings, At Power On, 2-3 Setup Menu Keys, 2-4 Sine group. Se Sine-signal characterization, 4-4 Sinewave Signal Characterization, 3-4 Single Function Measurement, 3-10 Single Functions, 4-3 Single Period, 4-7; 10-8 Single Shot, 3-16 Single waveform display, 7-4 Single-Shot, 5-19 Slope, 5-11 Specifications, 11-1 Standard Deviation, 2-3; 9-5 Start and Stop Measurements, 5-17 Start Conditions, 5-18 Start with Default Settings, 3-3 Start/Stop Trigger Error, 11-22 Statistics (163) 2-3; 9-1; 11-13 Auto Trigger, 5-9 Screen, 2-7 Status Information, 2-8 Stop Conditions, 5-18 Switch On, 2-3 Symbols, ix Synchronize Measurement, 5-17

## T

Table of Contents, iii TCXO, 1-7

**163/164** Users Manual

Temperature Compensated X-tal Oscillator. See TCXO Termination, 5-7 Test and Adjustment, 6-9 Test signals output, 11-12 The Statistics Screen, 9-3 The Values Screen, 8-4 The Waveform Screen, 7-4 Tilt Stand, 1-8 Time Base, 1-7 Adjustment, 6-9 Internal/External, 6-4 Stability, 11-22 Time Interval, 3-14; 4-9; 11-4, 10-5 Time/Division, 2-8; 7-6; 7-8 Timer / Counter Functions, 11-2 Timer/counter measurement uncertainty, 11-17 Totalize (Counts), 4-13 Totalize with external control, 11-5 Totalize with manual control, 11-5 T-Piece, 3-3 Trace, 7-5 Trace Trigger, 2-8 Transducer Factor RPM, 4-15 Transition Time, See Rise/Fall Time Transitional sampling See: Vertical sampling Trigger Measurement, 5-17 Trigger Control, 11-6

Trigger hysteresis, 11-11 Trigger Indicators, 5-10 Trigger Level, 3-15; 5-5 Manual, 5-10 Trigger Level & Hysteresis, 5-5 Trigger Level Timing Error, 11-22 Trigger Manually, 5-19 Trigger Slope, 5-11 Trimming With MultiFunction Counter, 6-7 True-RMS Voltage, 11-7 Turning On, 2-3 Tutorial, 2-17; 3-1 Two Channel Measurements, 5-3

## U

Uncertainty calculation formulas, 11-20 Uncertainty examples, 11-17 Understanding your MultiFunction Counter, 10-1 Undo, 2-4 Undo key, 2-16 Unpacking and first installation, 1-6 Unpacking and Incoming Inspection, 1-6 User Options, 6-1 Key, 2-4 Using the Controls, 2-1

## V, W

VALUES mode, 3-2, 8-2 Screen, 2-6, 3-7 Warning, vii, 1-10; 5-7; 5-8; 13-2; 1-4; 2-3; 2-5; 2-8; 2-21; 3-2; 3-6; 3-8; 3-10; 3-13; 4-7; 4-11; 5-9; 5-11; 5-13; 5-14; 5-20; 7-1; 7-2; 7-3; 7-4; 7-5; 7-8; 7-9; 7-12; 10-3:10-4 Waveform (Scope) Triggering, 2-5, 11-10 Waveform Display Function, 11-9 WAVEFORM mode screen, 2-5 Vdc, 4-11; 10-4 Vertical deflection, 11-10 Vertical Sampling, 10-3; 11-9 Why Statistics, 9-4 Vmax, 4-12 Vmin, 4-12 Voltage (V), 4-11 Adjusting Reference, 6-9 Functions, 11-7

Peak Measurements, 10-9 Range, 5-8; 7-9 Reference calibration, 12-4 Voltage sequential sampling, 11-9 Vp-p, 4-11 Write Protect Memory, 2-20 Vrms, 10-4 Vrms ac, 4-11 Vrms ac+ dc, 4-11

## Х

X scale, 2-5 X1/X10 Attenuator, 5-8 X-Scale, 7-8

## Y

Y scale, 2-5 Y-Scale, 7-9 New 2.7 GHz input in models 164T & 164H

Addendum to MultiFunction Counter 163/164 Users Manual New 2.7 GHz input in models 164T & 164H

Addendum to MultiFunction Counter 163/164 Users Manual

# Product change notice

Product changes compared to description in this manual

The high frequency input of models 164T and 164H is improved. The new frequency range is 2.7 GHz, compared to 1.3 GHz in previous models.

New specification

Replace the specification of the high-frequency input C in section 11 in this manual with the following:

## Input C

| Frequency Range:             | 140 MHz to 2.7 GHz              |
|------------------------------|---------------------------------|
| Prescaler Factor:            | 64                              |
| Operating Input Voltage:     |                                 |
| 140 to 300 MHz:              | 20 mVrms to 5 Vrms              |
| 0.3 to 2.1 GHz:              | 10 mVrms to 5 Vrms              |
| 2.1 to 2.4 GHz:              | 20 mVrms to 5 Vrms              |
| 2.4 to 2.7 GHz:              | 70 mVrms to 5 Vrms              |
| Impedance:                   | 50 $\Omega$ nominal, AC coupled |
| VSWR:                        | <2:1                            |
| Max. Voltage Without Damage: |                                 |
|                              | 12 Vrms during max. 60 s        |

PIN-diode protected

# Product change notice

1.3 GHz in previous models.

Product changes compared to description in this manual

New specification Replace the specification of the high-frequency input C in section 11 in this manual with the following:

The high frequency input of models 164T and 164H is improved. The new frequency range is 2.7 GHz, compared to

## Input C

| Frequency Range:        | 140 MHz to 2.7 GHz                              |
|-------------------------|-------------------------------------------------|
| Prescaler Factor:       | 64                                              |
| Operating Input Voltage | e:                                              |
| 140 to 300 MHz:         | 20 mVrms to 5 Vrms                              |
| 0.3 to 2.1 GHz:         | 10 mVrms to 5 Vrms                              |
| 2.1 to 2.4 GHz:         | 20 mVrms to 5 Vrms                              |
| 2.4 to 2.7 GHz:         | 70 mVrms to 5 Vrms                              |
| Impedance:              | 50 $\Omega$ nominal, AC coupled                 |
| VSWR:                   | <2:1                                            |
| Max. Voltage Without D  | )amage:                                         |
|                         | 12 Vrms during max. 60 s<br>PIN-diode protected |